# SIEMENS

| Preface                            | 1  |
|------------------------------------|----|
| Product overview                   | 2  |
| Cam control basics                 | 3  |
| Installing and removing the FM 452 | 4  |
| Wiring FM 452                      | 5  |
| Installing software                | 6  |
| Programming FM 452                 | 7  |
| Commissioning the FM 452           | 8  |
| Machine and cam data               | 9  |
| settings                           | 10 |
| Encoders                           | 11 |
| Diagnosis                          | 12 |
| Examples                           | 13 |
| Technical data                     | Α  |
|                                    |    |
| Connection diagrams                | В  |

# SIMATIC

# S7-400 FM 452 electronic cam controller

**Operating Instructions** 

#### Legal information

#### Warning notice system

This manual contains notices you have to observe in order to ensure your personal safety, as well as to prevent damage to property. The notices referring to your personal safety are highlighted in the manual by a safety alert symbol, notices referring only to property damage have no safety alert symbol. These notices shown below are graded according to the degree of danger.

#### A DANGER

indicates that death or severe personal injury will result if proper precautions are not taken.

#### WARNING

indicates that death or severe personal injury may result if proper precautions are not taken.

#### 

with a safety alert symbol, indicates that minor personal injury can result if proper precautions are not taken.

#### CAUTION

without a safety alert symbol, indicates that property damage can result if proper precautions are not taken.

#### NOTICE

indicates that an unintended result or situation can occur if the relevant information is not taken into account.

If more than one degree of danger is present, the warning notice representing the highest degree of danger will be used. A notice warning of injury to persons with a safety alert symbol may also include a warning relating to property damage.

#### **Qualified Personnel**

The product/system described in this documentation may be operated only by **personnel qualified** for the specific task in accordance with the relevant documentation, in particular its warning notices and safety instructions. Qualified personnel are those who, based on their training and experience, are capable of identifying risks and avoiding potential hazards when working with these products/systems.

#### Proper use of Siemens products

Note the following:

#### 

Siemens products may only be used for the applications described in the catalog and in the relevant technical documentation. If products and components from other manufacturers are used, these must be recommended or approved by Siemens. Proper transport, storage, installation, assembly, commissioning, operation and maintenance are required to ensure that the products operate safely and without any problems. The permissible ambient conditions must be complied with. The information in the relevant documentation must be observed.

#### Trademarks

All names identified by <sup>®</sup> are registered trademarks of Siemens AG. The remaining trademarks in this publication may be trademarks whose use by third parties for their own purposes could violate the rights of the owner.

#### **Disclaimer of Liability**

We have reviewed the contents of this publication to ensure consistency with the hardware and software described. Since variance cannot be precluded entirely, we cannot guarantee full consistency. However, the information in this publication is reviewed regularly and any necessary corrections are included in subsequent editions.

Siemens AG Industry Sector Postfach 48 48 90026 NÜRNBERG GERMANY A5E01071729-02 @ 07/2011 Copyright © Siemens AG 2011. Technical data subject to change

# Table of contents

| 1 | Prefac                         | Preface                                                                  |        |  |
|---|--------------------------------|--------------------------------------------------------------------------|--------|--|
|   | 1.1                            | Preface                                                                  | 7      |  |
| 2 | Produ                          | ct overview                                                              | 9      |  |
|   | 2.1                            | FM 452                                                                   | 9      |  |
|   | 2.2                            | Fields of application of FM 452                                          | 10     |  |
|   | 2.3                            | Configuration of an electronic cam control with FM 452                   | 11     |  |
| 3 | Cam o                          | Cam control basics                                                       |        |  |
|   | 3.1                            | Properties of the cam types                                              | 13     |  |
|   | 3.2<br>3.2.1<br>3.2.2          | Tracks and track result<br>Standard tracks<br>Special tracks             | 16<br> |  |
|   | 3.3                            | Hysteresis                                                               | 20     |  |
|   | 3.4                            | Dynamic adjustment                                                       | 22     |  |
|   | 3.5                            | Interfaces of the cam controller                                         | 23     |  |
| 4 | Installi                       | ing and removing the FM 452                                              |        |  |
| 5 | Wiring FM 452                  |                                                                          |        |  |
|   | 5.1                            | Before you start wiring                                                  | 27     |  |
|   | 5.2                            | Terminal assignment of the front connector                               | 28     |  |
|   | 5.3                            | Wiring front connectors                                                  | 31     |  |
| 6 | Installi                       | ing software                                                             |        |  |
| 7 | Progra                         | amming FM 452                                                            |        |  |
|   | 7.1                            | Basics of Programming an FM 452                                          | 37     |  |
|   | 7.2                            | FC CAM_INIT (FC 0)                                                       |        |  |
|   | 7.3                            | FC CAM_CTRL (FC 1)                                                       | 40     |  |
|   | 7.4                            | FC CAM_DIAG (FC 2)                                                       | 44     |  |
|   | 7.5                            | FC CAM_MSRM (FC 3)                                                       | 46     |  |
|   | 7.6<br>7.6.1<br>7.6.2<br>7.6.3 | Data blocks<br>Templates for data blocks<br>Channel DB<br>Diagnostics DB |        |  |
|   | 7.6.4                          | Parameter DB                                                             | 51     |  |

|    | 7.7<br>7.7.1 | Interrupts<br>Interrupt processing                                                            | 52<br>52 |
|----|--------------|-----------------------------------------------------------------------------------------------|----------|
|    | 7.8          | Evaluation of a hardware interrupt                                                            | 53       |
|    | 7.9          | Evaluating a diagnostics interrupt                                                            | 54       |
|    | 7.10         | Technical data                                                                                | 55       |
|    | 7.11         | High-speed access to module data                                                              | 56       |
|    | 7.12         | Parameter transfer routes                                                                     | 58       |
| 8  | Commis       | ssioning the FM 452                                                                           | 61       |
| 9  | Machine      | e and cam data                                                                                | 67       |
|    | 9.1          | Machine data and cam data                                                                     | 67       |
|    | 9.2          | Writing and enabling machine data                                                             | 68       |
|    | 9.3          | Read machine data                                                                             | 70       |
|    | 9.4          | Writing cam data                                                                              | 71       |
|    | 9.5          | Reading cam data                                                                              | 72       |
|    | 9.6          | System of units                                                                               | 73       |
|    | 9.7          | Machine data of the axis                                                                      | 75       |
|    | 9.8          | Determining the correct absolute encoder adjustment                                           | 82       |
|    | 9.9          | Example: Adjusting the absolute encoder                                                       | 84       |
|    | 9.10         | Machine data of the encoder                                                                   | 86       |
|    | 9.11         | Resolution                                                                                    | 91       |
|    | 9.12         | Number of cams and track data                                                                 | 94       |
|    | 9.13         | Interrupt enable                                                                              | 96       |
|    | 9.14         | Cam parameters                                                                                | 97       |
| 10 | settings     | · · · · · · · · · · · · · · · · · · ·                                                         | 105      |
|    | 10.1         | Influence of settings on the switching characteristics of time-based cams                     | 105      |
|    | 10.2         | Modifying the "Set Actual Value/Set Actual Value on-the-fly/Cancel Set Actual Value" settings | 106      |
|    | 10.3         | Execute "Set zero offset"                                                                     | 109      |
|    | 10.4         | Execute "Set reference point"                                                                 | 112      |
|    | 10.5         | Execute "Change cam edges"                                                                    | 114      |
|    | 10.6         | Perform "Fast Cam Parameter Change"                                                           | 116      |
|    | 10.7         | Executing "Length measurement" and "Edge detection"                                           | 118      |
|    | 10.8         | Execute "Retrigger reference point"                                                           | 122      |
|    | 10.9         | Execute "Disable software limit switch"                                                       | 126      |
|    | 10.10        | "Simulation"                                                                                  | 128      |

|    | 10.11            | Read "count values of counter cam tracks"                                                | 130        |
|----|------------------|------------------------------------------------------------------------------------------|------------|
|    | 10.12            | Read "position and track data"                                                           | 132        |
|    | 10.13            | Read "Encoder data"                                                                      | 133        |
|    | 10.14            | Read "Cam and track data"                                                                | 134        |
|    | 10.15            | Setting "Control signals for the cam controller"                                         | 135        |
|    | 10.16            | Querying "Return signals for the cam controller"                                         | 136        |
|    | 10.17            | Querying the "return signals for diagnostics"                                            | 137        |
| 11 | Encoder          | s                                                                                        | . 139      |
|    | 11.1             | Incremental encoder                                                                      | 139        |
|    | 11.2             | Proximity switches                                                                       | 142        |
|    | 11.3             | Absolute encoders                                                                        | 143        |
| 12 | Diagnos          | is                                                                                       | . 147      |
|    | 12.1             | Options of error diagnostics                                                             | 147        |
|    | 12.2             | Meaning of the error LEDs                                                                | 148        |
|    | 12.3             | Diagnostics interrupts                                                                   | 149        |
|    | 12.3.1<br>12.3.2 | Enable diagnostics interrupts<br>Reaction of FM 452 to errors with diagnostics interrupt | 149<br>150 |
| 13 | Example          | ٠<br>S                                                                                   | 153        |
|    | 13.1             | Introduction                                                                             | 153        |
|    | 13.2             | Preconditions                                                                            | 153        |
|    | 13.3             | Preparing the examples                                                                   | 154        |
|    | 13.4             | Displaying the code of the examples                                                      | 155        |
|    | 13.5             | Testing the example                                                                      | 155        |
|    | 13.6             | Reusing an example project                                                               | 155        |
|    | 13.7             | Sample program 1 "Getting Started"                                                       | 156        |
|    | 13.8             | Sample Program 2 "Commissioning"                                                         | 158        |
|    | 13.9             | Sample program 3 "OneModule"                                                             | 160        |
|    | 13.10            | Sample program 4 "Interrupts"                                                            | 163        |
|    | 13.11            | Sample program 5 "MultiModules"                                                          | 165        |
|    |                  |                                                                                          |            |

| A Technical data |          |                                                                                | . 167 |
|------------------|----------|--------------------------------------------------------------------------------|-------|
|                  | A.1      | General technical data                                                         | . 167 |
|                  | A.2      | Technical data                                                                 | . 168 |
| в                | Connect  | ion diagrams                                                                   | . 171 |
|                  | B.1      | Encoder types                                                                  | . 171 |
|                  | B.2      | Connection Diagram for Incremental Encoder Siemens 6FX 2001-2 (Up=5V; RS 422)  | . 172 |
|                  | B.3      | Connection Diagram for Incremental Encoder Siemens 6FX 2001-2 (Up=24V; RS 422) | . 173 |
|                  | B.4      | Wiring Diagram of the Incremental Encoder Siemens 6FX 2001-4 (Up = 24 V; HTL)  | . 174 |
|                  | B.5      | Connection Diagram for Absolute Encoder Siemens 6FX 2001-5 (Up=24V; SSI)       | . 175 |
| С                | Data blo | cks / error lists                                                              | . 177 |
|                  | C.1      | Content of the channel DB                                                      | . 177 |
|                  | C.2      | Content of the Parameter DB                                                    | . 184 |
|                  | C.3      | Data and Structure of the Diagnostic DB                                        | . 186 |
|                  | C.4      | Error class 1: Process error                                                   | . 189 |
|                  | C.5      | Error class 4: Data error                                                      | . 190 |
|                  | C.6      | Error class 5: Machine data error                                              | . 192 |
|                  | C.7      | Error class 7: Cam data error                                                  | . 195 |
|                  | C.8      | Error class 15: Messages                                                       | . 196 |
|                  | C.9      | Error class 128: Diagnostics errors                                            | . 197 |
|                  | Index    |                                                                                | . 201 |

# Preface

1

### 1.1 Preface

#### Scope of the manual

This manual contains the description of the FM 452 electronic cam controller as valid at the time it was published. We reserve the right to publish modifications of FM 452 functionality in a separate Product Information.

#### Content of this manual

This manual describes the hardware and software of the FM 452 electronic cam controller.

It comprises:

- Fundamentals part (Chapters 1 to 8)
- Reference part (Chapters 9 to 13)
- Appendices (A, B, and C)
- Index

#### Standards

The SIMATIC S7-400 product series fulfills the requirements and criteria of IEC 61131-2.

#### Recycling and disposal

The FM 452 is low in contaminants and can therefore be recycled. For ecologically compatible recycling and disposal of your old device, contact a certificated disposal service for electronic scrap.

#### 1.1 Preface

#### Additional support

If you have any further questions about the use of products described in this manual and do not find the right answers here, contact your local Siemens representative (http://www.siemens.com/automation/partner):

A guide to the technical documentation for the various products and systems is available on the Internet:

SIMATIC Guide manuals (http://www.siemens.com/simatic-tech-doku-portal)

The online catalog and online ordering systems are also available on the Internet:

A&D Mall (http://www.siemens.com/automation/mall)

#### Training center

To help you get started with automation technology and systems, we offer a variety of courses. Contact your regional Training Center or the central Training Center in D-90327 Nuremberg, Germany.

Internet: SITRAIN homepage (<u>http://www.sitrain.com</u>)

#### **Technical Support**

You can access technical support for all A&D projects via the following:

Online support request form: (http://www.siemens.com/automation/support-request)

#### Service & Support on the Internet

In addition to our documentation, we offer a comprehensive online knowledge base on the Internet at:

Industry Automation and Drive Technologies - Homepage (http://www.siemens.com/automation/service&support)

There you will find the following information, for example:

- The newsletter that provides up-to-date information on your products.
- The documents you need via our Search function in Service & Support.
- A forum for global information exchange by users and specialists.
- Your local partner for Automation and Drives.
- Information about on-site service, repairs, and spare parts. Much more can be found under "Services".

# **Product overview**

2.1 FM 452

#### Description

The FM 452 function module is a single-channel, electronic cam controller for integration in the S7-400 automation system. It supports rotary and linear axes. The module supports proximity switches, and incremental/absolute encoders (SSI) for position feedback. When operating in slave mode, the FM 452 can listen in on the SSI frame of an absolute encoder.

You can program up to 128 position or timing cams that you can assign to 32 cam tracks as required. The first 16 cam tracks are output at the digital outputs of the module. For information about the functions and settings of the cam control, refer to the next chapters.

You can operate several FM 452 stations in parallel. The module also supports combinations with other FM/CP modules. A typical application is the combination of the module with an FM 451 positioning module.

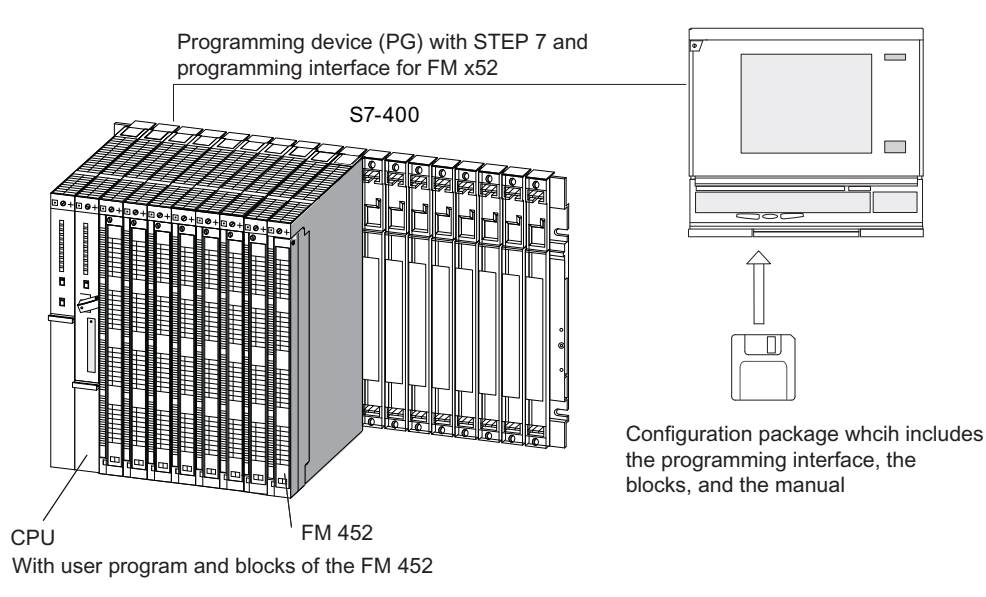

Figure 2-1 Configuration of a SIMATIC S7-400 with FM 452

2.2 Fields of application of FM 452

## 2.2 Fields of application of FM 452

#### Example: Applying glue tracks

In the following example, glue tracks are applied to wooden boards. Each cam track controls one glue nozzle via a digital output.

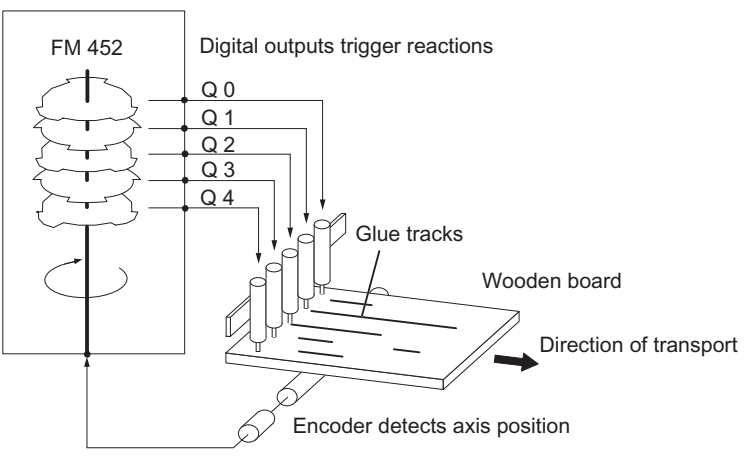

Figure 2-2 Example of an electronic cam control

#### **Example: Press control**

The automation of an eccentric press using a cam controller is another typical application.

Press operation is based on a rotary motion, i.e., the rotary axis rotates 360 degrees and then starts the next cycle at zero.

Typical tasks of an electronic cam controller:

- Switching a lubricating system on and off
- Enabling pick-up and release of materials (for example, gripper control)
- Stopping the press at the "upper dead center"

#### Example: Packaging unit

Preserves are packed on an automatic rotary turntable. The electronic cam controller triggers actions at specific angular positions:

- Inserting and unfolding the cardboard box on the automatic rotary turntable
- Filling the preserves into the cardboard boxes
- Closing the cardboard boxes
- Transfer of the cardboard boxes to a conveyor

2.3 Configuration of an electronic cam control with FM 452

# 2.3 Configuration of an electronic cam control with FM 452

#### Components of the electronic cam control

The following figure shows the components of an electronic cam control. These are described briefly below.

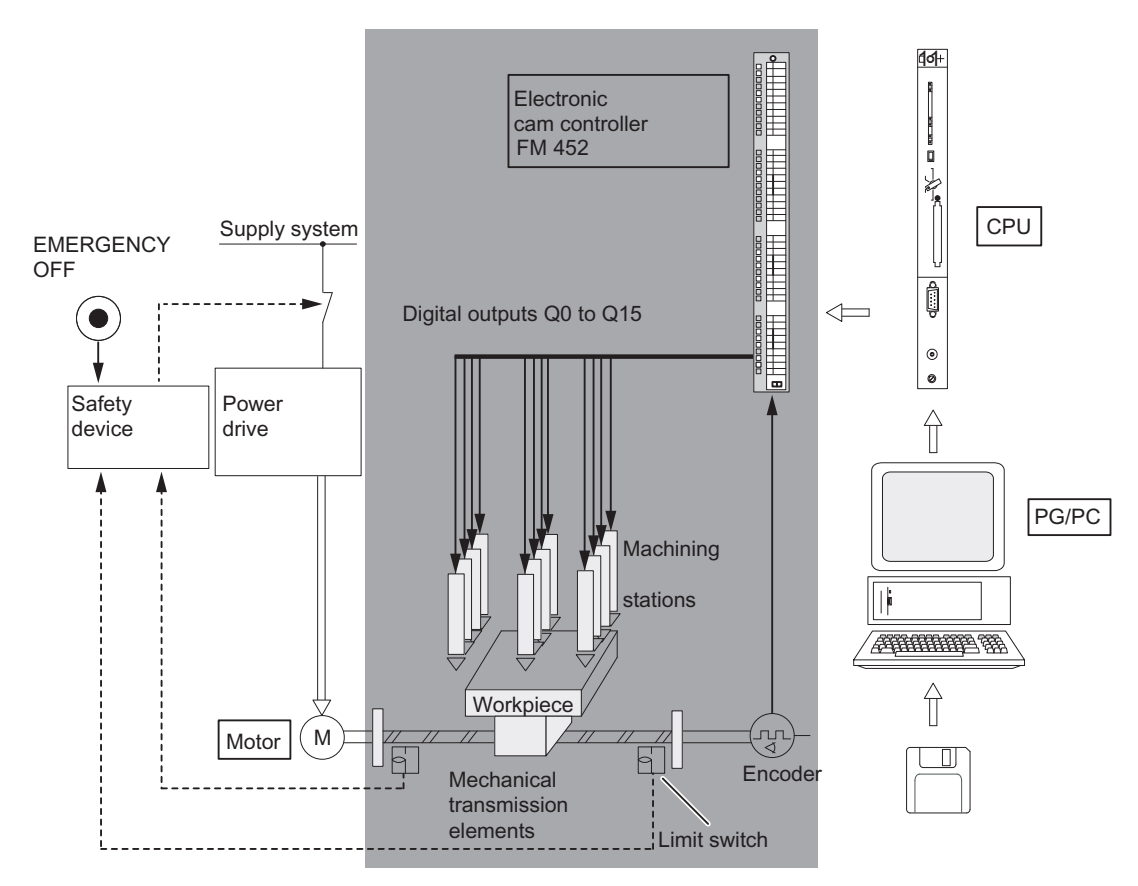

Figure 2-3 Electronic cam control

2.3 Configuration of an electronic cam control with FM 452

#### Power drive and safety system

The motor is controlled by the power drive. The power drive may consist, for example, of a protective circuit that is controlled by an FM 451 positioning module.

The power drive shuts off the motor if the safety system responds (EMERGENCY STOP or limit switch).

#### Motor

The motor drives the axis, controlled by the power drive.

#### FM 452 electronic cam controller

The electronic cam controller determines the actual position value of the axis based on an encoder signal. It evaluates the encoder signals (for example, by counting the pulses) that are proportional to the distance traveled. Based on the actual position value, it sets or resets the digital outputs ("cams"). The processing stations are controlled by signals at the digital outputs.

#### Encoder

The encoder returns position and direction data.

#### CPU

The CPU executes the user program. The user program and the module exchange data and signals by means of function calls.

#### PG/PC

The electronic cam controller is programmed and assigned its parameters using a PG or PC.

- Programming: You program FM 452 using the programming interface or the parameter DB.
- Programming: You program the FM 452 with functions that you can integrate directly in the user program.
- Testing and commissioning: You test the FM 452 using the programming interface with which you also finally put the system into operation.

# Cam control basics

### 3.1 Properties of the cam types

#### Cam types

You can assign each cam for operation as a position-based cam or time-based cam. The following table shows a comparison of the properties of both cam types.

|                         | Position-based cam                                                                                                    | Tim-based cam                                                                                                    |  |  |
|-------------------------|----------------------------------------------------------------------------------------------------|----------------------------------------------------------------------------------------------------|--|--|
| Representation          |                                                                                                    |                                                                                                    |  |  |
|                         | Cam length<br>→S<br>Cam start Cam end                                                                                                    | Activation time<br>S<br>Cam start Cam end                                                                                                    |  |  |
| Parameter<br>assignment | The following parameters are assigned:                                                                                                    | The following parameters are assigned:                                                                                                    |  |  |
|                         | Cam start                                                                                                    | Cam start                                                                                                    |  |  |
|                         | Cam end                                                                                                    | Activation time                                                                                                    |  |  |
|                         | Effective direction                                                                                                    | Effective direction                                                                                                    |  |  |
|                         | Lead time                                                                                                    | Lead time                                                                                                    |  |  |
| Effective direction     | Two effective directions are supported:                                                                                                    | Two effective directions are supported:                                                                                                    |  |  |
|                         | <ul> <li>positive: The cam is activated at the<br/>cam start, if the axis is moving in<br/>direction of increasing actual<br/>values.</li> </ul> | <ul> <li>positive: The cam is activated at the<br/>cam start, if the axis is moving in<br/>direction of increasing actual<br/>values.</li> </ul> |  |  |
|                         | <ul> <li>negative: The cam is activated at<br/>the cam end, if the axis is moving in<br/>direction of decreasing actual<br/>values.</li> </ul>   | <ul> <li>negative: The cam is activated at<br/>the cam start, if the axis is moving<br/>in direction of decreasing actual<br/>values.</li> </ul> |  |  |
|                         | You can activate both effective directions in parallel.                                                                                          | You can activate both effective<br>directions in parallel.                                                                                       |  |  |

 Table 3-1
 Definition and switching of the two cam types

3.1 Properties of the cam types

|              | Position-based cam                                                                                                    | Tim-based cam                                                                                                    |
|--------------|----------------------------------------------------------------------------------------------------|----------------------------------------------------------------------------------------------------|
| Enabling     | <ul> <li>The cam is activated:</li> <li>at the cam start, if the axis is moving in positive direction and positive effective direction is set.</li> <li>at the cam end, if the axis is moving in negative direction and negative effective direction is set.</li> <li>when the actual value lies within the cam range.</li> </ul>                                                                                       | <ul> <li>The cam is activated:</li> <li>at the cam start when the direction of movement of the axis matches the effective direction.</li> <li>at the cam start, if the axis is moving in negative direction, and a negative effective direction is set.</li> <li>After it has been activated, the full cam activation time expires even if the direction of movement of the axis changes after the cam is activated. The cam is <b>not</b> retriggered if its start position is passed once again within the cam activation time.</li> </ul> |
| Deactivating | <ul> <li>The cam is deactivated if:</li> <li>the assigned distance has been traveled</li> <li>axis motion in reversed effective direction is detected, and hysteresis is not assigned.</li> <li>axis motion in reversed effective direction is detected, and the hysteresis is exited</li> <li>the actual value no longer lies within the cam range, e.g., "Set actual value"/"Set actual value on-the-fly".</li> </ul> | The cam is deactivated on expiration of<br>the assigned time, i.e., the activation<br>time is not restarted.                                                                                                    |
| Path length  | The path length of the cam is defined<br>by its start and end position.<br>The cam start and end positions<br>belong to the active section of the cam.                                                                                                    | The path length of the cam is determined by the axis velocity within the cam activation time.                                                                                                    |
| On period    | The on period of the cam is determined<br>by the speed at which the axis travels<br>across the path length of the cam.                                                                                                    | The on period of the cam is assigned with the activation time.                                                                                                    |

#### **Direction detection**

The direction of the axis motion is determined as follows:

- At each pulse of the incremental encoder.
- With each error-free frame of an SSI encoder.

3.1 Properties of the cam types

#### Inverse cam

An inverse cam comes about if the cam start is greater than the cam end. The following table shows the effect of an inverse cam with a linear and rotary axis.

| Inverse cam with a linear axis                                      | Inverse cam with a rotary axis                             |
|---------------------------------------------------------------------|------------------------------------------------------------|
| NE NA                                                               | 0/360 NE<br>NA                                             |
| The cam start (NA) is greater than the cam end (NE).                | The cam start (NA) is more positive than the cam end (NE). |
| With both types of axes there must always be an ir and the cam end. | terval of at least 4 pulses between the cam start          |

3.2 Tracks and track result

### 3.2 Tracks and track result

#### 3.2.1 Standard tracks

#### Cam tracks

The 32 tracks can be used to control up to 32 different switching actions. You can evaluate the tracks based on the checkback signals.

Each one of the first 16 tracks (0 to 15) is assigned a digital output (Q0 to Q15) of FM 452 which can be used, for example, for direct control of a contactor relay.

#### Track result

The system provides up to 128 cams which can be assigned to any track.

Each track can be assigned several cams. The track result is a logic OR operation derived from all cam values of this track (see chapter "Interfaces of the cam controller (Page 23)").

#### Example of a track result

Define the following cams for track 3 when programming:

| Output<br>cam | Cam start | Cam end |
|---------------|-----------|---------|
| 1             | 101 µm    | 106 µm  |
| 2             | 100 µm    | 104 µm  |

This leads to the following track result:

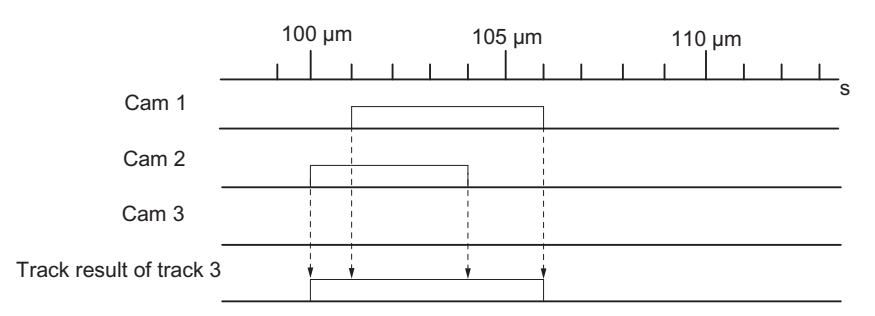

Figure 3-1 Calculating the track result

#### Track enable

To transfer the results of tracks 0 to 15 as track signals to the digital outputs Q0 to Q15 of FM 452, enable the tracks used.

#### External enable of tracks 3 to 10

You can set an external enable for tracks 3 to 10 in the machine parameters. The track signals 3 to 10 are then linked by AND logic with digital inputs I3 to I10 before they can switch the respective digital outputs Q3 to Q10 of FM 452.

A digital output (Q3 to Q10) is switched when the following conditions are met:

- The corresponding track is enabled.
- At least one cam on this track is active (track result = 1).
- The corresponding digital input I3 to I10 was set by an external event.

#### Setting the track signals

The track signals 0 to 15 (according to digital outputs Q0 to Q15) can be set by the cam control system, or by the CPU.

3.2 Tracks and track result

#### 3.2.2 Special tracks

#### Definition

You can program tracks 0 to 2 for operation as special tracks:

- Track 0 or 1: Counter cam track
- Track 2: Brake cam track

#### Requirements

The following requirements must be met to allow the use of the special tracks:

- Cams are programmed for the track
- Cam processing is active
- The relevant track is enabled
- The track is selected as a special track

#### Counter cam track

A counter cam track counts the status transitions of the track results on this track.

Define a counter value, and then start the counter function.

The counter value of the relevant track decrements by the count of 1 at each positive edge of the track result signal.

The track flag bit = 0 as long as the value of the counter cam track is not equal to zero.

When the counter value = 0, the controller sets the track flag bit and, if programmed accordingly, the track signal (see chapter "Interfaces of the cam controller (Page 23)").

It resets the track flag bit, and sets the default value of the counter at the next negative edge of the track result signal (all cams on this track are disabled).

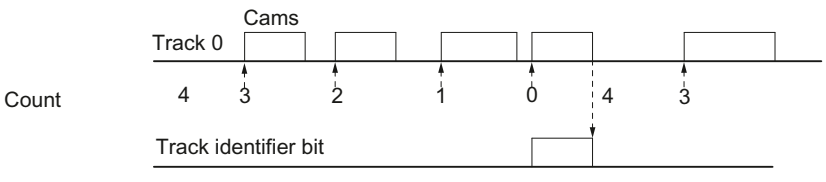

Assignable high count value in the machine data = 4

Figure 3-2 Setting a counter cam track

#### Brake cam track

In order to use track 2 as a brake cam track, interconnect digital input I0.

A positive edge of the I0 signal sets the track flag bit.

The track flag bit is reset again when:

- there is no longer a "1" signal at I0 and afterwards
- the controller has detected a negative edge at the track 2 result signal.

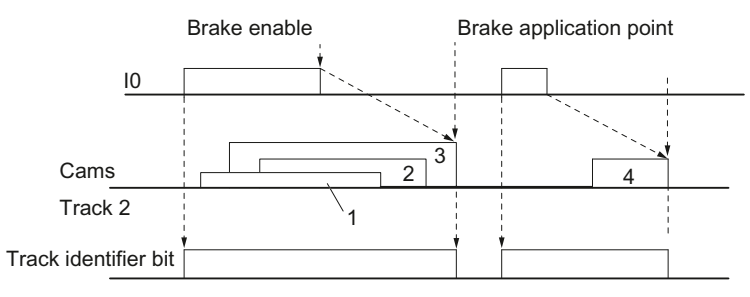

1 ...4 denote 4 output cams that act on the brake cam track

Figure 3-3 Setting a brake cam track

In the example, the track flag bit is reset by a negative edge at cam 3 or 4.

3.3 Hysteresis

### 3.3 Hysteresis

#### Definition

Mechanical imbalance at the axis may cause fluctuation of the actual position value. If the actual position value is offset by one edge of a cam, or within an active cam with only one effective direction, this cam's activation would be cycled on and off continuously. A hysteresis prevents this flutter.

A hysteresis setting is dependent on the actual value, and applies globally to all cams. It is enabled when a direction reversal is detected. A hysteresis will always take effect, regardless of whether or not a cam is set at the current axis position.

#### Rules for the hysteresis range

Rules applicable to the hysteresis range:

- The hysteresis will always be set when a directional reversal is detected.
- The indication of the actual value remains constant within the hysteresis.
- The direction is not redefined within the hysteresis.
- A positioning cam is neither set nor reset within the hysteresis.
- A time-based cam is not activated within the hysteresis. An activated time-based cam is deactivated on expiration of the assigned activation time (not only on reaching the hysteresis limit).
- When the value is out of the hysteresis range, the FM 452 sets:
  - the actual position value
  - the current direction of motion of the axis
  - the current states of all cams
- The hysteresis range applies to all cams.

#### Directional reversal of a cam with hysteresis

The table illustrates the reaction to directional reversal of a cam. A distinction must be made between the reaction of position-based and time-based cams. The effective direction of the cam is **positive**.

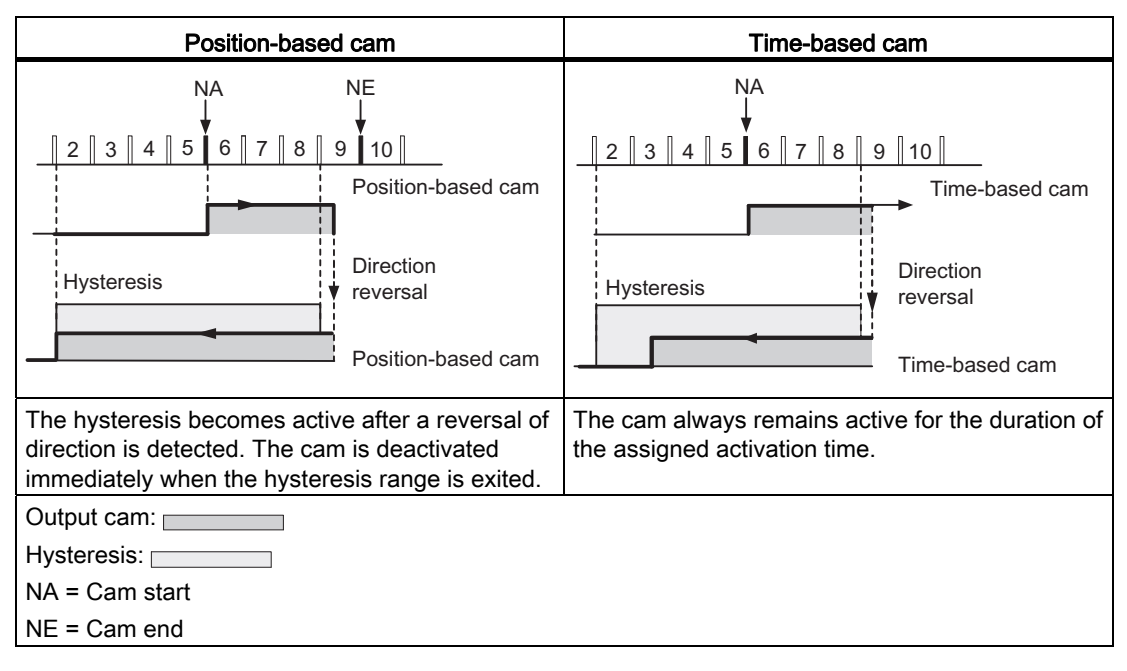

Table 3-2 Reversal of the cam direction

3.4 Dynamic adjustment

## 3.4 Dynamic adjustment

Task

The dynamic adjustment is used to compensate delay times of the connected control elements.

#### Lead time

You can program a delay time and assign it as lead time to each cam. You can assign one lead time to each cam. The lead time applies to the cam start and end position.

#### Actuation distance

The actuation distance of a cam is calculated continuously based on the current velocity and lead time. The entire cam is shifted in direction of the actual value by this value. The programmed range is the "static range," and the range calculated based on the lead time represents the "dynamic range."

#### Actuation distance = lead time x actual velocity of the axis

Calculation of the lead distances of all cams is carried out within 1/4 of the longest selected lead time in the FM 452.

An extremely high lead time of a cam reduces the dynamic performance of cam processing.

3.5 Interfaces of the cam controller

### 3.5 Interfaces of the cam controller

#### Overview

The diagram below shows the most important interfaces to illustrate the relationship between data, inputs and outputs.

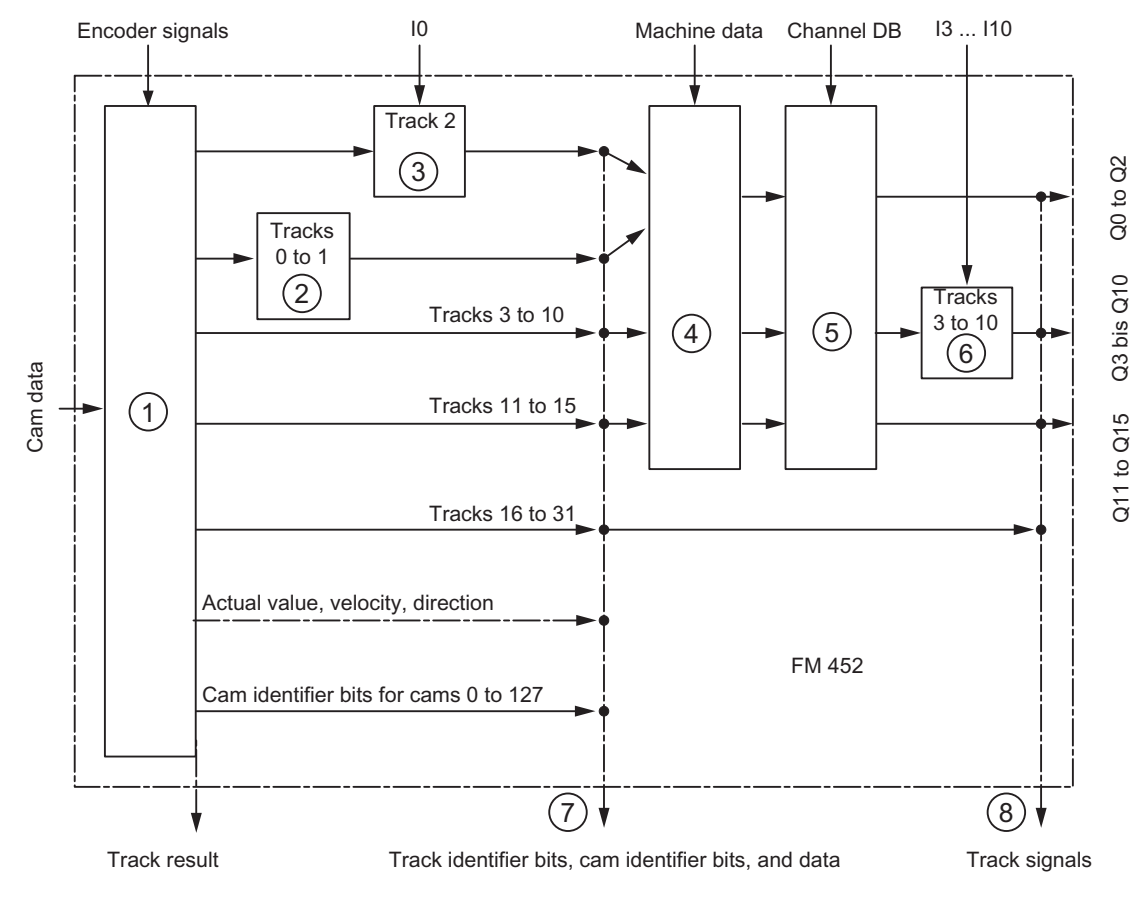

Figure 3-4 Interfaces of FM 452

3.5 Interfaces of the cam controller

For information on the diagram, refer to the table below.

| No. | Description                                                                                                    |
|-----|----------------------------------------------------------------------------------------------------|
| 1   | The cam processing functions of FM 452 calculate the cam identifier bits based on the switching conditions and actual values. The module also determines the track results according to the assignment of the cams to the tracks.                                                                                                |
| 2   | If you programmed track 0 or 1 as a counter cam track, the track result of the cam control system (point 1) is logically linked to the counter result in order to produce the track identifier bit. The track identifier bit is otherwise equivalent to the track result.                                                        |
| 3   | If you programmed track 2 as a brake cam track, the track result of the cam control system (point 1) is logically linked to input I0 to produce the track identifier bit. The track identifier bit is otherwise equivalent to the track result.                                                                                  |
| 4   | Using machine parameters, you can control whether the previously determined track identifier bits of tracks 0 to 15 of the cam controller are passed on, or whether they are set directly by the track enable signal (TRACK_EN).                                                                                                 |
| 5   | You enable the track signals of tracks 0 to 15 by setting TRACK_EN, and the count function by setting CNTC0_EN / CNTC1_EN.                                                                                                    |
| 6   | The track signals of tracks 3 to 10 can be ANDed with digital inputs I3 to I10 if you have enabled this option in the machine parameters (EN_IN_I3 to EN_IN_I10).                                                                                                    |
| 0   | All track and cam identifier bits can be read at this location (i.e., before these are logically linked with machine and channel data) using the ACTPOS_EN or CAMOUT_EN job.                                                                                                    |
|     | At tracks 3 to 31, the track identifier bit is equivalent to the track result (point 1).                                                                                                    |
| 8   | After having been logically linked with the machine/channel data, the track signals of tracks 0 to 15 are available in the return signals. The track signals of tracks 16 to 31 and the track identifier bits of point 7 are identical. The track signals of tracks 0 to 15 are also available at the digital outputs Q0 to Q15. |

# Installing and removing the FM 452

#### Important safety rules

Certain important rules and regulations govern the integrating of an S7-400 with FM 452 in a plant or system. These are described in the Installation Manual SIMATIC Automation System S7-400: Hardware and Installation (http://support.automation.siemens.com/WW/view/en/1117849).

#### Selecting slots

The electronic cam controller FM 452 can be installed in a central or expansion rack just like a signal module.

#### Mechanical configuration

Refer to the Installation Manual SIMATIC Automation System S7-400, Hardware and Installation (<u>http://support.automation.siemens.com/WW/view/en/1117849</u>) for options on the mechanical setup and how to proceed during configuration.

#### Installation and removal tools

You require a 4.5 mm screwdriver to install or remove the FM 452.

#### Installing the FM 452 electronic cam controller

- 1. Hook in the FM 452 at the top and swing it down.
- 2. Secure the FM 452 with screws (torque approximately 0.8 to 1.1 N/m.)
- 3. Label the FM 452 with its slot number. Use the number wheel included with the rack.

The required numbering scheme and the procedure for defining the slot numbers are described in the Installation Manual SIMATIC Automation System S7-400: Hardware and Installation (http://support.automation.siemens.com/WW/view/en/1117849).

#### Removing the FM 452 electronic cam controller

- 1. Switch off the power control unit.
- 2. Release the front connector and remove it.
- 3. Loosen the mounting screws on the module.
- 4. Swing the module upwards and remove it.

# Wiring FM 452

## 5.1 Before you start wiring

#### Important safety rule

It is essential for the safety of the system to install the elements listed below and to adapt these to your system.

- EMERGENCY OFF switch to shut off the entire system.
- EMERGENCY OFF limit switches directly affecting the power units of all drives.
- Motor circuit-breakers.

5.2 Terminal assignment of the front connector

# 5.2 Terminal assignment of the front connector

#### Front connector

Connect the encoder, the digital inputs and outputs, and the auxiliary power supplies using the 48-pin front connector.

#### Terminal assignment of the front connector

| Pin | Name               | Proximity switch         | Incremental encoder               | Absolute encoder                           |
|-----|--------------------|--------------------------|-----------------------------------|--------------------------------------------|
| 1   |                    |                          |                                   |                                            |
| 2   |                    |                          |                                   |                                            |
| 3   | 1L+                | Auxiliary supply         | y 24 V DC                         |                                            |
| 4   | A/DAT              |                          | Encoder signal A (5 V)            | SSI data                                   |
| 5   | /A / /DAT          |                          | Encoder signal A inverse (5 V)    | SSI data inverse                           |
| 6   | B/CLI <sup>1</sup> |                          | Encoder signal B (5 V)            | SSI shift clock input <sup>1</sup>         |
| 7   | /B / /CLI 1        |                          | Encoder signal B inverse (5 V)    | SSI shift clock input inverse <sup>1</sup> |
| 8   | Ν                  |                          | Zero mark signal (5 V)            |                                            |
| 9   | /N                 |                          | Zero mark signal inverse (5 V)    |                                            |
| 10  | CLS <sup>2</sup>   |                          |                                   | SSI shift clock output                     |
| 11  | /CLS <sup>2</sup>  |                          |                                   | SSI shift clock output inverse             |
| 12  | A*                 | Encoder signal           | A (24 V)                          |                                            |
| 13  | B*                 |                          | Encoder signal B (24 V)           |                                            |
| 14  | N*                 |                          | Zero mark signal (24 V)           |                                            |
| 15  | Q0                 | Digital output 0         |                                   |                                            |
| 16  | Q1                 | Digital output 1         |                                   |                                            |
| 17  | Q2                 | Digital output 2         |                                   |                                            |
| 18  | Q3                 | Digital output 3         |                                   |                                            |
| 19  | Q4                 | Digital output 4         |                                   |                                            |
| 20  | Q5                 | Digital output 5         |                                   |                                            |
| 21  | Q6                 | Digital output 6         |                                   |                                            |
| 22  | Q7                 | Digital output 7         |                                   |                                            |
| 23  | 5.2 V DC           |                          | Encoder supply (5.2 V)            |                                            |
| 24  | 24 V DC            | Encoder supply (24 V)    |                                   |                                            |
| 25  | M <sup>3</sup>     | Encoder ground           |                                   |                                            |
| 26  | 2L+                | Auxiliary supply 24 V DC |                                   |                                            |
| 27  | Computer<br>Unit   |                          | Current sourcing/current sinking⁴ |                                            |
| 28  | Q8                 | Digital output 8         |                                   |                                            |
| 29  | Q9                 | Digital output 9         |                                   |                                            |
| 30  | Q10                | Digital output 10        |                                   |                                            |

#### Wiring FM 452

5.2 Terminal assignment of the front connector

| Pin                       | Name                                                                                                    | Proximity switch              | Incremental encoder               | Absolute encoder |  |
|---------------------------|----------------------------------------------------------------------------------------------------|-------------------------------|-----------------------------------|------------------|--|
| 31                        | Q11                                                                                                    | Digital output 1              | 1                                 |                  |  |
| 32                        | Q12                                                                                                    | Digital output 1              | 2                                 |                  |  |
| 33                        | Q13                                                                                                    | Digital output 1              | 3                                 |                  |  |
| 34                        | Q14                                                                                                    | Digital output 1              | 4                                 |                  |  |
| 35                        | Q15                                                                                                    | Digital output 1              | 5                                 |                  |  |
| 36                        | 3L+                                                                                                    | Auxiliary supply              | y 24 V DC                         |                  |  |
| 37                        | 10                                                                                                    | Brake cam trac                | k enable                          |                  |  |
| 38                        | 11                                                                                                    | Length measur                 | ement/ edge detection/ set actual | value on-the-fly |  |
| 39                        | 12                                                                                                    | Reference poir                | t switch                          |                  |  |
| 40                        | 13                                                                                                    | Enable track si               | Enable track signal 3             |                  |  |
| 41                        | 14                                                                                                    | Enable track signal 4         |                                   |                  |  |
| 42                        | 15                                                                                                    | Enable track signal 5         |                                   |                  |  |
| 43                        | 16                                                                                                    | Enable track si               | gnal 6                            |                  |  |
| 44                        | 17                                                                                                    | Enable track si               | gnal 7                            |                  |  |
| 45                        | 18                                                                                                    | Enable track si               | gnal 8                            |                  |  |
| 46                        | 19                                                                                                    | Enable track si               | gnal 9                            |                  |  |
| 47                        | 110                                                                                                    | Enable track si               | gnal 10                           |                  |  |
| 48                        | M <sup>3</sup>                                                                                                    | Ground for auxiliary voltages |                                   |                  |  |
| <sup>1</sup> In li        | sten-in mod                                                                                                    | е                             |                                   |                  |  |
| <sup>2</sup> In m         | <sup>2</sup> In master mode                                                                                          |                               |                                   |                  |  |
| <sup>3</sup> Gro          | und connect                                                                                                    | tions wired on m              | odule                             |                  |  |
| <sup>4</sup> See<br>(Page | <sup>4</sup> See chapter "Wiring Diagram of the Incremental Encoder Siemens 6FX 2001-4 (Up = 24 V; HTL) (Page 174)". |                               |                                   |                  |  |

#### Auxiliary voltage for sensors and DA (1L+, 2L+, 3L+)

The 24 V DC auxiliary voltage of the encoders and digital outputs is monitored:

- for wire-break of the 24 V feed line
- for power failure

The 24 V DC auxiliary supply is converted internally to 5.2 V DC. This means that 24 V DC (terminal 24) and 5.2 V DC (terminal 23) are available at the front connector for the different types of encoders.

The general technical data and requirements of the DC load power supplies are described in the Manual SIMATIC S7-400 Automation System Module Data (http://support.automation.siemens.com/WW/view/en/1117740).

5.2 Terminal assignment of the front connector

#### 11 digital inputs (I0 to I10)

You can connect bounce-free switches (24 V current sourcing) or non-contact sensors (2 or 3-wire proximity switches) via 11 digital inputs.

The digital inputs are not monitored for short circuits or wire break and have a non-isolated connection to the module chassis.

The state of each input can be read off from the respective LED.

#### 16 digital outputs (Q0 to Q15)

The state (on/off) of tracks 0 to 15 is output at 16 digital outputs. The digital outputs have a non-isolated connection to the module chassis.

Loads supported:

- Operating voltage 24 V
- Current load 0.5 A / short-circuit proof

The state of each output can be read off from the respective LED.

### 5.3 Wiring front connectors

#### **Connecting cables**

- The cables for digital I/O must be shielded if they exceed a certain lengths:
  - Digital inputs: As of cable length > 32 m
  - Digital outputs: As of cable length > 100 m
- The encoder cables must be shielded.
- The shields of the encoder cables must be terminated at the shielding / ground conductor busbar, and on the IO connectors.
- Always use twisted-pair cables for the A, /A, B, /B and N, /N signals of the incremental encoder.
- Use flexible connecting cables with a conductor cross-section of 0.25 to 1.5 mm<sup>2</sup>
- Ferrules are not required. However, should you prefer to use them, you can crimp and wire two wires with a conductor cross-section of 0.25 to 0.75 mm<sup>2</sup> using a single ferrule without insulation collar (DIN 46228 (design A, short version).

#### Note

If you connect measuring probes or proximity switches, you must use shielded cables to achieve optimum noise immunity.

#### Wiring information for 24 V DC

Wire the 24 V DC auxiliary voltage for the encoders and digital outputs to pins 36, 26, and 3.

When wiring, note that the terminals 1L+ to 3L+ must be interconnected so that the module will operate error-free. You can use up to three voltage supplies.

Make sure that all voltage supplies have a common ground potential.

A diagnostics event is displayed if the auxiliary voltage is missing.

# 

The module can be damaged.

If you reverse the polarity of the encoder supply, the module will be destroyed and must be replaced!

Verify the correct polarity of the 24 V DC supply "auxiliary voltage 1L+, 2 L+, 3L+, and ground M).

#### Wiring FM 452

#### 5.3 Wiring front connectors

#### Non-isolation

The ground of the auxiliary voltages is interconnect with CPU ground potential; i.e., you have to wire pin 48 (M) to CPU ground using a low-impedance connection.

For an external encoder supply, you must also connect the ground of the external encoder supply to the CPU ground using a low-resistance connection.

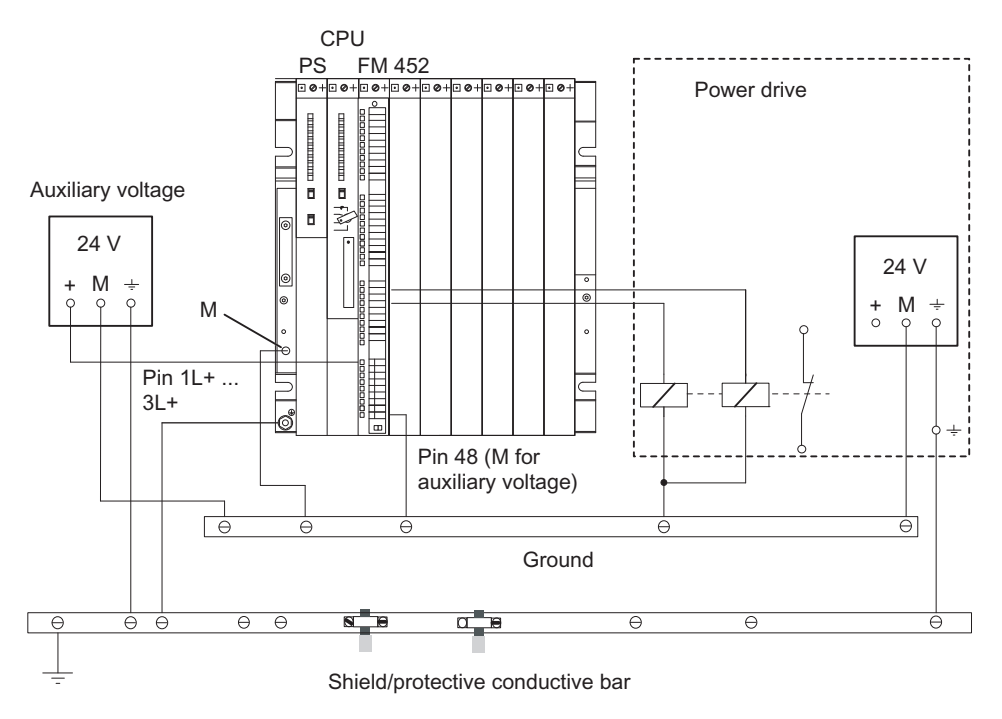

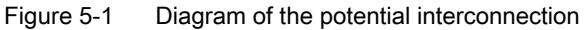

#### **Tools required**

3.5-mm screwdriver or power screwdriver

#### Wiring

### 

Personal injury and damage to equipment on account of unshielded voltage.

If you wire the FM 452 front connector while the system is in live state, you will risk injury from electric shock!

Always switch off power before you wire the FM 452!

If no EMERGENCY OFF switch is installed, damage may be caused by connected aggregates.

Install an EMERGENCY OFF switch to be able to shut down the connected drives while operating the FM 452 via the *parameter assignment interface*.

Proceed as follows when wiring the front connector:

- 1. Remove the cover from the front connector.
- 2. Strip the wires (length 6 mm).
- 3. Are you using conductor end sleeves?

If yes: Squeeze the conductor end sleeves to the conductors.

- 4. Feed the enclosed strain relief clamp into the front connector.
- 5. Start wiring at the bottom. Tighten any unused screw terminals on a front connector equipped with such (tightening torque 0.6 to 0.8 N/m).
- 6. Tighten the strain relief clamp for the cable chain.
- 7. Close the front connector.
- 8. Label the terminals using the enclosed labeling strip.

#### **Further information**

A detailed description of the wiring of a front connector can be found in the Installation Manual SIMATIC Automation System S7-400: Hardware and Installation (http://support.automation.siemens.com/WW/view/en/1117849). Wiring FM 452

5.3 Wiring front connectors

# Installing software

#### Introduction

You assign the parameters for the FM 452 using the *parameter assignment interface*. This interface is provided both for FM 452 and FM 352. A description of the *parameter assignment interface* is available in the *Online Help*.

#### Requirements

Before starting to assign parameters for the FM 452 Electronic Cam Controller, note the requirements in the readme.rtf file, in particular, the required version of STEP 7. The readme.rtf file is available on the included CD.

#### Installation

The software package is available on the included CD. How to install the software:

- 1. Place the CD into the drive of your PG/PC.
- 2. In the dialog, select the CD drive, and in the **Setup** directory, select the **Setup.exe** file and start installation.
- 3. Follow the setup instructions.

Result: Setup installs the software in the folders listed below:

- SIEMENS\STEP7\S7LIBS\FMx52LIB: FCs and UDTs
- SIEMENS\STEP7\S7FCAM: Parameter assignment interface, Readme, Online Help
- SIEMENS\STEP7\EXAMPLES\zEn19\_01 and zEn19\_02: Examples for FM 452 and FM 352
- SIEMENS\STEP7\MANUAL: Manual

#### Note

If you installed *STEP 7* in a folder other than SIEMENS\STEP7, this path will be entered.

#### Configuring and assigning parameters

For more information, refer to the section entitled "Commissioning the FM 452 (Page 61)".

Installing software
# Programming FM 452

# 7.1 Basics of Programming an FM 452

#### Task

You can assign parameters, control, and commission the FM 452 module from a user program. To exchange data between the user program and module, you use the functions (FCs) and data blocks (DBs) described below.

#### **Preparatory steps**

- Open the FMx52LIB block library in SIMATIC Manager. Copy the required functions (FCs) and block templates (UDTs) to the block folder of your project. If the block numbers are already being used, assign new numbers. The block names are entered unchanged in the symbol table of your S7 program.
  - CAM\_INIT (FC 0): Required to initialize the channel DB after a module startup
  - CAM\_CTRL (FC 1): Required for data exchange with the module

#### Note

You can also use the FB CAM\_CTRL provided for the FM 352.

- CAM\_DIAG (FC 2):

Required if you are processing detailed diagnostic information in the program or want to make this available for a operator control and monitoring system

#### Note

You can also use the FB CAM\_DIAG provided for the FM 352.

- CAM\_MSRM (FC 3): Required to immediately read the results of a length measurement or edge detection after a hardware interrupt
- CAM\_CHANTYPE (UDT1): Required to generate a channel DB, which is used by the FCs CAM\_INIT, CAM\_CTRL, and CAM\_MSRM
- CAM\_DIAGTYPE (UDT2): Required to generate a diagnostic DB, which is used by FC CAM\_DIAG.
- CAM\_P016TYPE (UDT3): Required to generate a parameter DB with machine data and data for 16 cams, which is used by FC CAM\_CTRL to write or read machine or cam data.

7.1 Basics of Programming an FM 452

- CAM\_P032TYPE (UDT4): Same as CAM\_P016TYPE, but for 32 cams.
- CAM\_P064TYPE (UDT5): Same as CAM\_P016TYPE, but for 64 cams.
- CAM\_P128TYPE (UDT6): Same as CAM\_P016TYPE, but for 128 cams.
- Create data blocks using the UDTs in the block folder of your S7 program. You require a separate set of data blocks for each module used.
- Enter the module address in the channel DB and, if necessary, also in the diagnostic DB in the MOD\_ADDR parameter.

Proceed as follows to enter the module address:

Recommended procedure:

Assign the module address to the channel DB/diagnostic DB in the user program so that the assignment of the module address takes place when you call the user program in OB 100.

- Alternative procedure:

You can have the module address entered automatically if you select the module in HW Config, open the "Properties" dialog with the menu command **Edit > Object Properties**, and use the "Mod\_Adr" button there to select a channel DB and diagnostic DB, if necessary. But in this case the values entered in the channel DB/diagnostic DB (including the module address) are reset to their initial values in the event of a consistency check (menu command **Edit > Check block consistency** opens the "Check block consistency" dialog) followed by a compilation (menu command **Program > Compile All** in the "Check block consistency" dialog box).

The values are not changed if there is only a consistency check without compilation.

The menu command **Edit > Compile All** is only required within the consistency check if the project was last edited with STEP 7 V5.0 Service Pack 2 or later.

 If your PG/PC is connected to a CPU, you can now download the FCs and DBs to the CPU.

Programming FM 452 7.2 FC CAM\_INIT (FC 0)

# 7.2 FC CAM\_INIT (FC 0)

#### Tasks

FC CAM\_INIT initializes the following data in the channel DB:

- The control signals
- The return signals
- The trigger, done and error bits of the jobs
- The function switches and their done and error bits
- Job management, and the internal buffers for FC CAM\_CTRL and FC CAM\_MSRM

#### Call-up

The function must executed after a startup (power on) of the module or CPU. You should therefore install it, for example, in the warm restart OB (OB100) and the removal/insertion OB (OB83), or call it in the initialization phase of your user program. This ensures that your user program does not access obsolete data after a CPU or module restart.

### **Call parameters**

| Name  | Data type | P-type | Meaning                  |
|-------|-----------|--------|--------------------------|
| DB_NO | INT       | 1      | Number of the channel DB |

## **Return values**

This function does not return a return value.

# 7.3 FC CAM\_CTRL (FC 1)

#### Tasks

You can call FC CAM\_CTRL to read operating data from the module, to initialize the module and control it at runtime. For these tasks, you use the control signals, checkback signals, and write and read jobs.

On each call, the function performs the following actions:

• Read checkback signals:

FC CAM\_CTRL reads all checkback signals from the module and enters them in the channel DB. The control signals and jobs are not executed until this task is completed, and thus the checkback signals reflect the module status prior to the block call.

• Write control signals:

The control signals written to the channel DB are transferred to the module. Enabling of cam processing, however, is delayed as long as the trigger for a "Set reference point" job or "Write cam data" job is set. Activation (or reactivation) of cam processing is delayed by this time.

• Execute job:

The next job is executed based on the trigger bits for jobs entered in the channel DB.

### Call

This function must be called cyclically.

Before you call the function, enter all the data in the channel DB that are required to execute the required functions.

#### Data used

Channel DB:

The module address must be entered in the channel DB.

Parameter DB:

If you want to write or read machine or cam data using jobs, you require a parameter DB whose number must be entered in the channel DB. The size of the parameter DB must be adequate for the number of cams.

#### Parameters

| Parameter | Declaration | Data type | Description              |  |
|-----------|-------------|-----------|--------------------------|--|
| DB_NO     | INPUT       | INT       | Number of the channel DB |  |
| RETVAL    | OUTPUT      | INT       | Return value             |  |

Jobs

Data exchange with the module other than the control and checkback signals is handled using jobs.

To start a job, set the corresponding trigger bit in the channel DB and provide the relevant data for write jobs. Next, call FC CAM\_CTRL to execute the job.

A read job is executed immediately. Due to the required confirmation required from the module, a write job requires at least three calls (or OB cycles).

You can transfer several jobs simultaneously and alongside with control signals. With the exception of the job for writing the function switches, the jobs are executed in the order of the trigger bits specified in the channel DB. Once a job has been completed, the trigger bit is canceled. The next time the block is called, the subsequent job is identified and executed.

In addition to a trigger bit, a done bit and an error bit are provided for all jobs. Instead of the ending \_EN (for "enable"), the name of those jobs have the ending \_D (for "done") or \_ERR (for "error"). Done and error bits of the job should be set to 0 after they were evaluated, or before this job is started.

If you set the JOBRESET bit, all the done and error bits are reset before the queued jobs are processed. The JOBRESET bit is then reset to 0.

#### **Function switches**

The function switches activate and deactivate module states. A job for writing the function switches is only executed if changes were made to a switch setting. It is always executed between the "Set reference point" (REFPT\_EN) and "Set actual value" (AVAL\_EN) jobs. The setting of the function switch is latched after the job has been executed.

Length measurements and edge detection must not be activated concurrently. FC CAM\_CTRL makes sure that only one of the function switches can be in active state. However, the length measurement function is activated if you do enable both function switches at the same time  $(0 \rightarrow 1)$ .

Function switches and jobs can be used in the same call of FC CAM\_CTRL.

Similar to the jobs, done bits with the ending \_D and error bits with the ending \_ERR are provided for the function switches.

To be able to evaluate the done and error bits, you should set these bits to 0 when changing a function switch.

#### Startup

Call FC CAM\_INIT at the startup of the module or CPU. Among other things, this also resets resets the function switches.

FC CAM\_CTRL acknowledges the module startup. During this time, RET\_VAL and JOBBUSY = 1.

7.3 FC CAM\_CTRL (FC 1)

## **Call parameters**

| Name    | Data type | P-type | Meaning                  |
|---------|-----------|--------|--------------------------|
| DB_NO   | INT       | I      | Number of the channel DB |
| RET_VAL | INT       | 0      | Return value             |

#### **Return values**

The function provides the following return values:

| RET_VAL | BR | Description                   |  |  |  |
|---------|----|-------------------------------|--|--|--|
| 1       | 1  | At least 1 job active         |  |  |  |
| 0       | 1  | No job active, no error       |  |  |  |
| -1      | 0  | Error:                        |  |  |  |
|         |    | Data error (DAT_ERR) or       |  |  |  |
|         |    | Communication error (JOB_ERR) |  |  |  |

### Job status

You can read the status of the job execution using the RET\_VAL return value and the JOBBUSY activity bit in the channel DB. You can determine the status of a single job by evaluating its trigger, done, and error bits.

|                              | RETVAL | JOBBUSY | Trigger bit _EN | Done bit _D | Error bit _ERR |
|------------------------------|--------|---------|-----------------|-------------|----------------|
| Job active                   | 1      | 1       | 1               | 0           | 0              |
| Job completed without errors | 0      | 0       | 0               | 1           | 0              |
| Job completed with errors    | -1     | 0       | 0               | 1           | 1              |
| Write job aborted            | -1     | 0       | 0               | 0           | 1              |

#### Reaction to errors

The module returns the message DATA\_ERR = 1 if the data written by a job is faulty. If an error occurs during communication with the module for a write or read job, the cause of the error is entered in the JOB\_ERR parameter in the channel DB.

• Error in a write job:

If an error occurs in a job, the trigger bit is canceled and the error bit (\_ERR) and done bit (\_D) are set. The trigger bit is also canceled and the error bit (\_ERR) is set for all write jobs still pending.

The pending read jobs will continue to be processed. JOB\_ERR is reset again for each job.

• Error in a read job:

If an error occurs in a job, the trigger bit is canceled and the error bit (\_ERR) and done bit (\_D) are set.

The read jobs still pending continue to be processed. JOB\_ERR is reset again for each job.

For further error information, refer to the JOB\_ERR and DATA\_ERR parameters (see chapter "Diagnosis (Page 147)" and "Data and Structure of the Diagnostic DB (Page 186)").

# 7.4 FC CAM\_DIAG (FC 2)

Tasks

|           | Use FC CAM_DIAG to read the data of the diagnostic buffer of the module and make these available for visualization on an operator control and monitoring system or for a programmed evaluation.   |
|-----------|----------------------------------------------------------------------------------------------------|
| Call      |                                                                                                    |
|           | This function must be called cyclically. It is not allowed to initiate a second call in an interrupt OB. At least two calls (cycles) are required to complete execution of this function          |
|           | The function reads the diagnostics buffer if checkback signal DIAG = 1 reports a new entry in the buffer. The module sets DIAG to 0 after the diagnostics buffer was read.                        |
| Data used |                                                                                                    |
|           | The module address must be entered in the diagnostic DB. The newest entry in the diagnostics buffer is written in the DIAG[1] structure and the oldest entry is written in the DIAG[4] structure. |
| Jobs      |                                                                                                    |

You can read the diagnostics buffer regardless of any new entry by setting the DIAGRD\_EN trigger bit. After the diagnostics buffer was read, the trigger bit is set to 0.

## Parameters

| Parameter | Declaration | Data type | Description                 |
|-----------|-------------|-----------|-----------------------------|
| DB_NO     | INPUT       | INT       | Number of the diagnostic DB |
| RETVAL    | OUTPUT      | INT       | Return value                |

### Startup

The function does not perform a startup routine.

### **Call parameters**

| Name    | Data type | P-type | Meaning                     |
|---------|-----------|--------|-----------------------------|
| DB_NO   | INT       | 1      | Number of the diagnostic DB |
| RET_VAL | INT       | 0      | Return value                |

## **Return values**

The function provides the following return values:

| RET_VAL | BR | Description             |
|---------|----|-------------------------|
| 1       | 1  | Job active              |
| 0       | 1  | No job active, no error |
| -1      | 0  | Error                   |

#### **Reaction to errors**

The cause of a job error can be found in the JOB\_ERR parameter of the diagnostic DB (see chapter "Diagnosis (Page 147)" and "Data and Structure of the Diagnostic DB (Page 186)").

# 7.5 FC CAM\_MSRM (FC 3)

## Tasks

Use FC CAM\_MSRM only if you want to evaluate length measurement or edge detection data directly in the process interrupt OB.

### Call

The function is called in a process interrupt OB (e.g. OB 40).

## Data used

The module address must be entered in the channel DB.

#### Startup

The function does not perform a startup routine.

#### **Call parameters**

| Name    | Data type | P-type | Meaning                  |
|---------|-----------|--------|--------------------------|
| DB_NO   | INT       | 1      | Number of the channel DB |
| RET_VAL | INT       | 0      | Return value             |

#### **Return values**

The function returns the following values:

| RET_VAL | BR | Description             |
|---------|----|-------------------------|
| 1       | 1  | Job active              |
| 0       | 1  | No job active, no error |
| -1      | 0  | Error                   |

## Measurement results and status information

The measurement results and status information are available in the channel DB:

| Address | Name      | Туре | Start<br>value | Comment             |
|---------|-----------|------|----------------|---------------------|
| 112.0   | BEG_VAL   | DINT | L#0            | Start value         |
| 116.0   | END_VAL   | DINT | L#0            | End value           |
| 120.0   | LEN_VAL   | DINT | L#0            | Length              |
| 56.0    | JOB_ERR_M | INT  | 0              | Communication error |
| 58.0    | JOBBUSY_M | BOOL | FALSE          | Job active          |

Table 7-1 Alarm measurement data the channel DB

#### Reaction to errors

The cause of a job error can be read from the JOB\_ERR\_M parameter of the channel DB (see chapter "Diagnosis (Page 147)" and "Data and Structure of the Diagnostic DB (Page 186)").

7.6 Data blocks

# 7.6 Data blocks

## 7.6.1 Templates for data blocks

#### Templates for data blocks

The included library (FMx52LIB) contains a block template (UDT) for each data block. Based on this UDT, you can create data blocks with user-specific numbers and names.

#### Optimizing the UDT

To save memory, you can delete unused data areas at the end of the UDT CAM\_CHANTYPE. Save the modified UDT under a different name.

You can then generate a channel DB based on this UDT you optimized for your application.

Functions which access deleted data areas can no longer be used.

The included UDT for the machine and cam data are already tuned to the possible numbers of cams. They can be optimized in steps of 16 cams.

# 7.6.2 Channel DB

#### Task

The channel DB forms the data interface between the user program and the FM 452 electronic cam controller. It contains and accepts all data required for controlling and operating the module.

## Configuration

The channel DB is divided into various areas:

| Areas of the channel DB                                  |  |  |  |  |
|----------------------------------------------------------|--|--|--|--|
| Address* / version switch                                |  |  |  |  |
| Control signals                                          |  |  |  |  |
| Return signals                                           |  |  |  |  |
| Function switch                                          |  |  |  |  |
| Trigger bits for write jobs                              |  |  |  |  |
| Activation bits for read jobs                            |  |  |  |  |
| Done bits                                                |  |  |  |  |
| Error bits                                               |  |  |  |  |
| Job management for functions                             |  |  |  |  |
| Data for jobs                                            |  |  |  |  |
| * You can enter the address in the programming interface |  |  |  |  |

7.6 Data blocks

# 7.6.3 Diagnostics DB

### Task

The diagnostics DB provides the data storage for FC CAM\_DIAG, and contains the module's diagnostics buffer prepared by this function.

# Configuration

| Structure of the diagnostics DB |
|---------------------------------|
| Module address                  |
| Internal data                   |
| Job status                      |
| Trigger bit                     |
| Prepared diagnostics buffer     |

# 7.6.4 Parameter DB

Task

All machine and cam data are saved to the parameter DB. These parameters can be modified by the user program, or by an operating and monitoring system. The modified data can be imported to the programming interface and visualized there. You can export data visualized on the programming interface to a parameter DB.

A module may contain several parameter sets (for example, for various recipes) that you can select program-controlled.

## Configuration

| Structure of the parameter DB |  |  |  |  |  |  |
|-------------------------------|--|--|--|--|--|--|
| CAM_P016TYPE (UDT3)           |  |  |  |  |  |  |
| Machine data                  |  |  |  |  |  |  |
| Cam data of cams 0 to 15      |  |  |  |  |  |  |
| CAM_P032TYPE (UDT4)           |  |  |  |  |  |  |
| Machine data                  |  |  |  |  |  |  |
| Cam data of cams 0 to 31      |  |  |  |  |  |  |
| CAM_P064TYPE (UDT5)           |  |  |  |  |  |  |
| Machine data                  |  |  |  |  |  |  |
| Cam data of cams 0 to 63      |  |  |  |  |  |  |
| CAM_P0128TYPE (UDT6)          |  |  |  |  |  |  |
| Machine data                  |  |  |  |  |  |  |
| Cam data of cams 0 to 127     |  |  |  |  |  |  |

7.7 Interrupts

# 7.7 Interrupts

## 7.7.1 Interrupt processing

#### Procedure

The FM 452 can trigger hardware and diagnostic interrupts. Process those interrupts in an interrupt OB. If an interrupt is generated and the corresponding OB is not loaded, the CPU changes to STOP (refer to the manual *Programming with STEP* 7).

You can enable interrupt processing at the following levels:

Enabling general interrupts for the entire module:

- Select the module in HW Config.
- Using the menu command Edit > Object Properties > Basic Parameters, enable diagnostic and/or hardware interrupts.
- Select the OB number for the hardware interrupt using Edit > Object Properties > Addresses.
- Save and compile the hardware configuration.
- Download the hardware configuration to the CPU.

Enabling events for hardware interrupts in the machine data.

Setting parameters for hardware interrupts in the cam data for cams 0 to 7.

# 7.8 Evaluation of a hardware interrupt

### Hardware interrupt data

If FM 452 generates a hardware interrupt, the following information is available at variable OB40\_POINT\_ADDR (or at the corresponding variable of a different hardware interrupt OB):

Content of double word OB40\_POINT\_ADDR

| Byte | Bit 7    | Bit 6     | Bit 5                       | Bit 4     | Bit 3    | Bit 2     | Bit 1                     | Bit 0     |
|------|----------|-----------|-----------------------------|-----------|----------|-----------|---------------------------|-----------|
| 0    | 0        | 0         | 0                           | 0         | 0        | 0         | 0                         | 0         |
| 1    | 0        | 0         | Start of<br>measure<br>ment | 0         | 0        | Cams      | End of<br>measure<br>ment | 0         |
| 2    | Cam 7 on | Cam 7 off | Cam 6 on                    | Cam 6 off | Cam 5 on | Cam 5 off | Cam 4 on                  | Cam 4 off |
| 3    | Cam 3 on | Cam 3 off | Cam 2 on                    | Cam 2 off | Cam 1 on | Cam 1 off | Cam 0 on                  | Cam 0 off |

Byte 1 identifies the cause of the interrupt:

- Cam: evaluate byte 2 and byte 3 according to the table.
- Measurement start/measurement end: use the CAM\_MSRM function to read the current measured values from the module.

#### Lost hardware interrupts

If the processing of a hardware interrupt is not yet completed in the hardware interrupt OB, the module registers all subsequent hardware interrupt events. If an event occurs again before the hardware interrupt could be triggered, the module triggers the "hardware interrupt lost" diagnostic interrupt.

7.9 Evaluating a diagnostics interrupt

# 7.9 Evaluating a diagnostics interrupt

## **Diagnostics interrupt data**

Following a diagnostic interrupt, the diagnostic information is available in the local data of the OB82 and can be used for fast analysis. Call FC CAM\_DIAG to find out the exact cause of error by reading the diagnostics buffer.

The local data of the diagnostics interrupt OB that are supported are listed below.

| Tag               | Data type | Description                                |
|-------------------|-----------|--------------------------------------------|
| OB82_MDL_DEFECT   | BOOL      | Module error                               |
| OB82_INT_FAULT    | BOOL      | Internal error                             |
| OB82_EXT_FAULT    | BOOL      | External error                             |
| OB82_PNT_INFO     | BOOL      | Channel error                              |
| OB82_EXT_VOLTAGE  | BOOL      | Missing external auxiliary supply          |
| OB82_FLD_CONNCTR  | BOOL      | Front connector missing                    |
| OB82_WTCH_DOG_FLT | BOOL      | Watchdog timeout                           |
| OB82_INT_PS_FLT   | BOOL      | Internal power supply of the module failed |
| OB82_HW_INTR_FLT  | BOOL      | Hardware interrupt lost                    |

# 7.10 Technical data

### Overview

The following table provides an overview of the technical specifications of the functions.

| No.  | Block name       | Versi<br>on | Allocation<br>in load<br>memory<br>(bytes) | Allocation in<br>work<br>memory<br>(bytes) | Allocation in<br>the local data<br>area<br>(bytes) | MC7 code /<br>data<br>(bytes) | System functions called           |
|------|------------------|-------------|--------------------------------------------|--------------------------------------------|----------------------------------------------------|-------------------------------|-----------------------------------|
| FC 0 | FC CAM_INIT      | 1.0         | 192                                        | 138                                        | 2                                                  | 102                           |                                   |
| FC 1 | FC CAM_CTRL      | 1.0         | 5232                                       | 4754                                       | 32                                                 | 4718                          | SFC 58: WR_REC,<br>SFC 59: RD_REC |
| FC 2 | FC CAM_DIAG      | 1.0         | 1782                                       | 1638                                       | 42                                                 | 1602                          | SFC 59: RD_REC                    |
| FC 3 | FC CAM_MSRM      | 1.0         | 296                                        | 226                                        | 16                                                 | 190                           | SFC 59: RD_REC                    |
|      | Channel DB       | -           | 986                                        | 804                                        | -                                                  | 372                           |                                   |
|      | Parameter DB 16  | -           | 616                                        | 336                                        | -                                                  | 300                           |                                   |
|      | Parameter DB 32  | -           | 808                                        | 528                                        | -                                                  | 492                           |                                   |
|      | Parameter DB 64  | -           | 1192                                       | 912                                        | -                                                  | 876                           |                                   |
|      | Parameter DB 128 | -           | 1960                                       | 1680                                       | -                                                  | 1644                          |                                   |
|      | Diagnostic DB    | -           | 460                                        | 338                                        | -                                                  | 302                           |                                   |

#### Module cycle

The module updates the checkback data - except in the pulse measuring system - at intervals of 4 ms.

In the pulse measuring system, the data for the actual position value and track signals is available after 0.5 ms.

7.11 High-speed access to module data

# 7.11 High-speed access to module data

#### Application

Special applications or alarm levels require particularly fast access to checkback and control signals. You can access this data directly via the module I/O.

To coordinate each module startup (e.g., after inserting a module, CPU STOP  $\rightarrow$  RUN), you must call FC CAM\_CTRL until completion of the startup is indicated by RET\_VAL = 0.

#### Note

When accessing to FM 452 data directly, you may only use the non-internal data and method described in this section. Otherwise, the user program will encounter difficulties accessing the module.

#### Reading checkback signals by means of direct access

The byte addresses are specified relative to the output address of the module. The bit names correspond to the names in the channel DB.

In STL you access the data using the PIB (read 1 byte) and PID (read 4 bytes) commands.

| Address |      | Bit number   |           |          |          |      |          |          |
|---------|------|--------------|-----------|----------|----------|------|----------|----------|
|         | 7    | 6            | 5         | 4        | 3        | 2    | 1        | 0        |
| Byte 0  | PARA | Interna<br>I | Internal  | DATA_ERR | Internal | DIAG | Internal | Internal |
| Byte 1  | 0    | 0            | 0         | CAM_ACT  | 0        | 0    | 0        | 0        |
| Byte 2  |      |              |           | Inte     | ernal    |      |          |          |
| Byte 3  | 0    | 0            | FVAL_DONE | HYS      | GO_P     | GO_M | MSR_DONE | SYNC     |
| Byte 4  |      |              |           |          |          |      |          |          |
| Byte 5  |      |              |           | ACT      | _POS     |      |          |          |
| Byte 6  |      |              |           |          |          |      |          |          |
| Byte 7  |      |              |           |          |          |      |          |          |
| Byte 8  |      |              |           |          |          |      |          |          |
| Byte 9  |      |              |           | TRAC     | K_OUT    |      |          |          |
| Byte 10 |      |              |           |          |          |      |          |          |
| Byte 11 |      |              |           |          |          |      |          |          |

7.11 High-speed access to module data

## Writing control signals via direct access

The byte addresses are specified relative to the input address of the module. The bit names correspond to the names in the channel DB.

In STL you access the data using the PQB (write 1 byte) and PQW (write 2 bytes) commands.

| Address | Bit number |          |          |        |       |       |   |   |  |
|---------|------------|----------|----------|--------|-------|-------|---|---|--|
|         | 7          | 6        | 5        | 4      | 3     | 2     | 1 | 0 |  |
| Byte 0  | Internal   |          |          |        |       |       |   |   |  |
| Byte 1  | 0          | CNTC1_EN | CNTC0_EN | CAM_EN | DIR_P | DIR_M | 0 | 0 |  |
| Byte 2  | TRACK_EN   |          |          |        |       |       |   |   |  |
| Byte 3  |            |          |          |        |       |       |   |   |  |

### Example: Actual position value (ACT\_POS)

The start address of the module is 512

| STL       |                                   |
|-----------|-----------------------------------|
| L PID 516 | Reading the actual position value |
|           | Module start address + 4          |

7.12 Parameter transfer routes

# 7.12 Parameter transfer routes

### **Transfer routes**

The term parameter refers to the following machine and cam data.

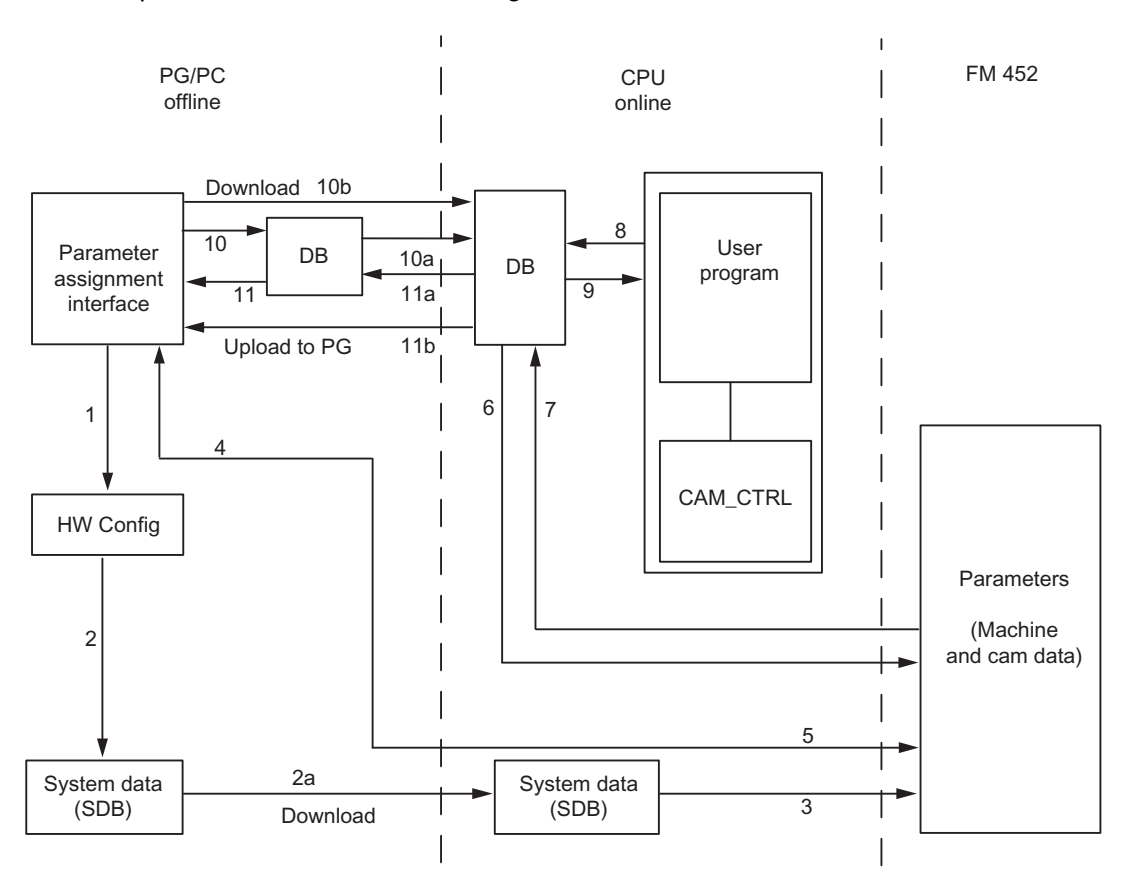

Figure 7-1 Parameter transmission paths

| 1  | Save the parameters in the parameter assignment interface.                                                                                    |
|----|----------------------------------------------------------------------------------------------------|
| 2  | Saving and compiling the HW configuration, and download to the CPU.                                                                           |
| 3  | The CPU writes the parameters to the module during system parameter assignment.                                                               |
| 4  | Upload the module parameters to the PG by selecting the "PLC > Upload to PG" command.                                                         |
| 5  | Download parameters from FM Config to the module with the "Download" command.                                                                 |
| 6  | Write parameters to the module using jobs in the user program.                                                                                |
| 7  | Read parameters from the module using jobs in the user program.                                                                               |
| 8  | Save parameters from the user program to the online DB.                                                                                       |
| 9  | Write parameters from the online DB to the user program.                                                                                      |
| 10 | Export parameters from the parameter assignment interface to the DB (offline or online DB); an offline DB must then be downloaded to the CPU. |
| 11 | Import parameters from an online or offline DB into the programming interface.                                                                |

Programming FM 452

7.12 Parameter transfer routes

# Some use cases for the transfer of parameters:

|                                                                                                    | Stens                                                                                                    |
|----------------------------------------------------------------------------------------------------|----------------------------------------------------------------------------------------------------|
| You edit the parameters with the parameter assignment interface.<br>The parameters should then be assigned automatically to the<br>module during startup.                         | Perform steps 1, 2, and 3.                                                                                                  |
| You edit parameters on the parameter assignment interface during commissioning in test mode.                                                                                      | Perform steps 4 and 5                                                                                                    |
| The parameters edited during commissioning should be downloaded automatically during startup.                                                                                     | Perform steps 1, 2, and 3.                                                                                                  |
| You create the parameters using the parameter assignment<br>interface. When it starts up, the module should be assigned<br>parameters only by the user program using data blocks. | Perform steps 10 and 6                                                                                                    |
| You modify existing parameters (exclusively) using the user program.                                                                                                    | Perform steps 7, 9, 8, and 6                                                                                                |
| You create the parameters using the parameter assignment<br>interface. These should be available to the user program for<br>temporary modifications.                              | Execute steps 1, 2, 3 for<br>automatic parameter<br>assignment.<br>Execute steps 10, 7 for access<br>with the user program. |
| You need a comfortable means of creating data records for recipes.                                                                                                    | Perform step 10                                                                                                    |
| You want to view the data modified by the user program on the parameter assignment interface.                                                                                     | Perform step 11                                                                                                    |
| Parameters modified by the user program should also be loaded automatically during startup.                                                                                       | Perform steps 6, 11, 1, 2, and 3                                                                                            |

Programming FM 452

7.12 Parameter transfer routes

# Commissioning the FM 452

### **General information**

Please observe the points listed in the following warnings.

# WARNING

To avoid injury and material damage, observe the following items:

- Install an EMERGENCY STOP switch in the range of the computer. This is the only way
  to ensure that the system can be switched off safely in the event of a computer or
  software failure.
- Install an EMERGENCY STOP limit switch which directly affects the power units of all drives.
- Ensure that no individuals can access system areas which contain moving parts.
- If controlling and monitoring FM 452 both in your program and in the Test > Commissioning dialog box, you risk the generation of conflicts with indefinite effects. Therefore, always set the CPU to STOP when using the test dialog box, or disable the user program.

#### HW installation and wiring

In this first section, you install an FM 452 in your S7-400 and wire the front connector.

| Step | Action                                                                         | 1 |
|------|--------------------------------------------------------------------------------|---|
| 1    | Installing FM 452 (see chapter "Installing and removing the FM 452 (Page 25)") |   |
|      | Insert the module into one of the available slots.                             |   |
| 2    | Wiring FM 452 (see chapter "Wiring FM 452 (Page 27)")                          |   |
|      | Wire the front connector for FM 452:                                           |   |
|      | Digital inputs                                                                 |   |
|      | Digital outputs                                                                |   |
|      | Encoder connection                                                             |   |
|      | Power supply to FM 452                                                         |   |
| 3    | Checking the safety-relevant limit switches                                    |   |
|      | Check the function of the following:                                           |   |
|      | Limit switches                                                                 |   |
|      | Emergency stop equipment                                                       |   |
| 4    | Front connectors                                                               |   |
|      | The front connector must be engaged.                                           |   |

| Step | Action                                | 1 |
|------|---------------------------------------|---|
| 5    | Check the shielding of the cables.    |   |
| 6    | Switching on the power supply         |   |
|      | Switch the CPU to STOP (safe state).  |   |
|      | Switch on the 24 V supply for FM 452. |   |

## Setting up a project

Now, set up a project in STEP 7.

The section below describes the corresponding steps in SIMATIC Manager (without assistance from the wizard).

| Step | Action                                                                                            | 1 |
|------|---------------------------------------------------------------------------------------------------|---|
| 1    | Install the parameter assignment interface (if not already installed).                            |   |
| 2    | Select File > New to create a new project in SIMATIC Manager.                                     |   |
| 3    | Add a station to your project (Insert > Station).                                                 |   |
| 4    | Select the station, then double-click "Hardware" to open the "HW Config" configuration interface. |   |
| 5    | Enter your hardware configuration in a rack, including:                                           |   |
|      | Power supply module (PS)                                                                          |   |
|      | • CPU                                                                                             |   |
|      | Function module (FM)                                                                              |   |
| 6    | Save this hardware configuration to HW Config (Station > Save).                                   |   |

## Assigning parameters using the parameter assignment interface

Use the parameter assignment interface to assign the module parameters when commissioning the module. Observe the following order:

| Step | Action                                                                                                    | 1 |
|------|----------------------------------------------------------------------------------------------------|---|
| 1    | Select the tier in the rack that contain the FM 452 module.                                                                     |   |
| 2    | Next, double-click the entry to open the parameter assignment interface for FM 452.                                             |   |
| 3    | You can change the following settings by selecting <b>File &gt; Properties</b> :                                                |   |
|      | • General                                                                                                    |   |
|      | You can change the name and enter a comment.                                                                                    |   |
|      | Addresses                                                                                                    |   |
|      | You can edit the start address, and assign the address area to a process image partition.<br>Note the module address displayed. |   |
|      | Basic parameters                                                                                                    |   |
|      | You can set the interrupt class and the reaction to CPU STOP.                                                                   |   |

| Step | Action                                                                                                    | 1 |
|------|----------------------------------------------------------------------------------------------------|---|
| 4    | In the block diagram, you can select the Axis, Encoders, Cams, Tracks and <b>and</b> Interrupt Enable dialog boxes, and set the relevant parameters. |   |
| 5    | Save the parameter assignment with File > Save.                                                                                                    |   |
| 6    | Close the parameter assignment interface by selecting <b>File &gt; Exit</b> .                                                                        |   |
| 7    | Save the hardware configuration in HW Config with Station > Save and compile.                                                                        |   |
| 8    | Go online to the CPU and download the hardware configuration to the CPU. This data is transferred to FM 452 at every STOP to RUN transition.         |   |
| 9    | Select Test > Commissioning.                                                                                                    |   |

## Test and commissioning

You can now test your entries and changes.

| Step | Action                                                                                                    | 1 |
|------|----------------------------------------------------------------------------------------------------|---|
| 1    | To test your commissioning data, select the <b>Test &gt; Commission</b> , <b>Test &gt; Service</b> and <b>Test &gt; Error Evaluation</b> dialog boxes.              |   |
| 2    | You can change incorrect machine data in the <b>Test &gt; Commissioning</b> interface.<br>Those changes remain valid until the next STOP-RUN transition of the CPU. |   |
| 3    | You can save the revised machine data to the CPU by repeating steps 7 to 9 of the sequence.                                                                         |   |

## Steps for testing axis synchronization and switching characteristics

Use the following tests to validate the FM 452 parameter assignment.

| Step | Action                                                                                                    |                                                                                                    | 1 |
|------|----------------------------------------------------------------------------------------------------|----------------------------------------------------------------------------------------------------|---|
| 1    | Synchronize the axis                                                                                                    |                                                                                                    |   |
|      | <ul> <li>Incremental encoder         <ul> <li>Select "set reference point". Enter the corresponding value (see chapter "Execute "Set reference point" (Page 112)").</li> <li>or             <ul> <li>Set the "Retrigger reference point" function switch (see chapter "Execute "Retrigger reference point" (Page 122)").</li> </ul> </li> </ul> </li> </ul> | <ul> <li>Absolute encoder         <ul> <li>FM 452 is always synchronized immediately after parameter assignment.</li> <li>Adjust the absolute encoder (see chapter "Determining the correct absolute encoder adjustment (Page 82)"). You might have to determine the precise value using the "set reference point" function.</li> </ul> </li> </ul> |   |
|      | Check the actual status of the axis. The photophysic output on the display.                                                                                                    | nysical position must match the value                                                                                                    |   |

| Step | Action                                                                      | 1 |
|------|-----------------------------------------------------------------------------|---|
| 2    | Check the switching characteristics of the assigned output cams and tracks. |   |
|      | Enable testing.                                                             |   |
|      | Execute the "set reference point" command.                                  |   |
|      | Activate cam processing.                                                    |   |
|      | Enable the track signals.                                                   |   |
|      | Rotate the encoder accordingly or                                           |   |
|      | Set the <b>simulation</b> function switch.                                  |   |
| 3    | Test the other settings according to your applications                      |   |
|      | Set reference point                                                         |   |
|      | Set actual value                                                            |   |

# Getting prepared for programming

You still need to create the blocks required in your project.

| Step | Action                                                                                                    | 1 |
|------|----------------------------------------------------------------------------------------------------|---|
| 1    | Select the FMX52LIB library in SIMATIC Manager (File > Open > Libraries).                                                                                               |   |
| 2    | Copy the FC0 and FC1 functions and the channel DB template UDT1 from the library to the blocks container.                                                               |   |
| 3    | Create a channel DB for each module (based on the UDT1 template).                                                                                                    |   |
| 4    | If you want to use a programmed diagnostics evaluation, copy FC2 and UDT2 and create a diagnostic DB for each module.                                                   |   |
| 5    | Copy FC3 if you require length measurements or edge detection with hardware interrupt.                                                                                  |   |
| 6    | To write and read machine data in the user program, you require UDT3 for 16 output cams, UDT4 for 32 output cams, UDT5 for 64 output cams, or UDT6 for 128 output cams. |   |

# Preparing the channel DB

| Step | Action                                                                                                    | 1 |
|------|----------------------------------------------------------------------------------------------------|---|
| 1    | Open the channel DB.                                                                                                    |   |
| 2    | Make sure that the module address is entered in the MOD_ADDR parameter (refer to the section entitled Basics of Programming an FM 452 (Page 37)). |   |
| 3    | Save the channel DB ( <b>File &gt; Save</b> ).                                                                                                    |   |

# Preparing the diagnostic DB

| Step | Action                                                                                                    | 1 |
|------|----------------------------------------------------------------------------------------------------|---|
| 1    | Open the diagnostic DB.                                                                                                    |   |
| 2    | Make sure that the module address is entered in the MOD_ADDR parameter (refer to the section entitled Basics of Programming an FM 452 (Page 37)). |   |
| 3    | Save the diagnostic DB ( <b>File &gt; Save</b> ).                                                                                                 |   |

# Implementing the functions

| Step | Action                                                 | 1 |
|------|--------------------------------------------------------|---|
| 1    | Integrate the required functions in your user program. |   |

# Downloading blocks to the CPU

| Step | Action                                                                                  | 1 |
|------|-----------------------------------------------------------------------------------------|---|
| 1    | Select the blocks in SIMATIC Manager and then download them with PLC > Download to CPU. |   |

# Machine and cam data

# 9.1 Machine data and cam data

#### **General information**

This chapter is relevant if you want to write the parameters directly to the module in the user program, and without using the parameter assignment interface.

All machine and cam data are saved in the parameter DB. You must enter the number of the parameter DB in the associated channel DB in each case.

You can write to the parameter DB with "Export" and read the parameter DB with "Import" on the parameter assignment interface.

#### Sequence when writing machine data and cam data

Always edit machine data and cam data in the following order:

- 1. Write machine data
- 2. Enable machine data
- 3. Writing cam data

If you set the trigger bits for these jobs all at once, FC CAM\_CTRL makes sure the jobs are processed in the correct order.

9.2 Writing and enabling machine data

# 9.2 Writing and enabling machine data

#### Writing and enabling machine data

Machine data are used to adapt the FM 452 to the axis and encoder.

Machine data are stored in the parameter DB at addresses 3.1 to 104.0.

#### Initial parameter assignment

If the module does not yet contain any machine data (checkback signal PARA = 0), proceed as follows for initial parameter assignment without parameter assignment interface:

- 1. Enter the new values in the parameter DB.
- 2. Download the parameter DB to the CPU.
- 3. Set the following trigger bit in the channel DB:
  - Write machine data (MDWR\_EN)
- 4. Call FC CAM\_CTRL in the cyclic user program.

#### Changing machine data

To change existing machine data (checkback signal PARA = 1) by means of the user program, proceed as follows:

- 1. Enter the new values in the parameter DB.
- 2. Set the trigger bits at the channel DB:
  - Write machine data (MDWR\_EN)
  - Enable machine data (MD\_EN)
- 3. Call FC CAM\_CTRL in the cyclic user program.

9.2 Writing and enabling machine data

- 4. Check to see if the modified machine data were successfully transmitted and activated by evaluating the done bit (\_D ending) and error bit (\_ERR ending) assigned to each job:
  - "Write machine data" job completed (MDWR\_D)
  - "Enable machine data" job completed (MD\_D)
  - Error during "Write machine data" job (MDWR\_ERR)
  - Error during "Enable machine data" job (MD\_ERR)

A job was completed without errors if done bit = 1 and error bit = 0 (refer to the section entitled FC CAM\_CTRL (FC 1) (Page 40)).

Set the done and error bits of a job to 0 after evaluation.

#### Note

If any parameters relevant for synchronization were modified, the synchronization settings are deleted when you enable the machine data. This operation also resets your settings, and deletes all machine data and cam data from the module.

Parameters relevant to synchronization:

- Axis type
- End of rotary axis
- Encoder type
- Distance per encoder revolution
- Increments per encoder revolution
- Number of revolutions
- Reference point coordinate
- Absolute encoder adjustment
- Type of reference point retriggering
- Direction adaptation
- Scope
- Software limit switch start and end
- 5. Always rewrite the cam data of the assigned cams, regardless if they have been changed or not:
  - Write cam data n, n = 1...8 (CAM1WR\_EN...CAM8WR\_EN).
- Check to see if the cam data were transmitted successfully by evaluating the done bit (\_D ending) and error bit (\_ERR ending) assigned to each job:
  - "Write cam data n" job completed, n = 1...8 (CAM1WR\_D...CAM8WR\_D).
  - Error in "Write cam data n" job, n = 1...8 (CAM1WR\_ERR...CAM8WR\_ERR).

A job was completed without errors if done bit = 1 and error bit = 0 (refer to the section entitled FC CAM\_CTRL (FC 1) (Page 40)).

Set the done and error bits of a job to 0 after evaluation.

9.3 Read machine data

# 9.3 Read machine data

## **Read machine parameters**

To read current machine parameters from the module, proceed as follows:

- 1. Set the following trigger bit in the channel DB:
  - Read machine parameters (MDRD\_EN)
- 2. Call FC CAM\_CTRL in the cyclic user program.

The current machine parameters is then written to the parameter DB on the CPU.

## Extract from the channel DB

| Address | Name    | Туре | Start value | Comment                         |
|---------|---------|------|-------------|---------------------------------|
| 35.0    | MDWR_EN | BOOL | FALSE       | 1 = write machine parameters    |
| 35.1    | MD_EN   | BOOL | FALSE       | 1 = activate machine parameters |
| 37.1    | MDRD_EN | BOOL | FALSE       | 1 = read machine parameters     |

# 9.4 Writing cam data

#### Writing cam data

Cam data defines the type and function principle of the cams and their assignment to the tracks.

Cam data is stored in the parameter DB, starting at address 108.0. This data is grouped in packets, each consisting of 16 cams.

Cam data is active immediately after having been written.

To write cam parameters without using the programming interface, proceed as follows:

- 1. Enter the new values in the parameter DB.
- 2. Download the parameter DB to the CPU.
- 3. Set the trigger bits at the channel DB (CAM1WR\_EN to CAM8WR\_EN)
- 4. Call FC CAM\_CTRL in the cyclic user program.

9.5 Reading cam data

# 9.5 Reading cam data

### Reading cam data

To read actual cam data from the module:

- 1. Set the following trigger bit in the channel DB:
  - Read cam data (CAM1RD\_EN to CAM8RD\_EN)
- 2. Call FC CAM\_CTRL in the cyclic user program.

This saves the actual cam data to the parameter DB on the CPU.

## Extract from the channel DB

| Address | Name      | Туре | Start value | Comment                                |
|---------|-----------|------|-------------|----------------------------------------|
| 35.3    | CAM1WR_EN | BOOL | FALSE       | 1 = write cam 1 data (cams 0 to 15)    |
| 35.4    | CAM2WR_EN | BOOL | FALSE       | 1 = write cam 2 data (cams 16 to 31)   |
| 35.5    | CAM3WR_EN | BOOL | FALSE       | 1 = write cam 3 data (cams 32 to 47)   |
| 35.6    | CAM4WR_EN | BOOL | FALSE       | 1 = write cam 4 data (cams 48 to 63)   |
| 35.7    | CAM5WR_EN | BOOL | FALSE       | 1 = write cam 5 data (cams 64 to 79)   |
| 36.0    | CAM6WR_EN | BOOL | FALSE       | 1 = write cam 6 data (cams 80 to 95)   |
| 36.1    | CAM7WR_EN | BOOL | FALSE       | 1 = write cam 7 data (cams 96 to 111)  |
| 36.2    | CAM8WR_EN | BOOL | FALSE       | 1 = write cam 8 data (cams 112 to 127) |
| 37.2    | CAM1RD_EN | BOOL | FALSE       | 1 = read cam 1 data (cams 0 to 15)     |
| 37.3    | CAM2RD_EN | BOOL | FALSE       | 1 = read cam 2 data (cams 16 to 31)    |
| 37.4    | CAM3RD_EN | BOOL | FALSE       | 1 = read cam 3 data (cams 32 to 47)    |
| 37.5    | CAM4RD_EN | BOOL | FALSE       | 1 = read cam 4 data (cams 48 to 63)    |
| 37.6    | CAM5RD_EN | BOOL | FALSE       | 1 = read cam 5 data (cams 64 to 79)    |
| 37.7    | CAM6RD_EN | BOOL | FALSE       | 1 = read cam 6 data (cams 80 to 95)    |
| 38.0    | CAM7RD_EN | BOOL | FALSE       | 1 = read cam 7 data (cams 96 to 111)   |
| 38.1    | CAM8RD_EN | BOOL | FALSE       | 1 = read cam 8 data (cams 112 to 127)  |
## 9.6 System of units

#### Selecting a system of units

You can choose a specific system of units for the input and output of data in the parameter assignment interface of the cam controller (default: mm).

You can also select the following physical units:

• mm, inches, degrees, and pulse.

#### Note

If you change the system of units in the parameter assignment interface under STEP 7, the values are converted to the new system. This may lead to rounding errors.

If you change the system of units using the machine data, the values are **not** recalculated automatically.

If the system of units is changed from or to "pulses", the cam processing is deactivated, and the axis is no longer synchronized.

#### System of units in the parameter DB

| Address | Name  | Туре | Initial value | Comment                      |
|---------|-------|------|---------------|------------------------------|
| 8.0     | UNITS | DINT | L#1           | System of units              |
|         |       |      |               | 1 = 10 <sup>-3</sup> mm      |
|         |       |      |               | 2 = 10 <sup>-4</sup> inch    |
|         |       |      |               | 3 = 10 <sup>-4</sup> degrees |
|         |       |      |               | $4 = 10^{-2}$ degrees        |
|         |       |      |               | 5 = pulses                   |
|         |       |      |               | $6 = 10^{-3}$ degrees        |

#### 9.6 System of units

#### Default system of units

This manual always specifies limits using **mm as the system of units** To define the limits in another system of units, convert the values as shown below:

| To convert   |                                     | you calculate                                   |
|--------------|-------------------------------------|-------------------------------------------------|
| mm → inch    |                                     | Limit (inches) = limit (mm) × 0.1 <sup>1)</sup> |
| mm → degrees | 10 <sup>-4</sup> (4 decimal places) | Limit (degrees) = limit (mm) × 0.1              |
|              | 10 <sup>-3</sup> (3 decimal places) | Limit (degrees) = limit (mm) × 1                |
|              | 10 <sup>-2</sup> (2 decimal places) | Limit (degrees) = limit (mm) × 10               |
| mm → pulse   |                                     | Limit (pulses) = limit (mm) × 1000              |

<sup>1)</sup> The number of post-decimal places affects the number of pre-decimal places for the maximum value. Four post-decimal places are used in the "inch" system of units, which means the maximum entry your can make is 100,000.0000 inch. The "millimeter" system of units uses three post-decimal places, which means the maximum entry you can make is 1,000,000.000 mm.

#### Axis type

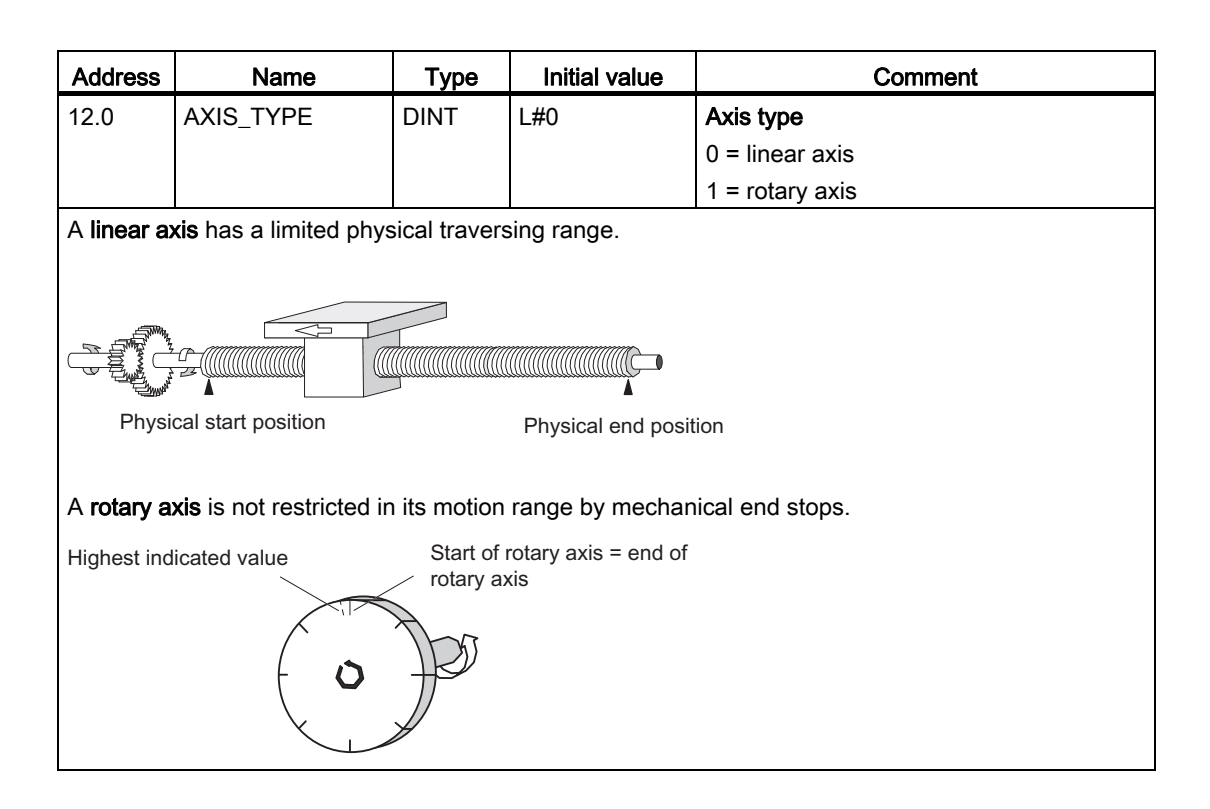

#### End of rotary axis

| Address                                                                                                    | Name                                                                                                    | Туре         | Initial value                   | Comment                                            |  |  |  |
|----------------------------------------------------------------------------------------------------|----------------------------------------------------------------------------------------------------|--------------|---------------------------------|----------------------------------------------------|--|--|--|
| 16.0                                                                                                    | ENDROTAX                                                                                                    | DINT         | L#100000                        | End of rotary axis                                 |  |  |  |
|                                                                                                    |                                                                                                    |              |                                 | Range: 1 µm to +1 000 000 000 µm                   |  |  |  |
| The "end of theoretical the rotary                                                                                                    | The "end of rotary axis" value is theoretically the highest actual value of the axis. However, the theoretical maximum value is never indicated, because it also represents the physical start position of the rotary axis (= zero). |              |                                 |                                                    |  |  |  |
| The highe                                                                                                    | st rotary axis value d                                                                                                    | isplayed is: |                                 |                                                    |  |  |  |
| End of rota                                                                                                    | ary axis [µm] - resolu                                                                                                    | tion [µm / p | ulse] * 1 [pulse]               |                                                    |  |  |  |
| Example:                                                                                                    | End of rotary axis = <sup>·</sup>                                                                                                    | 1000 mm      |                                 |                                                    |  |  |  |
| The displa                                                                                                    | yed value jumps:                                                                                                    |              |                                 |                                                    |  |  |  |
| • with po                                                                                                    | sitive rotational direc                                                                                                    | ction from 9 | 99 mm to 0 mm                   |                                                    |  |  |  |
| • from 0                                                                                                    | mm to 999 mm, at a                                                                                                    | negative re  | otational direction.            |                                                    |  |  |  |
| Rotary axi                                                                                                    | Rotary axis with absolute encoders                                                                                                    |              |                                 |                                                    |  |  |  |
| The rotary range (0 to end of rotary axis) of an axis with absolute encoder must correspond exactly to the total resolution of the absolute encoder. |                                                                                                    |              |                                 |                                                    |  |  |  |
| Rotary axis                                                                                                    | end[µm] = Number of r                                                                                                    | evolutions(e | ncoder) * <u>steps(er</u><br>Re | rcoder)[pulse] * RES[ <u>µm</u><br>volution Pulse] |  |  |  |

#### Reference point coordinate

| Address | Name  | Туре | Initial value | Comment                                  |
|---------|-------|------|---------------|------------------------------------------|
| 44.0    | REFPT | DINT | L#0           | Reference point coordinate               |
|         |       |      |               | Range:                                   |
|         |       |      |               | - 1 000 000 000 μm to + 1 000 000 000 μm |

#### Incremental encoder and initiator

The "Retrigger reference point" function and a synchronization event defined by the "Type of reference point retriggering" assign the reference point coordinate to this event.

#### Absolute encoder (SSI)

An assigned axis with absolute encoder is always synchronized, provided no error is detected (after transmission of the first error-free SSI frame). For more information, refer to the absolute encoder adjustment description (see chapter "Determining the correct absolute encoder adjustment (Page 82)"), which explains the interaction of absolute encoder adjustment with the other data.

#### Linear axis

The value of the reference point coordinate must always be within the working range (including the software limit switch start and end).

#### Rotary axis

The value of the reference point coordinate must be greater than or equal 0 and less than the "end of rotary axis" value ( $0 \le$  reference point coordinate < "End of rotary axis").

Machine and cam data

9.7 Machine data of the axis

## Retrigger reference point:

| Address                                                                                                    | Name      | Туре | Initial value | Comment                                                 |  |
|----------------------------------------------------------------------------------------------------|-----------|------|---------------|---------------------------------------------------------|--|
| 52.0                                                                                                    | RETR_TYPE | DINT | L#0           | Type of reference point retriggering                    |  |
|                                                                                                    |           |      |               | Ranges:                                                 |  |
|                                                                                                    |           |      |               | 0 = reference point switch and zero mark<br>direction + |  |
|                                                                                                    |           |      |               | 1 = reference point switch and zero mark<br>direction - |  |
|                                                                                                    |           |      |               | 6 = only reference point switch                         |  |
|                                                                                                    |           |      |               | 7 = only zero mark                                      |  |
| By setting the "Type of reference point retriggering", you define the conditions for synchronizing the axis when working with an incremental encoder or initiator (see chapter "Execute "Retrigger reference point" (Page 122)"). |           |      |               |                                                         |  |

#### Software limit switch start and end

| Address | Name     | Туре | Initial value   | Comment                                |
|---------|----------|------|-----------------|----------------------------------------|
| 64.0    | SSW_STRT | DINT | L# -100 000 000 | Software limit switch start            |
| 68.0    | SSW_END  | DINT | L# 100 000 000  | Software limit switch end              |
|         |          |      |                 | Range:                                 |
|         |          |      |                 | - 1 000 000 000 μm to 1 000 000 000 μm |

This axis data is only of significance to a linear axis.

The software limit switches are enabled after the FM 452 is synchronized. The range set by the software limit switches represents the **working range**. The FM 452 can monitor the working range limits.

The software limit switch start (SLS) must always be less than the software limit switch end (SLE).

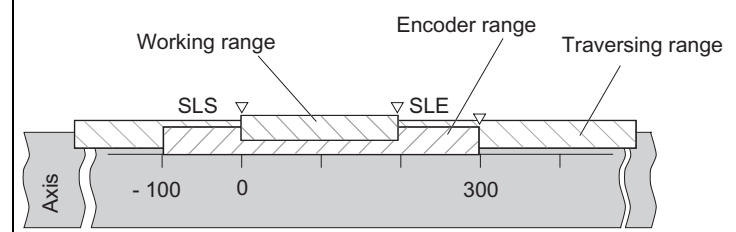

#### Absolute encoder

The FM 452 is synchronized after it has received a complete frame without errors. It monitors the software limit switches as of this time. The absolute encoder used must cover at least the working range (from software limit switch start to software limit switch end, including the limits).

#### Incremental encoder and initiator

The axis is not synchronized after every restart of the FM 452. The assigned software limit switches are not monitored unless the module has completed a synchronization cycle.

#### Relationship: working range, encoder range, traversing range:

- The "working range" is defined by your task-specific software limit switch settings.
- The "encoder range" represents the effective encoder range. For linear axes, the module imposes this range symmetrically across the working range, i.e., it shifts the encoder range in order to equalize the distances between the software limit switches and the ends of the encoder range (see the figure above).
- The "traversing range" represents the range of values the FM 452 is capable of processing. It is dependent on the resolution.

The following applies: working range  $\geq$  encoder range  $\geq$  traversing range

#### Hysteresis

| Address                                                     | Name                                                            | Туре      | Initial value     | Comment                                                           |  |
|-------------------------------------------------------------|-----------------------------------------------------------------|-----------|-------------------|-------------------------------------------------------------------|--|
| 80.0                                                        | HYS                                                             | DINT      | L#0               | Hysteresis                                                        |  |
|                                                             |                                                                 |           |                   | Ranges:                                                           |  |
|                                                             |                                                                 |           |                   | 0 to 65 535 [Imp] x resolution [ <sup>µm</sup> / <sub>Imp</sub> ] |  |
| The range                                                   | of values is det                                                | ermined b | y the resolution: |                                                                   |  |
| Maximum                                                     | Maximum input value:                                            |           |                   |                                                                   |  |
| - to linear axes: max. input value < ¼ of the working range |                                                                 |           |                   |                                                                   |  |
| - to rotary                                                 | - to rotary axes: max. input value < ¼ of the rotary axis range |           |                   |                                                                   |  |

#### Position-based cams and hysteresis

A position-based cam is activated when the following conditions have been met:

- The detected actual value lies within the position-based cam.
- Hysteresis is not active.

Switching points may vary, depending on the position of the direction reversal.

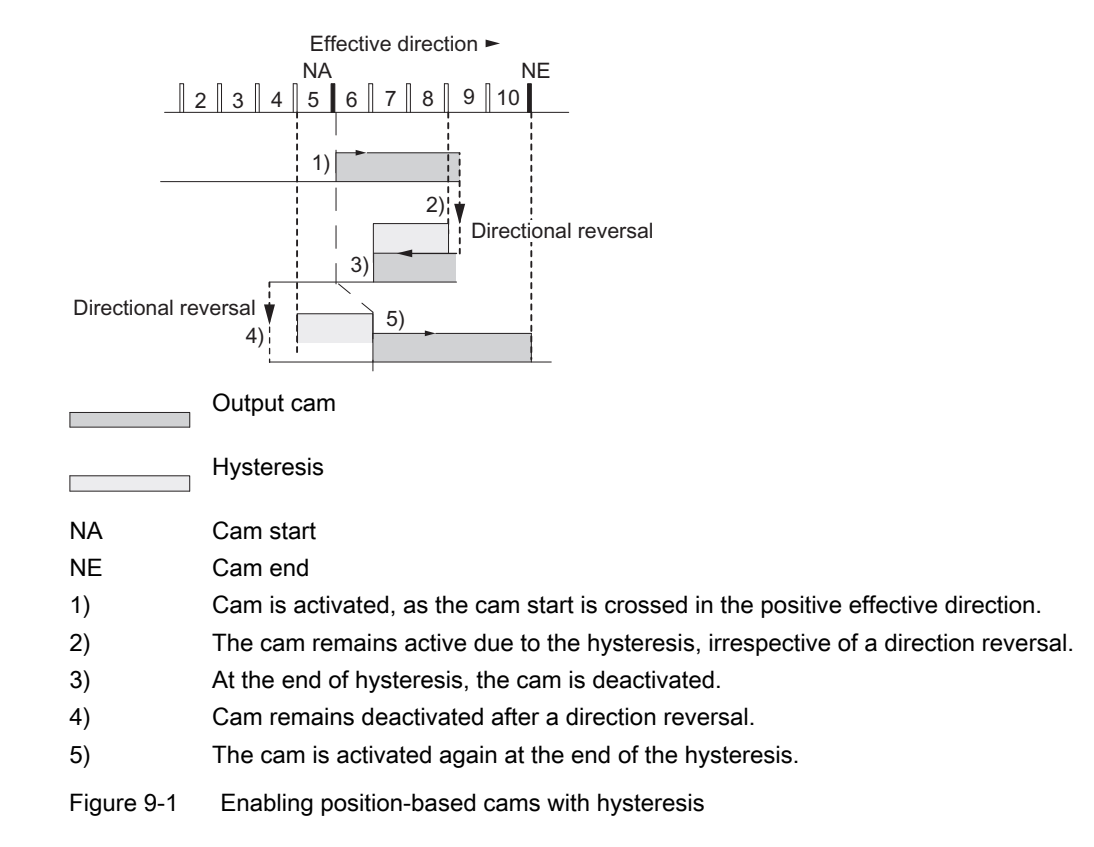

#### Note

When the direction is reversed, the hysteresis cannot reduce a cam actuation time shorter than the hysteresis.

#### Time-based cam with hysteresis

A time-based cam is activated when the following conditions have been met:

- A cam start is overrun in the effective direction.
- Hysteresis is not active.

#### Note

The hysteresis will hide a time-based cam if its range between the reversal point and the cam start is less than the hysteresis.

The figure illustrates a time-based cam that is **not** activated again.

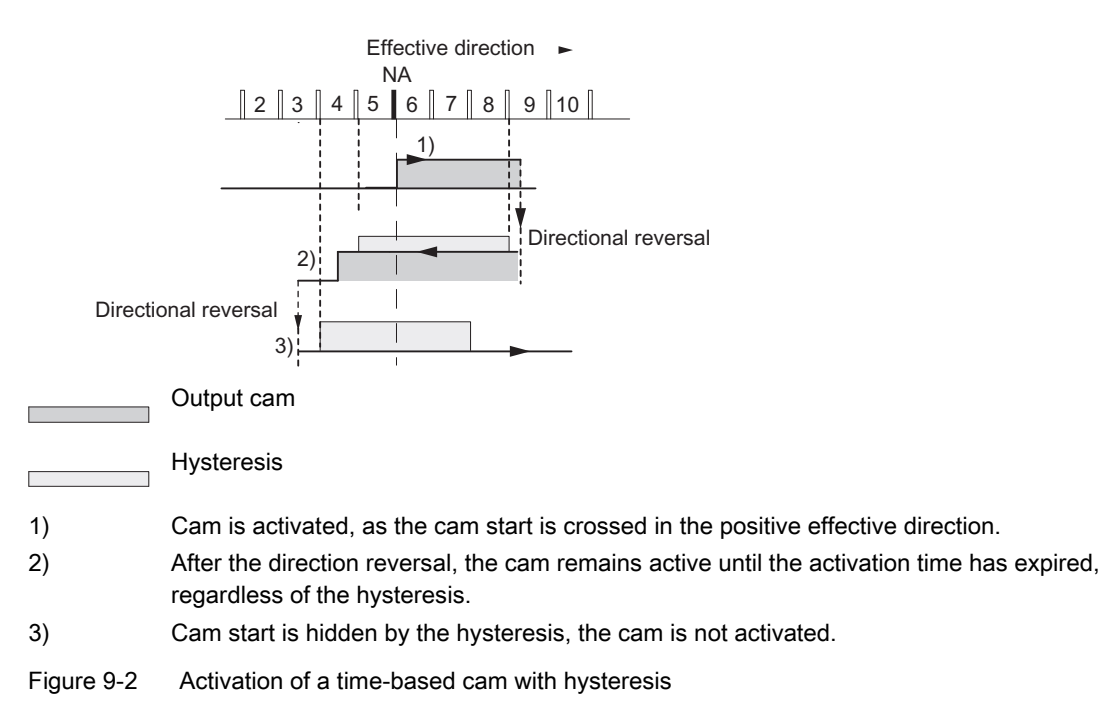

## Simulation velocity

| Address                               | Name                                                                                                    | Туре | Initial value | Comment                                                                                |  |  |
|---------------------------------------|----------------------------------------------------------------------------------------------------|------|---------------|----------------------------------------------------------------------------------------|--|--|
| 84.0                                  | SIM_SPD                                                                                                    | DINT | L#0           | Simulation velocity                                                                    |  |  |
|                                       |                                                                                                    |      |               | The simulation velocity depends on the resolution.                                     |  |  |
|                                       |                                                                                                    |      |               | 0 = standstill                                                                         |  |  |
|                                       |                                                                                                    |      |               | $5 * 10^8$ = highest setting supported by the module                                   |  |  |
|                                       |                                                                                                    |      |               | Within this range, the simulation velocity depends on the resolution:                  |  |  |
|                                       |                                                                                                    |      |               | 1000 * resolution $\leq$ simulation velocity<br>$\leq 3 \times 10^7 \times$ resolution |  |  |
| This mach<br>switching<br>deviate fro | This machine parameter determines simulation velocity (see chapter "Influence of settings on the switching characteristics of time-based cams (Page 105)"). The actual simulation velocity $V_{sim}$ can deviate from the setting at $V_{sim, v}$ , and is calculated according to the following formula: |      |               |                                                                                        |  |  |
| V <sub>Sim</sub> =<br>Int             | $V_{Sim} = \frac{6*10 \exp 7*RES}{Integer} \left( \frac{6*10 \exp 7*RES}{V_{Sim}, V} \right)$                                                                                                    |      |               |                                                                                        |  |  |
| Meaning o                             | of this formula:                                                                                                    |      |               |                                                                                        |  |  |
| Vsim: S                               | <ul> <li>V<sub>sim</sub>: Simulation velocity set by FM 452. Unit: μm/min</li> </ul>                                                                                                    |      |               |                                                                                        |  |  |
| • Vsim, V:                            | <ul> <li>V<sub>sim, V:</sub> Default simulation velocity set in machine data. Unit: μm/min</li> </ul>                                                                                                    |      |               |                                                                                        |  |  |
| • RES: I                              | <ul> <li>RES: Resolution derived from encoder data. Unit: μm/pulse</li> </ul>                                                                                                    |      |               |                                                                                        |  |  |
| Intege     calcula                    | <ul> <li>Integer (): Of this expression, only the decimal integer is included in the further calculation. In all calculations, this expression must be within the range from 2 to 65536.</li> </ul>                                                                                                    |      |               |                                                                                        |  |  |

The actual simulation velocity changes abruptly as a result of correlations (see the formula).

#### Minimum edge interval

| Address                                                                                                    | Name            | Туре          | Initial value        | Comment                                    |  |
|----------------------------------------------------------------------------------------------------|-----------------|---------------|----------------------|--------------------------------------------|--|
| 4.0                                                                                                    | EDGEDIST        | DINT          | L#0                  | Minimum edge interval                      |  |
|                                                                                                    |                 |               |                      | Range:                                     |  |
|                                                                                                    |                 |               |                      | 0 1 000 000 000 μm                         |  |
| This machine parameter defines a range after detection of the start of a measurement for edge detection. The measurement is discarded if the end of the measurement is within this range. |                 |               |                      |                                            |  |
| The start of                                                                                                    | of the measurem | ent is not re | eported unless the ' | 'minimum edge interval" has been traveled. |  |

9.8 Determining the correct absolute encoder adjustment

## 9.8 Determining the correct absolute encoder adjustment

#### Definition

The absolute encoder adjustment and reference point coordinate maps the encoder's range of values unambiguously to the axis coordinate system.

| Address                                                                                            | Name    | Туре | Start value | Comment                     |  |  |  |
|----------------------------------------------------------------------------------------------------|---------|------|-------------|-----------------------------|--|--|--|
| 48.0                                                                                               | ENC_ADJ | DINT | L#0         | Absolute encoder adjustment |  |  |  |
| Range: 0 to 2 <sup>25</sup> -1                                                                     |         |      |             |                             |  |  |  |
| The "Absolute encoder adjustment" determines the encoder value that represents the reference point |         |      |             |                             |  |  |  |

The "Absolute encoder adjustment" determines the encoder value that represents the reference point coordinate on the axis. The value must be less than the total number of steps of the absolute encoder.

#### Procedure: Determining the correct absolute encoder adjustment

After you completed the basic program, you need to define a balanced correlation between the encoder and the coordinate system. The procedure shown in the next section is based on the use of the programming interface.

1. Move the axis to a known and physically unambiguous, reproducible point.

This could be the "end software limit switch".

2. Call the "set reference point" function, using the coordinate position defined in step 1.

FM 452 now calculates an encoder value for the reference point coordinate entered in the channel DB (REFPT in channel DB), namely the absolute encoder adjustment. You can view this value at the service screen of the programming interface.

- 3. Enter the value from the service screen in the "Absolute encoder adjustment" field on the "Axis" tab of the programming interface.
- 4. Save your parameter assignment to the corresponding parameter DB using the export function.
- 5. Close the programming interface by selecting File and Exit.
- 6. In HW Config, download the data to the CPU.
- 7. Restart the CPU to apply the data.

#### Note

This adjustment is made once during commissioning. During its startup, the programmed FM 452 will be synchronized after it has received a complete, faultless frame from the encoder.

9.8 Determining the correct absolute encoder adjustment

#### Data in the channel DB

| Address | Name  | Туре | Start value | Comment                                |
|---------|-------|------|-------------|----------------------------------------|
| 98.0    | REFPT | DINT | L#0         | Reference point coordinate             |
|         |       |      |             | Range:                                 |
|         |       |      |             | -1 000 000 000 μm to +1 000 000 000 μm |

9.9 Example: Adjusting the absolute encoder

## 9.9 Example: Adjusting the absolute encoder

#### Example of absolute encoder adjustment

For this example, let us presume:

- reference point coordinate = -125 mm
- working range of SSW\_STRT = -1,000 mm to SSW\_END = 1,000 mm
- absolute encoder adjustment = 0
- encoder range = 2048 increments (= pulses), at a resolution of 1 mm/pulse
- A precise mechanical adjustment of the absolute encoder is not possible, and it does not provide a function for setting a selective actual value.

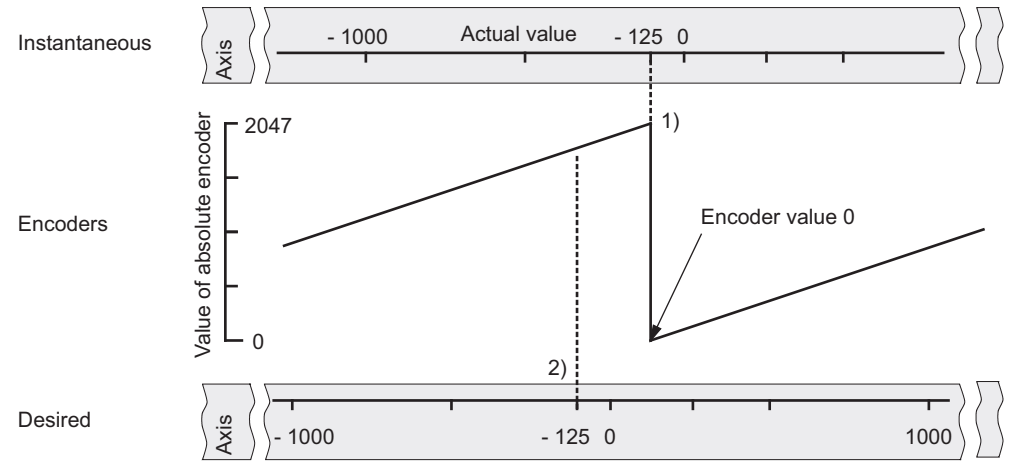

- Assignment of the coordinate system to encoder values, based on the absolute encoder adjustment. Encoder value 0 is equivalent to actual value -125.
- (2) Required assignment of the coordinate system to the encoder. The coordinate value should be -125 at this position.

*9.9 Example: Adjusting the absolute encoder* 

#### Result of "Set reference point"

The Set reference point operation creates the following relationship between the encoder and coordinate system:

The reference point coordinate on the axis (-125) is assigned to the encoder value (1798) which is determined by the absolute encoder adjustment.

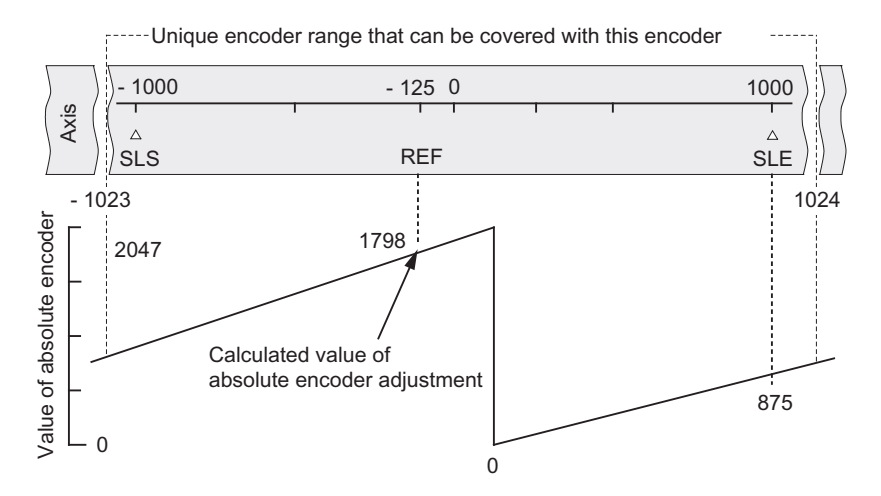

The encoder returns 2048 unambiguous values. The working range is determined by the software limit switches. However, due to the set resolution of 1 mm/pulse, the encoder's working range extends beyond the set software limit switch range.

At the set resolution, the working range is already covered by 2001 values. In the example, this produces a "remainder" of 47 pulses which symmetrically enclose the working range.

#### Alternative: Mechanical adjustment of an encoder

To create a proper relationship between the coordinate system and the encoder:

- 1. Move the axis to a reproducible position (for example, the start software limit switch).
- 2. Set this coordinate value at the machine parameters as reference point coordinate.
- 3. Read the encoder value indicated at this position in the service screen form of the programming interface.
- 4. Set this value as absolute encoder adjustment at the machine parameters.

The parameters will thus always return the correct actual value.

As an alternative to steps 3 and 4, you can also zero the encoder by means of a "Reset" signal (if this exists), and then set the value "0" as the absolute encoder adjustment in the machine data.

9.10 Machine data of the encoder

## 9.10 Machine data of the encoder

#### Definition

The encoder returns position data to the module for evaluation and conversion to an actual value based on the resolution.

The correct definition of the encoder's machine data is essential for ensuring consistency between the calculated actual value and actual position of the axis.

#### Data in the parameter DB:

#### Encoder type and frame length

| Address                                   | Name                                                                                                    | Туре | Initial value | Comment                               |
|-------------------------------------------|----------------------------------------------------------------------------------------------------|------|---------------|---------------------------------------|
| 20.0                                      | ENC_TYPE                                                                                                    | DINT | L#1           | Encoder type and frame length         |
|                                           |                                                                                                    |      |               | Range of values:                      |
|                                           |                                                                                                    |      |               | 1 = 5 V, incremental                  |
|                                           |                                                                                                    |      |               | 2 = 24 V, incremental                 |
|                                           |                                                                                                    |      |               | 3 = SSI 13-bit frame length           |
|                                           |                                                                                                    |      |               | 4 = SSI 25-bit frame length           |
|                                           |                                                                                                    |      |               | 5 = listen in                         |
|                                           |                                                                                                    |      |               | 6 = 24 V initiator positive direction |
|                                           |                                                                                                    |      |               | 7 = 24 V initiator negative direction |
|                                           |                                                                                                    |      |               | 8 = SSI 13-bit (right-justified)      |
|                                           |                                                                                                    |      |               | 9 = SSI 25-bit (right-justified)      |
|                                           |                                                                                                    |      |               | 10 = listen in (right-justified)      |
| At the "fra<br>disable the<br>25 bit fram | At the "frame length" you define the clock frame output by FM 452. If you select "listen in", you disable the cycle clock of FM 452. The FM 452 can then listen in on other SSI frames with a 13 or 25 bit frame length. The transmission rate is determined by the cycle clock rate of the master module. |      |               |                                       |

Machine and cam data

9.10 Machine data of the encoder

## Distance per encoder revolution

| Address                           | Name                                                                                                    | Туре                     | Initial value                        | Comment                                                    |  |  |
|-----------------------------------|----------------------------------------------------------------------------------------------------|--------------------------|--------------------------------------|------------------------------------------------------------|--|--|
| 24.0                              | DISP_REV                                                                                                    | DINT                     | L#80000                              | Distance per encoder revolution                            |  |  |
|                                   |                                                                                                    |                          |                                      | Range of values: 1 $\mu m$ to 1 000 000 000 $\mu m$        |  |  |
| Using the distance c              | "Distance per er<br>overed by the dr                                                                                                    | icoder rev<br>ive syster | olution" machine<br>n per encoder re | e parameter you inform the FM 452 of the evolution.        |  |  |
| The "Dista<br>which the<br>gears. | The "Distance per encoder revolution" value depends on the axis configuration and on the way in which the encoder is fitted. You make allowances for all transmission elements, such as couplings or gears. |                          |                                      |                                                            |  |  |
| The chapt<br>revolution           | er "Resolution (F<br>" and "Increment                                                                                                    | Page 91)"<br>s per enco  | describes the co<br>oder revolution" | orrelation between the "Distance per encoder machine data. |  |  |
| Motor Encoder Gear                |                                                                                                    |                          |                                      |                                                            |  |  |
| Motor<br>Ge                       | ar                                                                                                    |                          | Encod                                | ler                                                        |  |  |

#### Increments per encoder revolution

| Address                                                                                                    | Name                                                                                                    | Туре | Initial value | Comment                                          |  |  |
|----------------------------------------------------------------------------------------------------|----------------------------------------------------------------------------------------------------|------|---------------|--------------------------------------------------|--|--|
| 32.0                                                                                                    | INC_REV                                                                                                    | DINT | L#500         | Increments per encoder revolution                |  |  |
|                                                                                                    |                                                                                                    |      |               | Range of values:                                 |  |  |
|                                                                                                    |                                                                                                    |      |               | 1 to 2 <sup>25</sup>                             |  |  |
|                                                                                                    |                                                                                                    |      |               | Note:                                            |  |  |
|                                                                                                    |                                                                                                    |      |               | This entry is irrelevant when using pulse units. |  |  |
| <ul> <li>output by an encoder per revolution. FM 452 calculates the resolution based on this value and the "Distance per encoder revolution" machine data element.</li> <li>Incremental encoder</li> </ul> |                                                                                                    |      |               |                                                  |  |  |
| Any va<br>operat                                                                                                    | Any value within the range of values can be input. The module evaluates the increments in four operations (see chapter "Incremental encoder (Page 139)"). |      |               |                                                  |  |  |
| Initiator                                                                                                    |                                                                                                    |      |               |                                                  |  |  |
| Any value within the range of values is allowed.                                                                                                    |                                                                                                    |      |               |                                                  |  |  |
| Absolu                                                                                                    | Absolute encoder                                                                                                    |      |               |                                                  |  |  |
| Limits differ between the various encoder types:                                                                                                    |                                                                                                    |      |               |                                                  |  |  |

#### Machine and cam data

9.10 Machine data of the encoder

| Encoder type                             | Message frame length /<br>type | Range of values               | Can be used as linear axis |
|------------------------------------------|--------------------------------|-------------------------------|----------------------------|
| Single-turn encoder                      | 13-bit half fir tree           | 64 8192 in powers of 2        |                            |
| Single-turn encoder                      | 13-bit right-justified         | 64 8192 all values            | Х                          |
| Single-turn encoder                      | 25-bit right-justified         | 64 2 <sup>25</sup> all values | Х                          |
| Multiturn encoder 25-bit fir tree        |                                | 64 8192 in powers of 2        |                            |
| Multiturn encoder 25-bit right-justified |                                | 64 2 <sup>24</sup> all values |                            |
| Listen in Fir tree                       |                                | 64 8192 in powers of 2        |                            |
| Listen in Right-justified                |                                | 64 2 <sup>25</sup> all values | Х                          |
| Special setting:                         |                                |                               |                            |
| Multiturn encoder in single-turn mode    | 25-bit half fir tree           | 64 8192 in powers of 2        |                            |

#### Note

The number of encoder pulses is calculated by multiplying the "increments per encoder revolution" by the "number of revolutions" (see chapter "Resolution (Page 91)").

#### Number of encoder revolutions

| Address                                                                                                    | Name                | Туре        | Initial value    | Comment                                  |  |
|----------------------------------------------------------------------------------------------------|---------------------|-------------|------------------|------------------------------------------|--|
| 36.0                                                                                                    | NO_REV              | DINT        | L#1024           | Number of encoder revolutions            |  |
|                                                                                                    |                     |             |                  | Range of values:                         |  |
|                                                                                                    |                     |             |                  | 1 (single-turn encoder)                  |  |
|                                                                                                    |                     |             |                  | 2 to 2 <sup>19</sup> (multiturn encoder) |  |
| The "number of encoder revolutions" machine data element is only required for absolute encoders. It is used to define the maximum number of revolutions of this encoder. For more information about absolute encoders, refer the "Absolute encoders (Page 143)" chapter in this manual. |                     |             |                  |                                          |  |
| Single-turi                                                                                                    | n encoder           |             |                  |                                          |  |
| Only the v                                                                                                    | alue "1" is possit  | ole.        |                  |                                          |  |
| Multiturn e                                                                                                    | encoder             |             |                  |                                          |  |
| Multiturn e                                                                                                    | encoder / listen in | (fir tree): | 2 4096 in pov    | wers of 2                                |  |
| Multiturn encoder / listen in (right-justified): 2 $2^{19}$ all values, but with the following restriction: Increments/encoder revolution * number of encoder revolutions $\leq 2^{25}$ .                                                                                               |                     |             |                  |                                          |  |
| Linear scale                                                                                                    |                     |             |                  |                                          |  |
| You can also interconnect a linear scale. To do so, enter the value "1".                                                                                                    |                     |             |                  |                                          |  |
| Total number of encoder steps                                                                                                    |                     |             |                  |                                          |  |
| The total r                                                                                                    | number of steps i   | s not a ma  | achine data eler | nent.                                    |  |
| Total num                                                                                                    | ber of steps = ind  | crements    | per encoder rev  | olution * number of revolutions          |  |

9.10 Machine data of the encoder

#### **Baud rate**

| Address | Name      | Туре | Initial value | Comment          |
|---------|-----------|------|---------------|------------------|
| 40.0    | BAUD RATE | DINT | L#0           | Baud rate        |
|         |           |      |               | Range of values: |
|         |           |      |               | 0 = 125 kHz      |
|         |           |      |               | 1 = 250 kHz      |
|         |           |      |               | 2 = 500 kHz      |
|         |           |      |               | 3 = 1000 kHz     |

The "BAUDRATE" machine parameter defines the data transmission speed between the SSI encoder and FM 452.

This entry has no significance for incremental encoders.

The maximum cable length depends on the transmission rate:

- 125 kHz  $\rightarrow$  320 m
- 250 kHz  $\rightarrow$  160 m
- 500 kHz  $\rightarrow$  63 m
- 1000 kHz → 20 m

#### **Count direction**

| Address | Name    | Туре | Initial value | Comment         |
|---------|---------|------|---------------|-----------------|
| 59.0    | CNT_DIR | BOOL | FALSE         | Count direction |
|         |         |      |               | 0 = normal      |
|         |         |      |               | 1 = inverted    |

The "count direction" machine parameter is used to adapt the position feedback direction to the direction of axis movement. Also, take the rotation directions of all transmission elements into account (e.g., for example, couplings and gears).

- Normal = ascending count pulses (incremental encoder) or encoder values (absolute encoder) correspond to ascending actual position values
- Inverted = ascending count pulses (incremental encoder) or encoder values (absolute encoder) correspond to descending actual position values

It is not allowed to implement a lead time in combination with an absolute encoder (SSI) and inverted count direction.

9.10 Machine data of the encoder

#### Monitoring

| Address | Name      | Туре | Initial value | Comment                            |
|---------|-----------|------|---------------|------------------------------------|
|         |           |      |               | Monitoring functions               |
| 63.0    | MON_WIRE  | BOOL | TRUE          | 1 = wire break                     |
| 63.1    | MON_FRAME | BOOL | TRUE          | 1 = frame error (must always be 1) |
| 63.2    | MON_PULSE | BOOL | TRUE          | 1 = missing pulses                 |

#### Wire break

When its monitoring function is enabled, FM 452 monitors the A, /A, B, /B, N, and /N signals of an incremental encoder. The monitoring function detects:

- Wire break
- · Short-circuit on cables
  - For incremental encoders without zero mark, you must take one of the following measures:
  - Disable the wire-break monitoring function
  - Interconnect the N and /N signals externally (see chapter "Incremental encoder (Page 139)")
- Edge interval of the count pulses
- Encoder supply failure

#### Frame error

Frame error monitoring for absolute encoders (SSI) cannot be disabled. It monitors the frame:

- Start and stop bit errors
- · Monitoring of the monostable time of the connected encoder

#### Missing pulses (incremental encoder)

An incremental encoder must return a consistent number of increments between two successive zero marks. FM 452 checks whether the zero mark of an incremental encoder coincides with the correct encoder value. Disable missing pulse monitoring at encoders without zero mark. Also disable wirebreak monitoring, or interconnect the zero mark inputs N and /N externally.

## 9.11 Resolution

#### Definition

The resolution reflects the precision of cam processing. It also determines the maximum possible traversing range.

The resolution (RES) is calculated as follows:

|              | Incremental encoder                                    | Absolute encoder/ proximity switch                        |
|--------------|--------------------------------------------------------|-----------------------------------------------------------|
| Input values | Distance per encoder     revolution                    | Distance per encoder     revolution                       |
|              | Increments per encoder     revolution                  | <ul> <li>Increments per encoder<br/>revolution</li> </ul> |
|              | <ul> <li>Pulse evaluation: 4<br/>operations</li> </ul> | • 1 increment = 1 pulse                                   |
|              | <ul> <li>1 increment = 4 pulses</li> </ul>             |                                                           |
| Calculation  | RES = (distance/encoder revolution                     | on) / (pulses/encoder revolution)                         |

#### Note

The resolution of the physical unit pulses is always 1.

All position values are rounded to the integer multiple of the resolution. This allows you to distinguish between the entered and used values.

#### Range of values of the resolution

Convert the range of values for the resolution according to the defined physical units. The resolution must be kept within this range when setting the "distance per encoder revolution" and "increments per encoder revolution" values.

Range of values for the resolution derived from the physical units:

| Physical units Specified in |                          | Range of values of the resolution                                       |
|-----------------------------|--------------------------|-------------------------------------------------------------------------|
| mm                          | 10 <sup>-3</sup> mm      | 0.1 * 10 <sup>-3</sup> mm to 1000 x 10 <sup>-3</sup> mm/pulse           |
| inch                        | 10 <sup>-4</sup> inch    | 0.1 * 10 <sup>-4</sup> inches to 1000 x 10 <sup>-4</sup> inches/pulse   |
| degrees                     | 10 <sup>-4</sup> degrees | 0.1 * 10 <sup>-4</sup> degrees to 1000 x 10 <sup>-4</sup> degrees/pulse |
|                             | 10 <sup>-3</sup> degrees | 0.1 * 10 <sup>-3</sup> degrees to 1000 x 10 <sup>-3</sup> degrees/pulse |
|                             | 10 <sup>-2</sup> degrees | 0.1 * 10 <sup>-2</sup> degrees to 1000 x 10 <sup>-2</sup> degrees/pulse |
| Pulses                      | 1 pulse                  | 1                                                                       |

#### 9.11 Resolution

#### Example

- An incremental encoder has the following data:
  - Increments per encoder revolution: 5000
  - Distance per encoder revolution: 1000 mm
  - increment = 4 pulses

Resultant resolution (quadruple evaluation):

#### Resolution

- = 1000 mm / 5000 increments
- = 0.2000 mm/increment
- = 0.2000 mm/<sub>4 pulses</sub>
- = 0.0500 mm/pulse
- An SSI encoder has the following data:
  - Increments per encoder revolution: 4096
  - Distance per encoder revolution: 1000 mm
  - increment = 1 pulse

Resultant resolution:

#### Resolution

- = 1000 mm / 4096 increments
- = 0.2441 mm/increment
- = 0.2441 mm/pulse

#### Dependency of the traversing range on the resolution

The traversing range is limited by the number notation in FM 452. The number notation varies, depending on the resolution. Therefore, make sure that specifications are always within the valid limits.

The table below shows the maximum traversing range:

| Resolution (RES) is in the range                                             | Maximum traversing range                                       |
|------------------------------------------------------------------------------|----------------------------------------------------------------|
| $0.1 \ \mu m/_{pulse} \le RES < 1 \ \mu m/_{pulse}$                          | -10 <sup>8</sup> μm to 10 <sup>8</sup> μm (-100 m to +100 m)   |
| $1 \mu$ m/ <sub>pulse</sub> $\leq$ RES $\leq$ 1000 $\mu$ m/ <sub>pulse</sub> | -10 <sup>9</sup> μm to 10 <sup>9</sup> μm (-1000 m to +1000 m) |

#### Dependency of the velocity on the resolution

The velocity indicated can vary within the following limits, depending on the resolution (specification relates to mm units):

- from 1  $\mu$ m/min to 90 m/min, at a resolution < 1  $\mu$ m/pulse
- from 1  $\mu$ m/min to 900 m/min, at a resolution  $\geq$  1  $\mu$ m/pulse

The velocity value is calculated and smoothed by the module at intervals of 4 ms.

Its minimum inaccuracy of one pulse/4 ms rules it out for closed-loop control.

9.12 Number of cams and track data

## 9.12 Number of cams and track data

#### Scope

The scope determines the cam cycle time and the maximum number of programmable cams.

| Scope    | Cam cycle time |
|----------|----------------|
| 16 cams  | 20.48 µs       |
| 32 cams  | 40.96 µs       |
| 64 cams  | 81.92 µs       |
| 128 cams | 163.84 µs      |

#### Number of cams in the parameter DB

| Address | Name  | Туре | Start value | Comment           |
|---------|-------|------|-------------|-------------------|
|         |       |      |             | Scope:            |
| 76.0    | C_QTY | DINT | UDT3: L#0   | 0 = max. 16 cams  |
|         |       |      | UDT4: L#1   | 1 = max. 32 cams  |
|         |       |      | UDT5: L#2   | 2 = max. 64 cams  |
|         |       |      | UDT6: L#3   | 3 = max. 128 cams |

#### Track data in the parameter DB

Activation of track outputs:

| Address                   | Name                 | Туре | Start value                | Comment                                         |  |  |
|---------------------------|----------------------|------|----------------------------|-------------------------------------------------|--|--|
| 90.0                      | TRACK_OUT            | WORD | W#16#0                     | Activation of track outputs                     |  |  |
|                           |                      |      |                            | Range:                                          |  |  |
|                           |                      |      |                            | 0 = cam control system                          |  |  |
| 1 = CPU                   |                      |      |                            |                                                 |  |  |
| Bit number = track number |                      |      |                            |                                                 |  |  |
| The Vestin                | ation of two als and |      | alatina na na na na tan da | fines the type of control of twelvely simple of |  |  |

The "activation of track outputs" machine parameter defines the type of control of track signals of tracks 0 to 15. Tracks can be controlled by:

- The cam control system: Track signals are activated and deactivated by FM 452 cam processing functions.
- CPU: The track signals represent the corresponding values of the track enables in the channel DB.

This allows for explicit activation of the track outputs in the user program.

9.12 Number of cams and track data

#### Enable input:

| Address    | Name                    | Туре        | Start value      | Comment                                        |
|------------|-------------------------|-------------|------------------|------------------------------------------------|
|            |                         |             |                  | Enable input                                   |
| 95.0       | EN_IN_I3                | BOOL        | FALSE            | 1 = track signal track 3 AND enable input I3   |
|            |                         |             |                  |                                                |
|            |                         |             |                  | 1 = track signal track 10 AND enable input I10 |
| 95.7       | EN_IN_I10               | BOOL        | FALSE            |                                                |
| Trock olar | $\sim 10^{2}$ is active | atod if the | following condit | iona ara mat:                                  |

Track signal Q3 is activated if the following conditions are met:

• The track is enabled with TRACK\_EN.

• The relevant external enable input I3 to I10 is set.

• The track result is 1.

#### Special tracks:

| Address                                                      | Name      | Туре | Start value | Comment                          |  |
|--------------------------------------------------------------|-----------|------|-------------|----------------------------------|--|
|                                                              |           |      |             | Special tracks                   |  |
| 99.0                                                         | SPEC_TRC0 | BOOL | FALSE       | 1 = track 0 is counter cam track |  |
| 99.1                                                         | SPEC_TRC1 | BOOL | FALSE       | 1 = track 1 is counter cam track |  |
| 99.2 SPEC_TRC2 BOOL FALSE 1 = track 2 is brake cam track     |           |      |             |                                  |  |
| You can program tracks 0, 1 and 2 for use as special tracks. |           |      |             |                                  |  |

High count value of counter cam track

| Address        | Name                                                                                          | Туре | Start value | Comment                                          |  |
|----------------|-----------------------------------------------------------------------------------------------|------|-------------|--------------------------------------------------|--|
| 100.0          | CNT_LIM0                                                                                      | DINT | L#2         | Upper count value of counter cam track (track 0) |  |
| 104.0          | CNT_LIM1                                                                                      | DINT | L#2         | Upper count value of counter cam track (track 1) |  |
| Range: 2 65535 |                                                                                               |      |             |                                                  |  |
| Use this n     | Use this machine parameter to define the high count value of the programmed counter cam track |      |             |                                                  |  |

9.13 Interrupt enable

## 9.13 Interrupt enable

#### Definition

You can define whether to generate process interrupts when cams 0 to 7 are activated and/or deactivated (see chapter "Basics of Programming an FM 452 (Page 37)").

• Cam on/off

In the cam parameters, you can specify whether process interrupts are to be generated when cams 0 to 7 are activated and/or deactivated (see chapter "Cam parameters (Page 97)").

• Start measurement

With "edge detection" setting, a rising edge at digital input I1 can trigger a process interrupt.

• Measurement completed

Both with the "edge detection" and "length measurement" setting, a falling edge at digital input I1 can trigger a process interrupt.

#### Machine parameters for interrupt enable in the parameter DB

| Address  | Name     | Туре | Start value | Comment                                               |
|----------|----------|------|-------------|-------------------------------------------------------|
| Absolute |          |      |             |                                                       |
| 3.1      | PI_MEND  | BOOL | FALSE       | 1 = enable process interrupt: End of<br>measurement   |
| 3.2      | PI_CAM   | BOOL | FALSE       | 1 = enable process interrupt: Cam on/off              |
| 3.5      | PI_MSTRT | BOOL | FALSE       | 1 = enable process interrupt: Start of<br>measurement |

#### Cam parameters for interrupt enable in the parameter DB

| Address  | Name      | Туре | Start value | Comment                               |
|----------|-----------|------|-------------|---------------------------------------|
| Relative |           |      |             |                                       |
| +0.4     | PI_SW_ON  | BOOL | FALSE       | 1 = process interrupt on activation   |
| +0.5     | PI_SW_OFF | BOOL | FALSE       | 1 = process interrupt on deactivation |

## 9.14 Cam parameters

#### Definition

Cam data describe the properties of a cam, the assignment of each cam to a track, and the switching characteristic of the cam. The cam data listed below are set separately at each cam.

- The module interprets and processes only the cams with "valid" settings.
- Cams 0 to 7 support hardware interrupts.
- The number of assignable cams depends on the number of cams available.

#### Switching characteristics of cams depending on the effective direction

A positive effective direction is always assumed, with the exception of example 5.

| No. | Description                                                                                                    | Position-based cam | Time-based output cam                                                                                 |
|-----|----------------------------------------------------------------------------------------------------|--------------------|----------------------------------------------------------------------------------------------------|
| 1   | A cam is passed in the effective direction.                                                                                             | NA NE              | NA Activation time                                                                                    |
| 2   | A cam is passed in reversed effective direction.                                                                                        | NA NE              | NA Activation time                                                                                    |
| 3   | A cam is approached in effective direction; the<br>motion direction of the axis is reversed while the<br>cam is active.                 | NA NE              | Activation time       NA     Activation time       t1     t1       t2     Activation time x = t1 + t1 |
| 4   | A cam is approached in reversed effective direction; the axis reverses its direction of movement on the cam in the effective direction. | NA NE              | Cam not switched                                                                                      |

#### Machine and cam data

#### 9.14 Cam parameters

| No.      | Description                                                                                                    | Position-based cam | Time-based output cam                                                         |
|----------|----------------------------------------------------------------------------------------------------|--------------------|-------------------------------------------------------------------------------|
| 5        | A cam is approached from any direction, and<br>exited in any direction; <b>both directions</b> are set as<br>the effective direction. | NA NE              | NA Activation time<br>x<br>t1<br>t2<br>t3<br>Activation time x = t1 + t2 + t3 |
|          | Assigned cam                                                                                                    |                    |                                                                               |
|          | Switched cam                                                                                                    |                    |                                                                               |
| NA = Car | n start                                                                                                    |                    |                                                                               |
| NE = Car | m end                                                                                                    |                    |                                                                               |

## Cam data in the parameter DB

| Address                                                                                                    | Name                                    | Туре | Initial value | Comment                                  |  |
|----------------------------------------------------------------------------------------------------|-----------------------------------------|------|---------------|------------------------------------------|--|
| Relative                                                                                                    |                                         |      |               |                                          |  |
| +0.0                                                                                                    | CAMVALID                                | BOOL | FALSE         | 1 = cam valid                            |  |
| +0.1                                                                                                    | EFFDIR_P                                | BOOL | TRUE          | 1 = positive effective direction (plus)  |  |
| +0.2                                                                                                    | EFFDIR_M                                | BOOL | TRUE          | 1 = negative effective direction (minus) |  |
| +0.3                                                                                                    | CAM_TYPE                                | BOOL | FALSE         | 0 = position-based cam                   |  |
|                                                                                                    |                                         |      |               | 1 = time-based cam                       |  |
| +0.4                                                                                                    | PI_SW_ON                                | BOOL | FALSE         | 1 = hardware interrupt on activation     |  |
| +0.5                                                                                                    | PI_SW_OFF                               | BOOL | FALSE         | 1 = hardware interrupt on deactivation   |  |
| +1.0                                                                                                    | TRACK_NO                                | BYTE | B#16#0        | Track number                             |  |
|                                                                                                    |                                         |      |               | Range: 0 to 31                           |  |
| Effective of                                                                                                    | lirection                               |      |               |                                          |  |
| Two effect                                                                                                    | Two effective directions are supported: |      |               |                                          |  |
| positive: The cam is activated at the cam start, if the axis is moving in the direction of increasing actual values. |                                         |      |               |                                          |  |
| negative: The cam is activated at the cam end, if the axis is moving in the direction of decreasing actual values.   |                                         |      |               |                                          |  |

You can set both effective directions in parallel.

#### Track number

Define the active track for the cam by setting the track number.

#### Note

Unused cams should always be set "invalid" (CAMVALID = FALSE).

9.14 Cam parameters

## Cam start (NA)/Cam end (NE) of position-based cams

| Address                                                                                                    | Name            | Туре         | Initial value       | Comment                                                                                       |
|----------------------------------------------------------------------------------------------------|-----------------|--------------|---------------------|-----------------------------------------------------------------------------------------------|
| Relative                                                                                                    |                 |              |                     | Of position-based cams                                                                        |
| +2.0                                                                                                    | CBEGIN          | DINT         | L#-100000000        | Cam start (NA)                                                                                |
| +6.0                                                                                                    | CEND            | DINT         | L#100000000         | Cam end (NE)                                                                                  |
|                                                                                                    |                 |              |                     | Range:                                                                                        |
|                                                                                                    |                 |              |                     | - 1 000 000 000 μm to 1 000 000 000 μm                                                        |
| Minimum length of a position-based output cam                                                                                |                 |              |                     |                                                                                               |
| 101 102 103 104 105 106                                                                                                    |                 |              | 106                 | Pulses; derived from the encoder signals                                                      |
|                                                                                                    |                 |              |                     | Shortest cam CBEGIN =                                                                         |
|                                                                                                    | NA = N          | E            | S                   | 103 and CEND = 103                                                                            |
| NE NA S                                                                                                    |                 |              | S                   | Shortest inactive cam, when<br>CBEGIN is greater than<br>CEND: CBEGIN = 105 and<br>CEND = 101 |
| Shortest cam with axis motion in positive direction                                                                          |                 |              |                     |                                                                                               |
| The inactive section of a cam must always have an interval of at least 4 pulses between the cam end (NE) and cam start (NA). |                 |              |                     |                                                                                               |
| If NE = NA                                                                                                    | A, the cam is a | activated fo | r the duration of c | one pulse.                                                                                    |

9.14 Cam parameters

#### Cam start (NA)/Cam end (NE) for time-based cam

| Address  | Name   | Туре | Initial value | Comment                                   |
|----------|--------|------|---------------|-------------------------------------------|
| Relative |        |      |               | Of time-based cams                        |
| +2.0     | CBEGIN | DINT | L#-100000000  | Cam start (NA)                            |
| +6.0     | CEND   | DINT | L#100000000   | Cam end (NE)                              |
|          |        |      |               | Activation time                           |
|          |        |      |               | Range:                                    |
|          |        |      |               | (0 to 13421) x 100 µs with up to 16 cams  |
|          |        |      |               | (0 to 26843) x 100 µs with up to 32 cams  |
|          |        |      |               | (0 to 53686) x 100 µs with up to 64 cams  |
|          |        |      |               | (0 to 65535) x 100 µs with up to 128 cams |

With a time-based cam, you must specify a cam start and an activation time in place of the cam end. You can set a resolution of 100  $\mu s$  for the activation time. The time runs starting with the activation of the cam.

Conditions of setting default times:

- 0 µs: A cam with 0 µs activation time is never activated
- 0  $\mu$ s < t ≤ 400  $\mu$ s: The FM 452 sets a minimum cam activation time of approx. 330  $\mu$ s.
- t > 400 μs: FM 452 calculates the actual activation time t<sub>act</sub> based on the default activation time t<sub>def</sub> according to this formula:

 $t_{act} = Integer$   $\left(\frac{t_{spec}}{Cam cycle}\right) * Cam cycle time$ 

The maximum error is always less than one cam cycle.

#### Lead time

| Address<br>Relative | Name  | Туре | Initial value | Comment                                            |
|---------------------|-------|------|---------------|----------------------------------------------------|
| + 10.0              | LTIME | INT  | 0             | Lead time                                          |
|                     |       |      |               | Range:                                             |
|                     |       |      |               | (0 to 53686) x 100 μs with max. 16 cams            |
|                     |       |      |               | (0 to 65535) x 100 µs with max. 32, 64 or 128 cams |

You can compensate for any delays caused by the connected switchgear by setting a lead time. Define a lead time with a resolution of 100  $\mu$ s. You can assign a lead time to each cam. The lead time applies to the cam start and cam end.

#### Anticipation distance

The anticipation distance of a cam is calculated continuously based on the current velocity and lead time. The entire cam is shifted in direction of the actual value by this distance. The assigned range is the "static range", and the range calculated based on the lead time is the "dynamic range".

Anticipation distance = [lead time] x [current velocity]

FM 452 calculates the anticipation distance of all cams within 1/4 of the longest assigned lead time. A very high lead time setting for a cam reduces the lead of the calculation of dynamic adjustment.

#### Actual lead time

To calculate the actual lead time:

- 1. Determine the cam cycle time: This is the time FM 452 requires to complete processing of all cams, and depends on the number of cams assigned.
- 2. Calculate the actual lead time based on the following formula:

Lead time 
$$_{act}$$
 = integer  $\left( \frac{\text{Lead time }_{d}}{\text{Cam cycle time }^{*} 4} \right)$  \* Cam cycle time \* 4

The identifiers have the following meanings:

Lead time <sub>act</sub> is the lead time set by the FM 452

Lead time v is your default setting.

Integer () means that only the integer decimal values is included in the calculation of the parenthesis. The maximum error of the lead time<sub>act</sub> is always < [cam cycle time] x 4.

#### Example:

The following values are defined:

Scope: maximum of 32 cams

Cam cycle time: 40.96 µs

Lead time<sub>V</sub> = 1000  $\mu$ s

You obtain an actual lead time of 983 µs.

It is not allowed to implement a lead time in combination with an absolute encoder (SSI) and inverted count direction.

#### 9.14 Cam parameters

#### Note

The actual lead time is always less than the assigned lead time. It can be 0, even though the assigned lead time is  $\geq$ 100 µs.

The anticipation distance of a rotary axis must be less than the rotary axis range and the inactive part of the cam. This must be ensured for all velocities.

#### Dynamic cam adjustment

There are two distinct situations relating to the cam range:

- 1. The static and dynamic range of the cam overlap.
- 2. The static and dynamic range of the cam do not overlap.

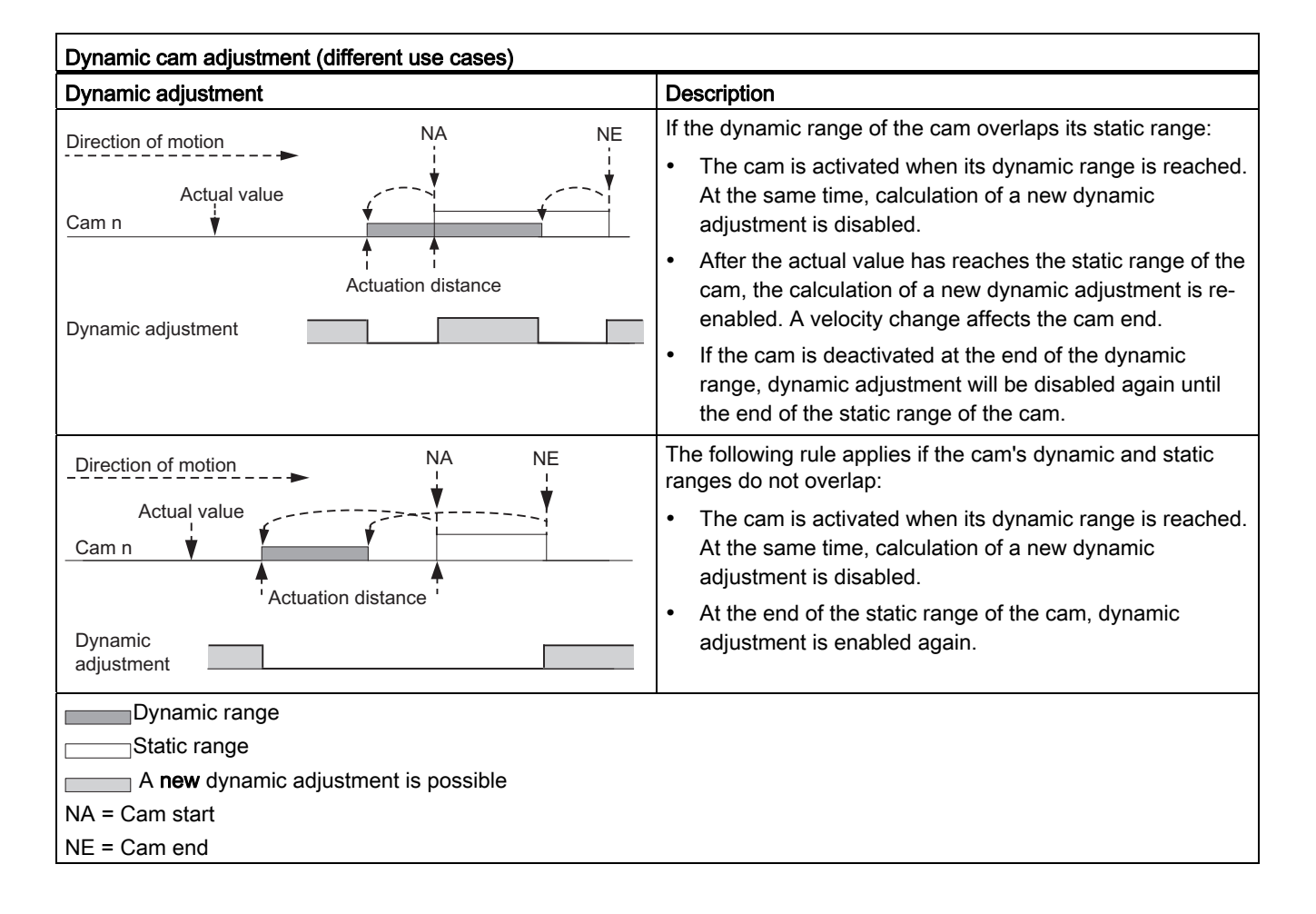

9.14 Cam parameters

#### Note

When the direction of rotation changes, calculation of the dynamic adjustment is enabled again.

Machine and cam data

9.14 Cam parameters

## Settings

# 10

## 10.1 Influence of settings on the switching characteristics of time-based cams

#### Actual value changes

A time cam can be skipped by the following settings that change the actual value:

- Set actual value
- Set actual value on-the-fly
- Zero offset
- Retrigger reference point

#### Activating a time-based cam

A time-based cam is always activated, regardless whether you skip its start position due to one of the settings listed above, provided the actual direction of movement of the axis matches the effective direction set at the cam. The programmed cam activation time starts.

#### Note

If the axis is at a standstill, the direction of movement is influenced by fluctuations of the actual value.

Set a hysteresis higher than the fluctuation of the actual value signal in order to suppress flutter when the axis is at a standstill.

This retains the last determined direction of movement while the axis is at a standstill.

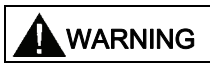

Injury to persons or damage to equipment can occur.

Any modification of the actual value at rotary axes may cause unwanted activation of timebased cams.

You should always set the "invalid" option at the time-based cams of a rotary axis if you want to influence the actual value using the settings mentioned earlier.

10.2 Modifying the "Set Actual Value/Set Actual Value on-the-fly/Cancel Set Actual Value" settings

## 10.2 Modifying the "Set Actual Value/Set Actual Value on-the-fly/Cancel Set Actual Value" settings

#### Definition

Use the "Set actual value/Set actual value on-the-fly" settings to assign a new coordinate to the actual encoder value. This shifts the coordinate system by the value: ACT<sub>new</sub> - ACT<sub>current</sub> Whereby:

- ACT<sub>new</sub> is the default value
- ACT<sub>current</sub> is the actual value at the time of execution

#### Calculating new coordinates

Calculate all your default positions in the shifted coordinate system based on the following formula:

Coordinatenew = Coordinateold + (ACTnew - ACTcurrent)

#### Requirements

- The axis must be synchronized.
- With "Set actual value on-the-fly": Digital input I1 must be interconnected.

#### **Programming steps**

- 1. Enter the coordinate for the actual value, or for the actual value to set on-the-fly in the channel DB.
  - Linear axis:

Select an actual value so that the software limit switches are still within the valid traversing range after the setting is called.

The offset value derived from (ACT<sub>new</sub> - ACT<sub>current</sub>) must be less than or equal the valid traversing range (maximum 100, m or 1000 m).

- Rotary axis:

Rule for the specified actual value:

- $0 \leq actual value < end of rotary axis$
- 2. Set the corresponding trigger bits at the channel DB.
- 3. Call FC CAM\_CTRL.

"Set actual values" is executed immediately.

"Set actual value on-the-fly" is executed at the next positive edge at digital input I1. The FVAL\_DONE bit is set.

10.2 Modifying the "Set Actual Value/Set Actual Value on-the-fly/Cancel Set Actual Value" settings

#### Data used in the channel DB

| Address | Name      | Туре | Initial value | Comment                                  |
|---------|-----------|------|---------------|------------------------------------------|
| 36.4    | AVAL_EN   | BOOL | FALSE         | 1 = set actual value                     |
| 36.5    | FVAL_EN   | BOOL | FALSE         | 1 = set actual value on-the-fly          |
| 90.0    | AVAL      | DINT | L#0           | Actual value coordinate                  |
| 94.0    | FVAL      | DINT | L#0           | Coordinate for on-the-fly actual value   |
| 25.5    | FVAL_DONE | BOOL | FALSE         | 1 = set actual value on-the-fly executed |

#### Effects of the setting

Based on the example of "set actual value" to 400 mm (at position 200 mm), you can see how this setting shifts the coordinate system. Resultant effects:

- The position of the working range is **not** shifted physically.
- The various points (such as the software limit switches) are assigned new coordinate values.
- The cams retain their coordinate values, and are therefore located at a different physical position.
- If the axis is synchronized and cam processing is enabled, the actual position value might skip cam edges or entire cams as a result of this setting.
- Status changes of the cam which would normally trigger an interrupt could be lost.

#### Note

For information on the switching characteristics of timing cams, refer to chapter "Influence of settings on the switching characteristics of time-based cams (Page 105)".

#### Settings

10.2 Modifying the "Set Actual Value/Set Actual Value on-the-fly/Cancel Set Actual Value" settings

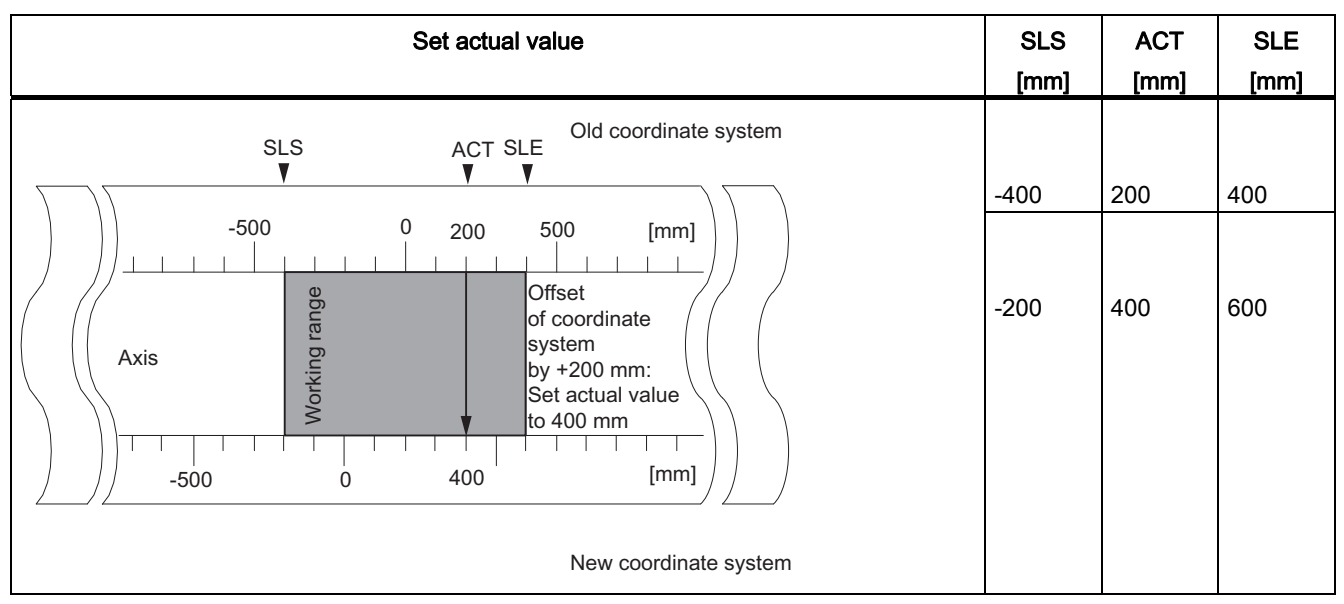

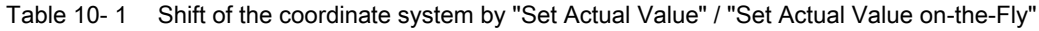

#### Canceling the setting

**The "Cancel set actual value" setting** can be used to reset the coordinate shift caused by "Set actual value" or "Set actual value on-the-fly".

Once "set actual value on-the-fly" has been triggered, it can no longer be deleted before execution by a positive edge at input I1. However, it can be overwritten by a new "Set actual value on-the-fly" command.

Those settings will be reset at the next start of the module.

#### Parameter used in the channel DB

| Address | Name       | Туре | Start value | Comment                        |
|---------|------------|------|-------------|--------------------------------|
| 35.2    | AVALREM_EN | BOOL | FALSE       | 1: Cancel actual value setting |

#### Possible causes of error

"Set actual value on-the-fly" and "Retrigger reference point" may not be executed simultaneously.

With the setting **"set actual value on-the-fly"**, an error can be reported if the setting means that a software limit switch would be exceeded at the rising edge on I1. This system error is reported by a diagnostics interrupt and written to the diagnostics buffer.
## 10.3 Execute "Set zero offset"

### Definition

The "zero offset" setting lets you shift the zero point in the coordinate system by a defined value. The sign determines the offset direction.

#### Calculating a new coordinate

Calculate all values of the shifted coordinate system using the following equation:

Coordinatenew = Coordinateold - (ZPOnew - ZPOold)

**ZPO**<sub>old</sub> identifies any existing zero offset. If no zero offset was active prior to the call, set a 0 value at **ZPO**<sub>old</sub>.

Using this equation, you can calculate the coordinates for the software limit switches, for example.

#### **Programming steps**

- 1. Enter the zero offset value in the channel DB.
  - Linear axis:

The zero offset must be selected so that the software limit switches remain within the valid traversing range after the setting is called.

- Rotary axis:

Rule for zero offset:

Value of zero offset  $\leq$  end of the rotary axis.

2. Set the relevant trigger bit.

| Address | Name    | Туре | Initial value | Comment             |
|---------|---------|------|---------------|---------------------|
| 36.6    | ZOFF_EN | BOOL | FALSE         | 1 = set zero offset |
| 86.0    | ZOFF    | DINT | L#0           | Zero offset         |

#### Settings

10.3 Execute "Set zero offset"

#### Effects on a linear axis

Based on the example of a zero offset of -200 mm, you can see that this setting shifts the coordinate system in positive direction. Resultant effects:

- The working range is **not** physically shifted.
- The various points (such as the software limit switches) are assigned new coordinate values.
- The cams retain their coordinate values, and are therefore located at a different physical position.
- If the axis is synchronized and cam processing is enabled, the actual position value might skip cam edges or entire cams as a result of this setting.
- Status changes of the cam which would normally trigger an interrupt could be lost.

Table 10-2 Coordinate system shift as a result of zero offset

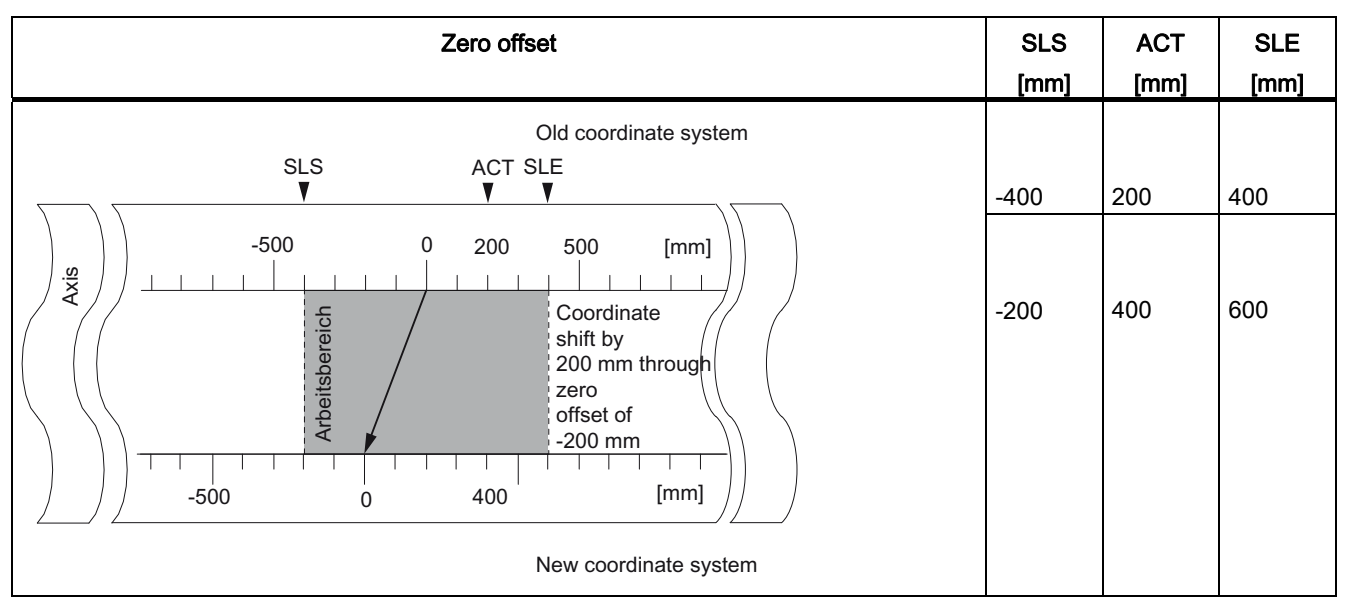

#### Note

For information on the switching characteristics of timing cams, refer to chapter "Influence of settings on the switching characteristics of time-based cams (Page 105)".

#### Effects on a rotary axis

Based on the example of a zero offset by -45°, you can see how this setting rotates the coordinate system:

 Table 10-3
 Rotation of the coordinate system as a result of zero offset

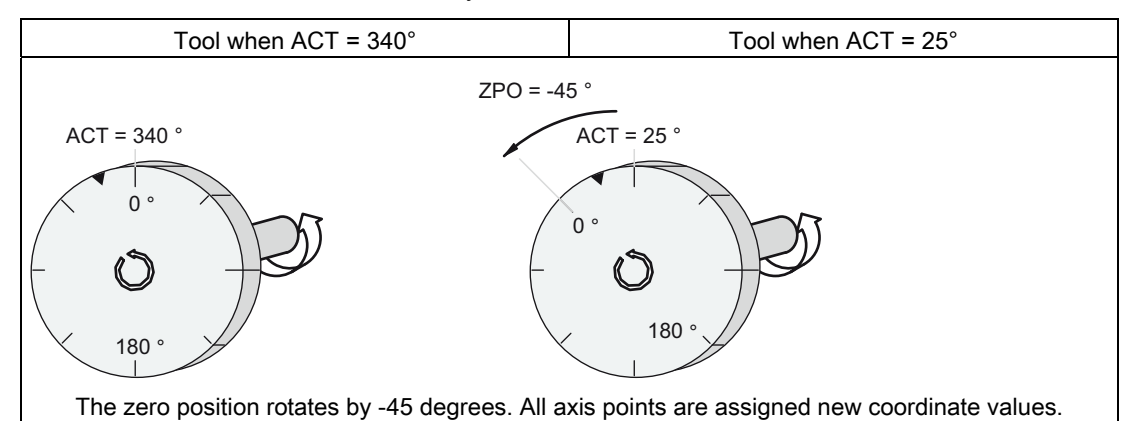

Including a  $ZPO_{old} = 0$ , the result is a new value of 385°.

As the actual value is restarted with 0 at the end of the rotary axis operating in positive directional rotation, the calculation returns an actual value of 25°:

Coordinatenew = Coordinateold - (ZPOnew - ZPOold) - end of rotary axis

The end of rotary axis value only needs to be subtracted if

Coordinateold - (ZPOnew - ZPOold) is greater than the end of rotary axis.

#### Loss of synchronization

If synchronization is lost due to an error, or reset by means of "retrigger reference point", a zero offset is **remains** active.

#### Canceling the setting

A zero offset of 0 resets any existing zero offset.

10.4 Execute "Set reference point"

## 10.4 Execute "Set reference point"

### Definition

The "set reference point" setting is used to synchronize the axis. This setting shifts the working area. All shifts generated by a zero offset or "set actual value" function are retained.

#### Requirements

Cam processing must be disabled.

#### **Programming steps**

- 1. Enter the value for the reference point coordinate in the channel DB.
  - Linear axis:

The reference-point coordinate may not exceed the range of the software limit switches. This also applies to the reference point coordinate in a shifted coordinate system.

- Rotary axis:

Rule for the reference point coordinate:

0 ≤ reference point coordinate < end of rotary axis

2. Set the relevant trigger bit.

| Address | Name     | Туре | Start value | Comment                            |
|---------|----------|------|-------------|------------------------------------|
| 36.3    | REFPT_EN | BOOL | FALSE       | 1 = set reference point coordinate |
| 98.0    | REFPT    | DINT | L#0         | Reference point coordinate         |
| 25.0    | SYNC     | BOOL | FALSE       | 1 = axis synchronized              |

10.4 Execute "Set reference point"

## Effects of the setting

Based on the example "set reference point" to 300 mm, you can see how this setting shifts the working range of the axis.

This has the following effects:

- The actual position is set to the value of the reference point coordinate.
- The working range is physically shifted on the axis.
- The various points retain their original coordinates, but are now at new physical positions.
- The SYNC bit is set in the checkback signals.

Table 10-4 Shifting the working range on the axis using "Set Reference Point"

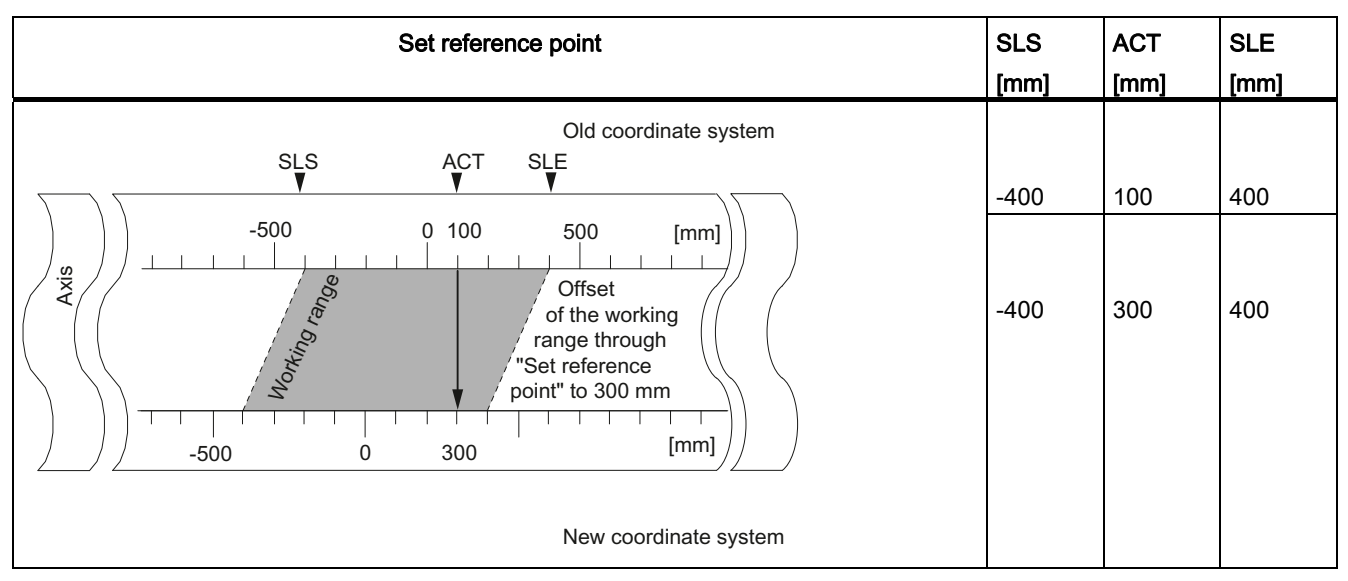

### Special features of absolute encoders

This setting is required for an absolute encoder adjustment (see chapter "Determining the correct absolute encoder adjustment (Page 82)").

10.5 Execute "Change cam edges"

## 10.5 Execute "Change cam edges"

## Definition

The "change cam edges" setting can be used to change the cam start and, for positioning cams, the end of a specific positioning cam at runtime.

### Requirements

The cam you want to change must be valid.

## **Programming steps**

- 1. Enter the cam number in the channel DB.
- 2. At a positioning cam:

Enter the cam start and cam end in the channel DB.

For a timing cam:

Enter the cam start value in the channel DB.

3. Set the relevant trigger bit.

| Address | Name       | Туре | Start value | Comment                                 |
|---------|------------|------|-------------|-----------------------------------------|
| 36.7    | CH01CAM_EN | BOOL | FALSE       | 1 = write setting for cam edges (1 cam) |
| 102.0   | CAM_NO     | INT  | 0           | Cam number                              |
| 104.0   | CAM_START  | DINT | L#0         | Cam start                               |
| 108.0   | CAM_END    | DINT | L#0         | Cam end                                 |

10.5 Execute "Change cam edges"

#### Effects of the setting

FM 452 first shifts the on-triggering edge and then the off-triggering edge of the cam. This sequence does not depend on the direction in which the cam is shifted.

Special case:

The sequence described above may briefly generate an inverse cam if the new cam start is greater than the old cam end.

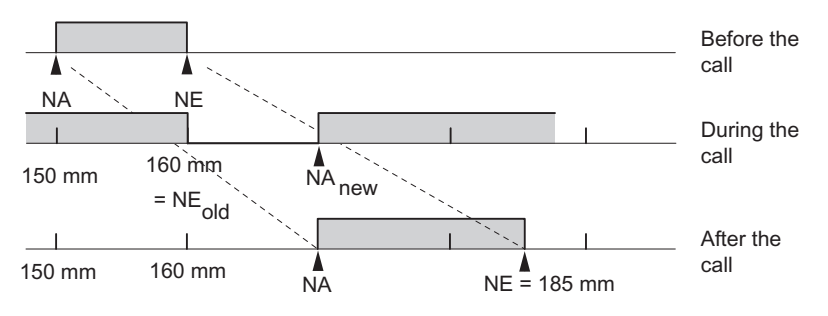

Figure 10-1 Step-by-step change of the cam edges

#### Note

If a process interrupt has been enabled for this cam, FM 452 can trigger one or two process interrupts when it detects the inverse cam, depending on the parameterization.

Changes to the on and/or off edge can cause skipping of a cam edge, or of the entire cam.

For information on the switching characteristics of timing cams, refer to chapter "Influence of settings on the switching characteristics of time-based cams (Page 105)".

Cam status changes that would normally trigger a process interrupt can be lost.

#### Reading modified values

You can read modified values by calling one of the jobs CAM1RD\_EN to CAM8RD\_EN.

#### Canceling the setting

The modified values are lost when you restart the module.

10.6 Perform "Fast Cam Parameter Change"

## 10.6 Perform "Fast Cam Parameter Change"

## Definition

The "Fast cam parameter change" setting can be used to modify a group of up to 16 cams while the system is in RUN.

#### Requirements

The cams you want to modify must be valid.

#### **Programming steps**

- 1. Enter the number of cams to be modified in the channel DB.
- 2. Enter the number of the first cam to be modified in the channel DB.
- 3. Set the trigger bits for the required modifications.
- 4. Declare the new values at the channel DB.
- 5. Repeat steps 2 to 4 for each cam to be modified.
- 6. Set the relevant trigger bit in the channel DB.

| Address<br>Absolute | Name       | Туре | Start value | Comment                                                   |
|---------------------|------------|------|-------------|-----------------------------------------------------------|
| 37.0                | CH16CAM_EN | BOOL | FALSE       | 1 = write fast cam parameter change settings<br>(16 cams) |
| 176.0               | C_QTY      | BYTE | B#16#0      | Number of cams to modify                                  |
| 177.0               | DIS_CHECK  | BOOL | FALSE       | 1 = disable data check                                    |

| Address  | Name     | Туре | Start value | Comment                                                    |
|----------|----------|------|-------------|------------------------------------------------------------|
| Relative |          |      |             |                                                            |
| +0.0     | CAM_NO   | BYTE | B#16#0      | Number of the cam to modify                                |
| +1.0     | C_EFFDIR | BOOL | FALSE       | 1 = change the effective direction of the cam              |
| +1.1     | C_CBEGIN | BOOL | FALSE       | 1 = change the cam start to the value<br>CBEGIN            |
| +1.2     | C_CEND   | BOOL | FALSE       | 1 = change the cam end / activation time to the value CEND |
| +1.3     | C_LTIME  | BOOL | FALSE       | 1 = change the rate time to the value in<br>LTIME          |
| +1.4     | CAM_OFF  | BOOL | FALSE       | 1 = deactivate the cam during cam<br>modification          |
| +1.5     | EFFDIR_P | BOOL | FALSE       | 1 = positive effective direction (plus)                    |

Settings

10.6 Perform "Fast Cam Parameter Change"

| Address<br>Relative | Name     | Туре | Start value | Comment                                  |
|---------------------|----------|------|-------------|------------------------------------------|
| +1.6                | EFFDIR_M | BOOL | FALSE       | 1 = negative effective direction (minus) |
| +2.0                | CBEGIN   | DINT | L#0         | New cam start                            |
| +6.0                | CEND     | DINT | L#0         | New cam end / new activation time        |
| +10.0               | LTIME    | INT  | 0           | New rate time                            |

#### Deactivating cams during modification

To maintain consistency, always deactivate the cam (CAM\_OFF) when modifying its start and end settings.

#### Data validation by the module

Use the DIS\_CHECK (channel DB) parameter to specify whether or not to disable the validation of transferred data by FM 452. If you disable data validation, you must ensure that only valid values are being transferred. Any input of invalid values without validation can lead to unexpected response of the module.

- FALSE: The module validates all data to be transferred.
- TRUE: Data validation with regard to the cam parameters is disabled. This allows for faster activation of the data to be changed on FM 452.

Regardless of this setting, the module always checks whether

- the axis is parameterized
- the number of cams to be changed (C\_QTY) is valid
- the cam (cam number) to be changed is valid.

The data is only activated on the module after having been validated and found faultless.

Any faulty data is rejected.

#### Effects of the setting

#### Note

For information on the switching characteristics of timing cams, refer to chapter "Influence of settings on the switching characteristics of time-based cams (Page 105)".

#### **Reading modified values**

You can read the modified values by calling one of the jobs CAM1RD\_EN to CAM8RD\_EN.

#### Canceling the setting

The modified values are lost when you restart the module.

# 10.7 Executing "Length measurement" and "Edge detection"

#### Definition

The "length measurement" and "edge detection" let you determine the length of a part.

Length measurement and edge detection are active and remain active until you disable these functions, or select a different measuring method. If you select both measuring methods in parallel, FC CAM\_CTRL enables length measurement.

#### Requirements

A bounce-free switch must be connected to input I1.

#### Sequence of settings

Depending on the type of measurement, FM 452 updates the data on the module at a different time. FM 452 reports each update at a parameter on the checkback interface.

#### Sequence of the length measurement:

| MSR_ON      |          |
|-------------|----------|
| 11          |          |
| Update data | <u>T</u> |
| MSR_DONE    |          |

- 1. Set the function switch for "length measurement".
- 2. A positive edge at input I1 starts the length measurement.
- 3. The negative edge at input I1 stops the current measurement. FM 452 updates the start value, end value, and length data.
- 4. FM 452 reports the data update if parameter MSR\_DONE is set. The parameter indicates completion of the measurement. The results of the measurement can be read out.
- 5. The next start of a measurement at the positive edge at I1 resets the MSR\_DONE parameter.

FM 452 does not update the data if the setting is disabled during a length measurement. The MSR\_DONE parameter remains reset.

#### Edge detection sequence:

| EDGE_ON     |          |
|-------------|----------|
| 11          |          |
| Update data | <u>`</u> |
| MSR_DONE    |          |

- 1. Enter a value for the minimum edge interval in the parameter DB. Write and enable the machine parameters.
- 2. Set the "edge detection" function switch. This sets the MSR\_DONE parameter.
- 3. The positive edge at input I1 starts edge detection. The measurement results are updated and can be read out; the start value of the measurement is entered; the end value and length assume the value -1.
- 4. After the update, FM 452 reports the change by resetting the MSR\_DONE parameter.
- 5. The negative edge at input I1 stops the current measurement. FM 452 updates the data for the end value of the measurement and length.
- After the update, FM 452 reports the change by setting the MSR\_DONE parameter. The results of the measurement can be read out.
- 7. The next start of a measurement at the positive edge at I1 resets the MSR\_DONE parameter.

FM 452 does not update the data if the setting is disabled during edge detection. The MSR\_DONE parameter remains reset.

| Address | Name     | Туре | Start value | Comment                          |
|---------|----------|------|-------------|----------------------------------|
| 25.1    | MSR_DONE | BOOL | FALSE       | 1 = length measurement completed |
| 34.0    | EDGE_ON  | BOOL | FALSE       | 1 = edge detection on            |
| 34.2    | MSR_ON   | BOOL | FALSE       | 1 = length measurement on        |
| 38.2    | MSRRD_EN | BOOL | FALSE       | 1 = read measured values         |
| 112.0   | BEG_VAL  | DINT | L#0         | Start value                      |
| 116.0   | END_VAL  | DINT | L#0         | End value                        |
| 120.0   | LEN_VAL  | DINT | L#0         | Length                           |

### Data used in the parameter DB

| Address | Name     | Туре | Start value | Comment                                  |
|---------|----------|------|-------------|------------------------------------------|
| 4.0     | EDGEDIST | DINT | L#0         | Minimum edge interval for edge detection |
|         |          |      |             | Range: 0 1 000 000 000 µm                |

The minimum edge interval is used to define a range after the start of a measurement is detected during edge detection. The measurement will be discarded if the measuring operation ends within this range.

The start of the measurement is not reported unless the "minimum edge interval" has been traveled.

#### Conditions of length measurement

- The CPU program requires an interval of sufficient length between the off and on edges at input I1 in order to be able to evaluate the result of the measurement before a new measurement is triggered.
- The minimum interval between the positive and negative edges at input I1 and between the negative edge and the next positive edge at input I1 must be greater than 2 ms.

#### **Process interrupts**

The start and end of a measurement can be reported by means of process interrupt (see chapter "Basics of Programming an FM 452 (Page 37)").

#### Faulty measurement

The FM 452 returns the length value -1 in the event of a faulty length measurement/edge detection.

A "length measurement" or "edge detection" may only perform up to 126 zero transitions in one direction. The zero point represents the rotary axis transition from the end of rotary axis value to 0, or vice versa. The FM 452 reports a faulty "length measurement" or "edge detection" if it detects more than 126 zero transitions in one direction, regardless of whether or not it then detects any zero transitions in the opposite direction.

A length measurement is also considered faulty if:

- The length measured at a rotary axis is greater than 2<sup>31</sup>
- The on and off edges are detected simultaneously by FM 452 (for example, caused by switch bounce).

## Shift of the coordinate system during length measurement

Conditions under which a shift of the coordinate system will influence the measured length:

- You are using an incremental encoder or proximity switch, or operate the FM 452 in simulation mode.
- You are executing a "set reference point" or "retrigger reference point" function while a length measurement is active.

#### Example

To utilize the above mentioned influences on the measured length:

Your system always develops slip when you perform a length measurement.

The retrigger reference point function can be used to correct this slip in order to output correct length measurement values.

10.8 Execute "Retrigger reference point"

## 10.8 Execute "Retrigger reference point"

## Definition

The "Retrigger reference point" setting can be used to synchronize the axis as a reaction to a recurring external event.

The setting remains active until you deactivate it.

## Requirements

- You are using an incremental encoder or an initiator.
- The external event may represent the zero mark signal of an incremental encoder or reference point switch at input I2.

## **Programming steps**

- 1. Set the value for the reference point coordinate at the parameter DB.
- 2. Set the type of "retrigger reference point" at the parameter DB.

Options:

- Only the zero mark of the encoder is evaluated (RETR\_TYPE = 7).
- Only the reference point switch is evaluated (RETR\_TYPE = 6).
- Evaluation of the zero mark signal

in positive direction: evaluation of the first positive edge of the zero mark after passing the reference point switch in positive direction (RETR\_TYPE = 0).

In the negative direction: evaluation of the first negative edge of the zero mark after passing the reference point switch in negative direction (RETR\_TYPE = 1).

- 3. Write and enable the machine parameters.
- 4. Set the function switch in the channel DB.

10.8 Execute "Retrigger reference point"

## Data used in the channel DB

|   | Address | Name     | Туре | Start value | Comment                       |
|---|---------|----------|------|-------------|-------------------------------|
| ; | 34.3    | REFTR_ON | BOOL | FALSE       | 1 = retrigger reference point |
| 1 | 25.0    | SYNC     | BOOL | FALSE       | 1 = axis is synchronized      |

#### Data used in the parameter DB

| Address | Name      | Туре | Start value | Comment                              |
|---------|-----------|------|-------------|--------------------------------------|
| 44.0    | REFPT     | DINT | L#0         | Reference point coordinate           |
| 52.0    | RETR_TYPE | DINT | L#0         | Type of reference point retriggering |

#### Effects of the setting

- FM 452 evaluates the zero mark and reference point switch depending on the direction of movement of the axis.
  - It evaluates the positive edges if the axis moves in positive direction.
  - It evaluates the negative edges if the axis moves in negative direction.
- It sets the actual position to the value of the reference point coordinate.
- The working range is physically shifted on the axis.
- The various points retain their original values, but are now at new physical positions.
- Cam status changes that would normally trigger a process interrupt can be lost.
- The SYNC bit is set in the checkback signals.

#### Note

For information on the switching characteristics of timing cams, refer to chapter "Influence of settings on the switching characteristics of time-based cams (Page 105)".

#### Settings

10.8 Execute "Retrigger reference point"

## Example

Rules for the example:

- The module evaluates the positive edges of the reference point switch and zero mark signals (axis moving in positive direction).
- Value of the reference point coordinate = 300 mm.
- No zero offset is active at the time of execution.

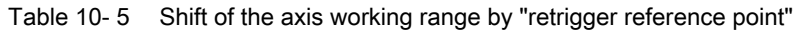

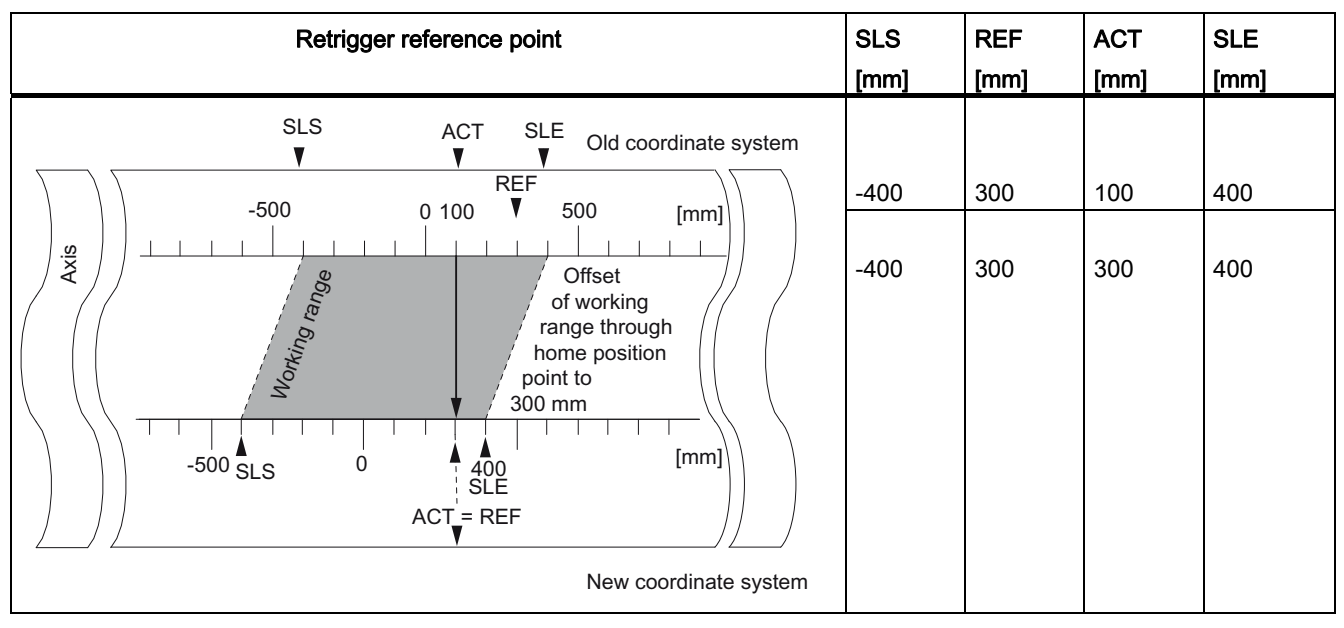

10.8 Execute "Retrigger reference point"

## Inclusion of a zero offset

Any active zero offset is included in the retrigger reference point setting. The reference point coordinate setting is thus calculated according to the formula:

#### Ref = Ref<sub>MD</sub> - Zero offset

 $Ref_{MD}$  is the value of the reference point coordinate stored in the machine parameters.

Table 10-6 Shift of the axis working range by "Retrigger reference point" when zero offset is active

| Retrigger reference point                                                                                                    | SLS<br>[mm] | REF<br>[mm] | ACT<br>[mm] | SLE<br>[mm] |
|----------------------------------------------------------------------------------------------------|-------------|-------------|-------------|-------------|
| Old coordinate system                                                                                                    | -500        | 300         | 0           | 300         |
|                                                                                                    | -400        | 400         | 100         | 400         |
| 0 NPV = -100<br>Offset<br>of working<br>range by<br>retriggering<br>homing<br>-500 SLS 0 500 [mm]<br>SLE = REF = REF <sub>MD</sub> <sup>-</sup> NPV | -400        | 400         | 400         | 400         |
| New coordinate system                                                                                                    |             |             |             |             |

10.9 Execute "Disable software limit switch"

# 10.9 Execute "Disable software limit switch"

### Definition

Use the "Disable software limit switches" function to disable monitoring of the software limit switches at a linear axis.

The setting remains active until you cancel it. This re-enables the originally programmed software limit switches.

#### **Programming steps**

Set the function switch at the channel DB.

#### Data used in the channel DB

| Address | Name    | Туре | Start value | Comment                            |
|---------|---------|------|-------------|------------------------------------|
| 34.4    | SSW_OFF | BOOL | FALSE       | 1 = software limit switch disabled |

#### Data used in the parameter DB

| Address | Name     | Туре | Start value   | Comment                     |
|---------|----------|------|---------------|-----------------------------|
| 64.0    | SSW_STRT | DINT | L#-1000000000 | Start software limit switch |
| 68.0    | SSW_END  | DINT | L#100000000   | End software limit switch   |

10.9 Execute "Disable software limit switch"

## Effects of the setting

- simulation
  - Simulation mode stops when the axis passes a software limit switch.
  - You can resume simulation mode by enabling software limit switch monitoring. The axis moves in the defined direction.
- Zero offset when monitoring is disabled

With a zero offset setting, and software limit switches operating within traversing range limits, the actual value may still be out of the permissible number range.

• Cams not operating within the programmed range of the software limit switches can be activated.

## 

Risk of material damage!

If you restrict the traversing range using the software limit switches as a safety measure, deactivating the limit switches can result in serious damage to equipment.

In the planning and engineering phases for your plant, you should be certain that the drive is capable of covering the entire physical range.

10.10 "Simulation"

## 10.10 "Simulation"

### Definition

The "Simulation" setting allows you to activate the cam control system without connected encoders.

## **Programming steps**

- 1. Set the simulation velocity at the parameter DB.
- 2. Write and enable the machine parameters.
- 3. Set either a positive or negative simulation direction at the channel DB.
- 4. Set the function switch in the channel DB.

### Data used in the channel DB

| Address | Name   | Туре | Start value | Comment                              |
|---------|--------|------|-------------|--------------------------------------|
| 15.2    | DIR_M  | BOOL | FALSE       | 1 = simulation in negative direction |
| 15.3    | DIR_P  | BOOL | FALSE       | 1 = simulation in positive direction |
| 34.1    | SIM_ON | BOOL | FALSE       | 1 = simulation on                    |

### Data used in the parameter DB

| Address | Name    | Туре | Start value | Comment             |
|---------|---------|------|-------------|---------------------|
| 84.0    | SIM_SPD | DINT | L#0         | Simulation velocity |

### Effects when simulation mode is activated

- Encoder signals will be ignored.
- The encoder input monitoring functions are disabled.
- All encoder errors reported will be reset.
- FM 452 simulates axis motion at a constant simulation velocity.
- Cam processing is disabled while simulation mode is active. However, you can then enable these operations again. Synchronism will be retained in this case.
- Starting at the current actual value, the actual position value changes dynamically based on the simulation velocity and direction.

#### Effects when simulation mode is deactivated

- Cam processing will be disabled.
- The synchronization of an incremental encoder or proximity switch will be cleared. The actual value is reset to the value of the reference point coordinate.
- The module reports the actual position value which corresponds with the absolute encoder value. The module then evaluates the encoder signals as defined at the machine parameters.

#### Limit values

The min./max. simulation velocity depends on the resolution (see chapter "Machine data of the axis (Page 75)").

#### Velocity

The module may operate with differences between the online velocity and offline settings (see chapter "Machine data of the axis (Page 75)").

10.11 Read "count values of counter cam tracks"

## 10.11 Read "count values of counter cam tracks"

### Definition

The "count values of counter cam tracks" is used to read the actual count values.

#### **Programming steps**

- 1. Set the counter cam tracks and the high limit of count values at the machine parameters.
- 2. Write and enable machine data.
- 3. Enable the count function.
- 4. The module sets the count value to its high limit.
- 5. The count value decrements by the count of 1 at each positive edge of the track result signal.
- 6. Set the trigger bit at the channel DB to read the count values.
- 7. The module writes both count values to the channel DB. The module outputs a 0 value for tracks not programmed for operation as count cam track.
- 8. The module sets track flag bit = 1 at the counter cam track when the count value = 0.
- 9. It resets the track flag bit = 0 at the next negative edge of the track result signal, and resets the counter to its high limit.

| Address | Name      | Туре | Start value | Comment                                             |
|---------|-----------|------|-------------|-----------------------------------------------------|
| 15.5    | CNTC0_EN  | BOOL | FALSE       | 1 = enable count function of counter cam<br>track 0 |
| 15.6    | CNTC1_EN  | BOOL | FALSE       | 1 = enable count function of counter cam<br>track 1 |
| 38.3    | CNTTRC_EN | BOOL | FALSE       | 1 = read count values of counter cam<br>tracks      |
| 124.0   | CNT_TRC0  | INT  | 0           | Actual count value of counter output cam track 0    |
| 126.0   | CNT_TRC1  | INT  | 0           | Actual count value of counter output cam track 1    |

Settings

10.11 Read "count values of counter cam tracks"

## Data used in the parameter DB

| Address | Name      | Туре | Start value | Comment                                          |
|---------|-----------|------|-------------|--------------------------------------------------|
| 99.0    | SPEC_TRC0 | BOOL | FALSE       | 1 = track 0 is counter cam track                 |
| 99.1    | SPEC_TRC1 | BOOL | FALSE       | 1 = track 1 is counter cam track                 |
| 100.0   | CNT_LIM0  | DINT | L#2         | Upper count value for counter output cam track 0 |
| 104.0   | CNT_LIM1  | DINT | L#2         | Upper count value for counter output cam track 1 |

10.12 Read "position and track data"

## 10.12 Read "position and track data"

### Definition

The "position and track data" function can be used to read the actual position value, the velocity, and the track flag bits. The track flag bits are recorded before being logically linked to machine and channel data.

The algorithm implemented in FM 452 calculates velocity changes greater than 1 pulse / 4 ms. The indicated velocity includes this inaccuracy, and is thus unsuitable in particular for closed-loop control. The internal velocity value used for dynamic cam control offers a higher precision.

### **Programming steps**

- 1. Set the trigger bit at the channel DB.
- 2. The data will be saved to the channel DB.

| Address | Name      | Туре  | Start value | Comment                           |
|---------|-----------|-------|-------------|-----------------------------------|
| 38.4    | ACTPOS_EN | BOOL  | FALSE       | 1 = read position and track data  |
| 128.0   | ACTPOS    | DINT  | L#0         | Actual position                   |
| 132.0   | ACTSPD    | DINT  | L#0         | Actual velocity                   |
| 136.0   | TRACK_ID  | DWORD | DW#16#0     | Track flag bits of tracks 0 to 31 |

## 10.13 Read "Encoder data"

#### Definition

The "encoder data" setting an be used to read actual encoder data, and the value for absolute encoder adjustment.

#### Requirements

The value for absolute encoder adjustment can be read after "set reference point" is configured (see chapter "Determining the correct absolute encoder adjustment (Page 82)").

#### **Programming steps**

- 1. Set the trigger bit at the channel DB.
- 2. The data is stored in the channel DB.

| Address | Name      | Туре | Start value | Comment                                                       |
|---------|-----------|------|-------------|---------------------------------------------------------------|
| 38.5    | ENCVAL_EN | BOOL | FALSE       | 1 = read encoder values                                       |
| 140.0   | ENCVAL    | DINT | L#0         | Encoder value / counter value (internal representation)       |
| 144.0   | ZEROVAL   | DINT | L#0         | Counter value at the last zero mark (internal representation) |
| 148.0   | ENC_ADJ   | DINT | L#0         | Absolute encoder adjustment                                   |

10.14 Read "Cam and track data"

## 10.14 Read "Cam and track data"

## Definition

The "cam and track data" setting can be used to read the current cam and track flag bits and the position. The track flag bits are detected before they are logically linked to machine and channel data.

## Sequence of settings

1. Enter type ID = 1 at the FM\_TYPE parameter of the channel DB. This allows you to read 24 bytes of cam and track data.

If you enter type ID = 0, only the cam flag bits (16 bytes) will be read.

2. The data will be saved in the channel DB.

| Address | Name       | Туре  | Initial value | Comment                           |
|---------|------------|-------|---------------|-----------------------------------|
| 12.0    | FM_TYPE    | BOOL  | FALSE         | 1 = FM 452                        |
| 38.6    | CAMOUT_EN  | BOOL  | FALSE         | 1 = read cam and track data       |
| 152.0   | CAM_00_31  | DWORD | DW#16#0       | Cam flag bits for cams 0 to 31    |
| 156.0   | CAM_32_63  | DWORD | DW#16#0       | Cam flag bits for cams 32 to 63   |
| 160.0   | CAM_64_95  | DWORD | DW#16#0       | Cam flag bits for cams 64 to 95   |
| 164.0   | CAM_96_127 | DWORD | DW#16#0       | Cam flag bits for cams 96 to 127  |
| 168.0   | TRACK_ID1  | DWORD | DW#16#0       | Track flag bits of tracks 0 to 31 |
| 172.0   | ACTPOS1    | DINT  | L#0           | Current position                  |

Settings

10.15 Setting "Control signals for the cam controller"

## 10.15 Setting "Control signals for the cam controller"

### Definition

The "control signals for the cam control system" setting can be used to enable cam processing and the tracks.

### Programming steps

- 1. Set the required bits at the channel DB
- 2. The data is transferred to the module at every call of FC CAM\_CTRL.

### Data used in the channel DB

| Address | Name     | Туре | Start value | Comment                   |
|---------|----------|------|-------------|---------------------------|
| 15.4    | CAM_EN   | BOOL | FALSE       | 1 = enable cam processing |
| 16.0    | TRACK_EN | WORD | W#16#0      | Enable cam tracks 0 to 15 |
|         |          |      |             | Bit 0 = track 0           |

### Effects

Cam processing is started or stopped depending on the enable status.

The identifier bits of enabled tracks are transferred to the track signals and digital outputs.

10.16 Querying "Return signals for the cam controller"

## 10.16 Querying "Return signals for the cam controller"

### Definition

The "return signals for the cam controller" setting informs you about the current state of the cam control and track signals. Consistency between the reported position and track signals is not guaranteed.

### **Programming steps**

The data will be saved to the channel DB at each call of FC CAM\_CTRL.

| Address | Name      | Туре  | Start value | Comment                           |
|---------|-----------|-------|-------------|-----------------------------------|
| 23.4    | CAM_ACT   | BOOL  | FALSE       | 1 = cam processing busy           |
| 26.0    | ACT_POS   | DINT  | L#0         | Current position of axis          |
| 30.0    | TRACK_OUT | DWORD | DW#16#0     | Current signals of tracks 0 to 31 |
|         |           |       |             | Bit 0 = track 0                   |

Settings

10.17 Querying the "return signals for diagnostics"

## 10.17 Querying the "return signals for diagnostics"

### Definition

The "checkback signals for diagnostics" setting is used to report diagnostics events.

### **Programming steps**

- 1. The module sets the DIAG bit in the checkback interface each time it writes a new entry to the diagnostics buffer. Error events belonging to any of the error classes listed in Appendix "Data blocks / error lists (Page 177)" are logged to the diagnostics buffer.
- 2. The module sets the DATA\_ERR bit in the checkback interface when it detects faulty data in a write job. The cause of the error is logged to the diagnostics buffer.
- 3. The data is stored in the channel DB.
- 4. If the diagnostics buffer is read by FC DIAG or by the error evaluation of the programming interface, the module sets the DIAG bit back to 0.

| Address | Name     | Туре | Start value | Comment                         |
|---------|----------|------|-------------|---------------------------------|
| 22.2    | DIAG     | BOOL | FALSE       | 1 = diagnostics buffer modified |
| 22.4    | DATA_ERR | BOOL | FALSE       | 1 = data error                  |

## Settings

10.17 Querying the "return signals for diagnostics"

# Encoders

## 11.1 Incremental encoder

#### Connectable incremental encoders

The module supports incremental encoders outputting two pulses with 90° phase shift, and with or without zero mark signal:

- · Encoders with asymmetrical 24 V output signals
  - Limit frequency = 50 kHz
  - cable length max. 100 m
- Encoders with symmetrical output signals and 5 V differential interface conforming to RS422
  - Limit frequency = 1 MHz
  - With 5 V supply voltage: cable length max. 32 m
  - With 24 V supply voltage: cable length max. 100 m

#### Note

If the encoder (5 V) does not output a zero mark signal and wire-break monitoring is enabled, interconnect the zero mark signal inputs N and /N externally so that the inputs will exhibit different signal levels (for example, N to 5 V, /N to ground).

#### Encoders

11.1 Incremental encoder

## Signal shapes

The diagram below shows the signal shapes of encoders with asymmetrical and symmetrical output signals.

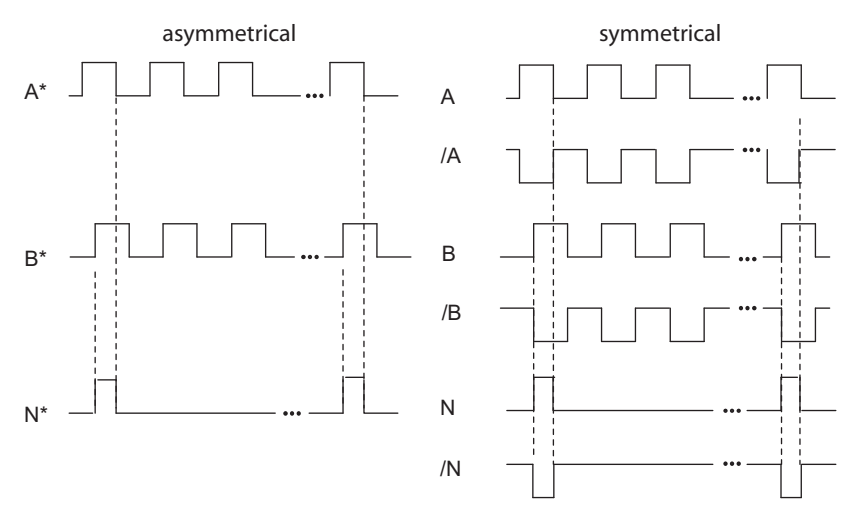

Figure 11-1 Signal shapes of incremental encoders

#### Signal evaluation

### Increments

An increment identifies a signal period of signals A and B of an encoder. This value is specified in the technical data and/or on the rating plate of the encoder.

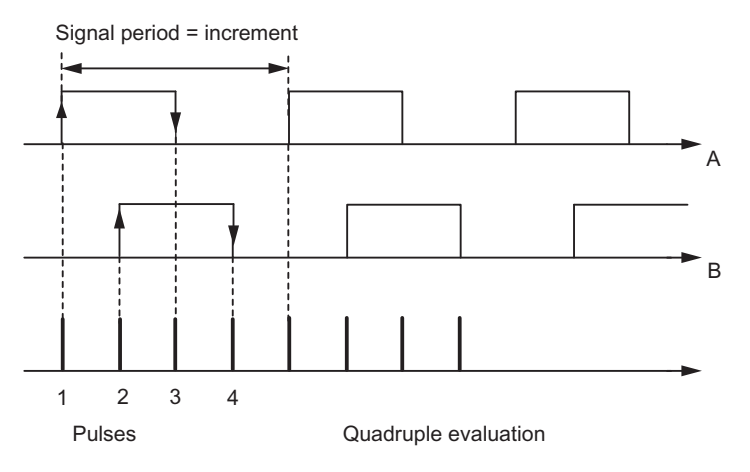

Figure 11-2 Increments and pulses

#### Pulses

FM 452 evaluates all 4 edges of the A and B (see the diagram) signals in each increment (quadruple evaluation).

1 increment (encoder default) = 4 pulses (FM evaluation)

#### **Reaction times**

FM 452 reaction times for connected incremental encoders:

Minimum reaction time = cam cycle time + switching time of the connected switching elements

Maximum reaction time = 2 x cam cycle time + switching time of the connected switching elements

#### Example

Example of the min./max. reaction time with a load of 16 cams:

- Cam cycle time: approx. 20 µs
- Response time of the hardware: approx. 150 µs

Minimum reaction time = 20  $\mu$ s + 150  $\mu$ s = 170  $\mu$ s

Maximum reaction time =  $2 \times 20 \ \mu s$  +  $150 \ \mu s$  =  $190 \ \mu s$ 

#### Note

You can compensate the reaction time with appropriate parameter settings for the cams or using dynamic adjustment.

#### Flat gain

The flat gain is equivalent to the difference between the min./max. reaction time. For incremental encoders this is:

Flat gain = cam cycle time

#### Note

If the switching time of the hardware on the FM 452 and the switching time of the connected switching elements can be ignored, then reliable switching of the cam is guaranteed if the cam is longer than the distance traveled within the cam cycle time.

11.2 Proximity switches

## 11.2 Proximity switches

## Definition

Proximity switches are simple switches which output pulse-shaped signals, and do not return a directional signal. You define the direction based on the machine data for selecting the proximity switch.

# 

Risk of material damage!

Incorrect direction settings may cause serious errors in the system (for example, faulty control of aggregates).

Check the direction settings in the commissioning phase, and whenever you replace proximity switch.

## Supported proximity switches

FM 452 supports the following proximity switches:

- Proximity switches with 24 V signal level (proximity switches) and limit frequency = 50 kHz
- max. 100 m cable length

### Signal evaluation

The module counts the positive edges at signal A\* of the proximity switches.

## 11.3 Absolute encoders

#### Single-turn and multiturn encoders

Absolute encoders are divided into the categories:

• Single-turn encoder

The total range of single-turn encoders is scaled to one revolution.

• Multiturn encoder

The total range of multiturn encoders is scaled to several revolutions.

## Supported absolute encoders

Absolute encoders with serial interface. Position data is transferred synchronously in accordance with the SSI protocol (SynchronousSerialInterface). FM 452 only supports the GRAY code. Due to the arrangement of the data bits in the transferred frames, the data formats "fir tree", "half fir tree" and "right-justified" are used.

| Encoder type                          | Message frame length / type |  |
|---------------------------------------|-----------------------------|--|
| Single-turn encoder                   | 13-bit half fir tree        |  |
| Single-turn encoder                   | 13-bit right-justified      |  |
| Single-turn encoder                   | 25-bit right-justified      |  |
| Multiturn encoder                     | 25-bit fir tree             |  |
| Multiturn encoder                     | 25-bit right-justified      |  |
| Listen in                             | Fir tree                    |  |
| Listen in                             | Right-justified             |  |
| Special setting:                      |                             |  |
| Multiturn encoder in single-turn mode | 25-bit half fir tree        |  |

### **Data Transmission**

The data rate for data transmission depends on the cable length (see chapter "Technical data (Page 168)").

### Evaluation of absolute encoder pulses

1 increment (encoder default) = 1 pulse (FM evaluation)

11.3 Absolute encoders

#### Listen in

"Listen in" means: An absolute encoder is operated in parallel on two modules (for example, FM 451 and FM 452). The FM 451 positioning module is the master and clocks the absolute encoder, while the FM 452 electronic cam control system acts as the slave listening in to the signals of the SSI frame.

Set "Increments/Encoder Revolution" and "Number of Revolutions" to the master setting. The **baud rate** is irrelevant. Depending on the encoder type, select "Listen in" or "Listen in Right-Justified" for "Frame length".

#### Wiring Listen in

The diagram below is based on the example of an FM 451 and FM 452 and shows how to wire the absolute encoder so that the FM 452 listens.

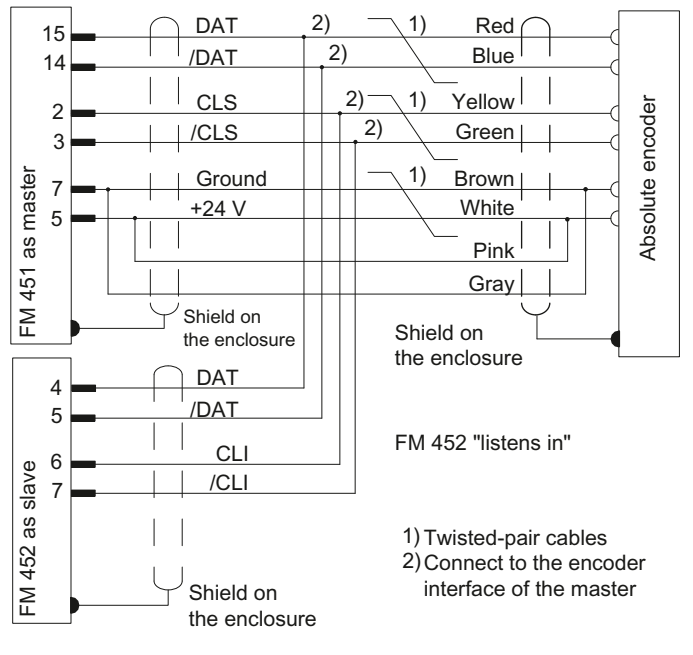

Figure 11-3 Connection of absolute encoders (SSI)

#### Note

If you want the FM 452 to listen in, you must connect the ground (M) of the encoder supply of the master (for example FM 451: Front connector, pin 48) and of the slave module (FM 452: Front connector, Pin 48) by means of low-impedance connection to CPU ground potential.
#### **Response times**

FM 452 provides the following response times for absolute encoders:

Minimum response time = frame cycle time + cam cycle time + switching time of the connected switching elements

Maximum response time = 2 x frame cycle time + monostable time + 2 x cam cycle time + switching time of the connected switching elements

For programmable absolute encoders:

Maximum response time = frame cycle time + monostable time +  $2 \times cam$  cycle time + switching time of the connected switching elements +1/max. step sequence rate

#### Monostable time

The following limit values apply to the monostable time:

- Minimum monostable time: > 15 μs
- Maximum monostable time: < 64 µs

Encoders with values outside of those specified limits are not permitted.

#### Frame cycle times

The frame cycle times depend on the transmission rate:

| Baud rate | Frame cycle time for 13 bits | Frame cycle time for 25 bits |
|-----------|------------------------------|------------------------------|
| 0.125 MHz | 112 µs                       | 208 µs                       |
| 0.250 MHz | 56 µs                        | 104 µs                       |
| 0.500 MHz | 28 µs                        | 52 µs                        |
| 1.000 MHz | 14 µs                        | 26 µs                        |

11.3 Absolute encoders

#### Example of response times

The following example shows how to calculate the minimum and maximum response time. A programmable encoder is not used in the example.

- Cam cycle time: approx. 20 µs for max. 16 cams
- Hardware switching time: Approx. 150 µs
- Frame cycle time: 26 µs at a transmission rate of 1 MHz (25-bit frame)
- Monostable time: 20 µs (depends on the encoder: typical 20 µs to 40 µs)

Maximum response time =  $26 \ \mu s + 20 \ \mu s + 150 \ \mu s = 196 \ \mu s$ 

Maximum response time =  $2 \times 26 \mu s + 20 \mu s + 2 \times 20 \mu s + 150 \mu s = 262 \mu s$ 

#### Note

You can compensate for the response time by programming the cams accordingly, or using dynamic adjustment.

#### Flat gain

The flat gain is equivalent to the difference between the min./max. response time.

With an absolute encoder it is as follows:

Flat gain = cam cycle time + frame cycle time + monostable time

With a programmable absolute encoder, it is as follows:

Flat gain = cam cycle time + frame cycle time + monostable time + 1/max. step sequence frequency

#### Note

If the switching time of the hardware on the FM 452 and the switching time of the connected switching elements can be ignored, then reliable switching of the cam is guaranteed if the cam is longer than the distance traveled within the cam cycle time.

# Diagnosis

## 12.1 Options of error diagnostics

#### Overview

- With the programming device/PC, you can read the diagnostic buffer using the **Test** > **Error Evaluation** programming interface.
  - You will see the error class and error number along with plain text.
- You can evaluate errors in your program. The following options are available:
  - The return values (RET\_VAL) of the linked FC as a group display for errors that occurred while the FC was being executed.
  - The error bits of the jobs as a group display for errors that occurred while executing a job.
  - The error bit DATA\_ERR as a group display for an error detected by the FM 452 during a write job.
  - The error flag in JOB\_ERR, for the cause of error in the communication between the FC and FM 452.
  - FC CAM\_DIAG for reading out the diagnostic buffer of the FM 452. Here, you can find out the causes of errors in jobs and asynchronous events (operating errors, diagnostic errors).
  - Diagnostics interrupts for fast reaction to events.

12.2 Meaning of the error LEDs

## 12.2 Meaning of the error LEDs

### Display

The status and error display indicate various error states. The LEDs are lit, even with errors that occur briefly, for at least 3 seconds.

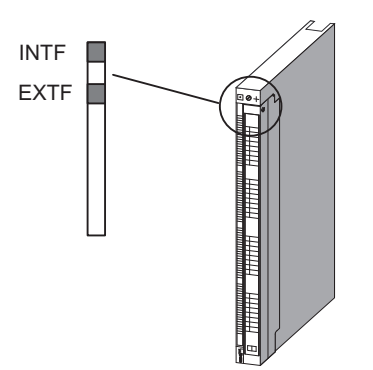

Figure 12-1 Status and Fault/Error Indicators of the FM 452

| Display    | Meaning                | Notes                                                                                                  |
|------------|------------------------|----------------------------------------------------------------------------------------------------|
| INTF (red) | Group error for        | This LED indicates the following error states on the FM 452:                                           |
| LED - ON   | internal error         | Hardware interrupt lost                                                                                |
|            |                        | Watchdog expired                                                                                       |
|            |                        | FM 452 is not configured.                                                                              |
|            |                        | <ul> <li>Incorrect FM 452 parameter assignment (only when<br/>parameters assigned with SDB)</li> </ul> |
| EXTF (red) | Group error for        | This LED indicates the following error states:                                                         |
| LED - ON   | D - ON external errors | No external 24 V auxiliary supply                                                                      |
|            |                        | Front connector missing                                                                                |
|            |                        | Encoder wire break                                                                                     |
|            |                        | Process error                                                                                          |
|            |                        | Absolute encoder frame error                                                                           |
|            |                        | <ul> <li>Incremental encoder pulse missing or zero mark signal<br/>missing</li> </ul>                  |
| INTF       | Module defective       | All outputs are disabled. The module must be replaced.                                                 |
| EXTF       |                        |                                                                                                    |

### 12.3 Diagnostics interrupts

### 12.3.1 Enable diagnostics interrupts

#### Alarm Processing

The FM 452 can trigger hardware and diagnostic interrupts. Process those interrupts in an interrupt OB. If an interrupt is generated and the corresponding OB is not loaded, the CPU changes to STOP (refer to the manual *Programming with STEP*7).

You enable the servicing of diagnostic interrupts as follows:

- 1. Select the module in HW Config
- 2. Use the Edit > Object Properties > Basic Parameters command to enable the diagnostic interrupt.
- 3. Save and compile the hardware configuration.
- 4. Download the hardware configuration to the CPU.

#### **Overview of the Diagnostic Interrupts**

Events and errors triggering a diagnostic interrupt:

- Process error
- Incorrect machine data (when programmed with SDB)
- Incorrect cam data (when programmed with SDB)
- Diagnostics errors

For detailed information on this error, refer to the appendix.

#### See also

Data and Structure of the Diagnostic DB (Page 186)

#### Diagnosis

12.3 Diagnostics interrupts

### 12.3.2 Reaction of FM 452 to errors with diagnostics interrupt

#### Reactions

- Cam processing will be disabled.
- The synchronization will be cleared by the following diagnostic interrupts:
  - Front connector missing, external power supply missing
  - Zero mark error detected, cable fault (5 V encoder signals)
  - Traversing range exceeded (indicated by a process/hardware error)
  - Set actual value cannot be executed (indicated by a process error).
- With one exception, control signals are no longer processed

Exception:

After the software limit switch has been passed, a reversal of direction is still possible in simulation mode.

• Function switch and job processing continues.

#### FM 452 detects an error ("incoming")

A diagnostic interrupt is an "incoming" event if at least one error is pending. If not all errors were cleared, the queued errors are reported once again as "incoming" events.

Sequence:

- 1. FM 452 detects one or several errors, and generates a diagnostics interrupt. The "INTF" or "EXTF" LED lights up. The error event is logged to the diagnostics buffer.
- 2. The CPU operating system calls OB82.
- 3. You can now evaluate the start information of OB82.
- 4. The OB82\_MOD\_ADDR parameter shows the interrupt triggering module.
- 5. For further information, call FC CAM\_DIAG.

#### FM 452 detects a transition to error-free state ("outgoing")

A diagnostics interrupt is only registered "outgoing" if all errors on the module are cleared. Sequence:

- 1. FM 452 detects that all errors have been cleared, and generates a diagnostics interrupt. The LED "INTF" or "EXTF" is no longer lit. The diagnostics buffer remains unchanged.
- 2. The CPU operating system calls OB82.
- 3. The OB82\_MOD\_ADDR parameter shows the interrupt triggering module.
- 4. Evaluate the OB82\_MDL\_DEFECT bit.

When this bit is "0", no errors are present on the module. You can close the evaluation session at this point.

#### Diagnostics interrupt control by CPU states

- When the CPU is in the STOP state, diagnostic interrupts from the FM 452 are disabled.
- If none of the queued errors were cleared while the CPU was in STOP, the FM 452 reports all these errors as "incoming" event at the next CPU transition to RUN.
- If all existing errors have been eliminated in the CPU STOP state, then the error-free FM 452 state is not signaled with a diagnostic interrupt after the CPU changes to RUN.

Diagnosis

12.3 Diagnostics interrupts

# Examples

### 13.1 Introduction

#### Example project folder

The FM 352/FM 452 software package you installed contains two example projects showing you several typical applications based on a number of selected functions.

The German example project for the FM 452 is located in the folder ...\STEP7\EXAMPLES\zEn19\_02.

This folder contains several S7 programs of varying complexity and objectives.

### 13.2 Preconditions

#### Overview

Requirements:

- A completely wired S7 station, consisting of a power supply module, a CPU and an FM 452 module, version V5 or higher. The characteristics of earlier module versions may deviate from the description.
- You have correctly installed STEP 7 and the configuration package for the FMx52 on your programming device/PC.
- The PG is connected to the CPU.

13.3 Preparing the examples

## 13.3 Preparing the examples

#### Procedure

In order to work through the examples online, you must prepare as follows:

- 1. Open the **\STEP7\EXAMPLES\zEn19\_02\_FMx52\_\_\_Prog** example project in SIMATIC Manager, then copy it under a suitable name to your project folder.
- 2. Insert a station in this project according to your hardware configuration.
- 3. Complete the hardware configuration with HW Config and save the configuration.
- 4. Select an example program and copy its block folder to your station.
- Assign parameters for the FM 452 in HW Config using the instructions provided in the Manual FM 452 Getting Started, section FM 452 parameter assignment (http://support.automation.siemens.com/WW/view/en/1407404).
- 6. Enter the module address in the associated channel DB and, if necessary, also in the corresponding diagnostic DB in the "MOD\_ADDR" parameter (refer to the section entitled Basics of Programming an FM 452 (Page 37)).
- 7. Download the hardware configuration to your CPU.
- 8. Download the blocks to your CPU.
- 9. To try out the next example, go to step 4.

13.4 Displaying the code of the examples

## 13.4 Displaying the code of the examples

Display

The samples are written in STL. You can view them directly in the LAD/STL/FBD editor.

Select the view with "Symbolic representation", "Symbol selection" and "Comment." If your screen provides sufficient space, you can also open the "Symbol information" view.

### 13.5 Testing the example

#### Procedure

After you have successfully completed all necessary entries, download the entire block folder to the CPU.

The example programs include variable tables (VATs) you can use to view and change data blocks online, i.e., in CPU RUN mode.

- 1. From the variables table, select the "Symbol" and "Symbol Comment" views.
- 2. Open a variable table.
- 3. Open the variables table with the configured CPU, and monitor the variables cyclically.

This updates the variables dynamically when the CPU is in RUN mode.

All the examples require that the machine data and cam data were entered and saved using the parameter assignment interface. This allows you to work through the examples sequentially.

## 13.6 Reusing an example project

#### Restrictions

The code of the samples in neither optimized nor designed for all eventualities.

Error evaluation is not programmed in detail in the sample programs in order to avoid the programs becoming unwieldy.

13.7 Sample program 1 "Getting Started"

## 13.7 Sample program 1 "Getting Started"

# Objective In this sample, you commission your cam controller after you have assigned parameters for it in the parameter assignment interface according to the "Getting Started" manual. The sample extends the program shown in the "Integration in the User Program" chapter of the getting started by adding error evaluation. Requirements You have assigned the cam controller parameters as described in "Getting Started." The address of your module is entered correctly at MOD\_ADDR in the channel DB. Startup Enter the address of your module in channel DB at the MOD\_ADDR address. In the startup OB (OB 100), call FC CAM\_INIT to reset all control and checkback signals as well as job management in the channel DB. Cyclic mode 1. Open the variables table. 2. Go online to the configured CPU to monitor the variables. 3. Transfer the prepared control values. The module changes to simulation mode. You can see how the actual value (CAM.ACT\_POS) and track signals (CAM.TRACK\_OUT) change dynamically. 4. Now change the simulation direction, specify different reference point coordinates, then disable simulation etc. by modifying and transferring the control values.

13.7 Sample program 1 "Getting Started"

#### **Error evaluation**

Generate a data error by entering a reference point coordinate greater than the end of the rotary axis (for example, 1000000). The CPU goes into STOP. (In a sample, this is the simplest method of indicating an error. You can, of course, program a more sophisticated method.)

Open the hardware configuration and double-click the FM 452. This opens the parameter assignment interface. Select **Test > Error evaluation** to view the cause of the error.

To clear the error:

- 1. Enter a valid control value.
- 2. Switch the CPU to STOP.
- 3. Switch the CPU to RUN mode.
- 4. Enable the control values. Control values enabled before the restart of the CPU restarts are reset by the initialization routine in OB100, and thus have no effect.

13.8 Sample Program 2 "Commissioning"

## 13.8 Sample Program 2 "Commissioning"

### Target

In this example, you commission a cam control system without using the programming interface. You control and monitor the system using the variable tables (VATs).

### Requirements

You have programmed the cam control system as described in the "Getting Started" Manual.

The module address is entered at the MOD\_ADDR block parameter in the channel and diagnostics DBs.

The included channel DB already contains the DB number (3) of the parameter DB in the PARADBNO parameter.

PARADB included in this example contains default machine and cam parameters.

### Startup

In the startup OB (OB100), call FC CAM\_INIT to initialize the channel DB. Next, set the trigger bits for all jobs and control signals required after the module has completed its startup.

### Cyclic mode

Open the tag tables VAT1 and VAT2, then go online to the configured CPU to monitor the tags.

At VAT1, you can view the changes in the actual position and the track signals. The module is in operation.

In VAT2, you can see the most important entries of the diagnostic buffer of the module. For information on error classes and numbers, refer to the appendix of the manual.

Edit the machine and cam data in DB PARADB, download the DB to the CPU, and then enable the control values in VAT1. This writes the new data to the module and activates them. Faulty data is indicated in VAT2. For information on machine and cam data, refer to the chapter "Machine and cam data (Page 67)".

13.8 Sample Program 2 "Commissioning"

#### **Error evaluation**

Try to generate further errors:

- Define a reference point coordinate which is greater than the end of the rotary axis.
- Switch off the external power supply.
- Delete PARADB from the CPU (online), and then try to write the machine parameters. The error evaluation is intentionally programmed so that the CPU goes to STOP mode. If you update VAT1 once again, the error code for this error is indicated in CAM.JOB\_ERR.

#### See also

Data and Structure of the Diagnostic DB (Page 186)

13.9 Sample program 3 "OneModule"

## 13.9 Sample program 3 "OneModule"

#### Objective

In this example, you control a cam controller in a user program. The user program commissions the module after a CPU restart. Next, it executes a step sequence that is triggered by certain events.

Using the variable tables, you define events, monitor the reactions of the module, and evaluate the diagnostic buffer.

In this slightly more complex example, you can get to know the following block possibilities:

- · Issuing several jobs simultaneously
- Mixing write and read jobs
- Reading with a continuous job, without waiting for the end of the job
- Evaluation of the checkback signals of the block
- Evaluation of the checkback signals for an individual job
- · Resetting of done bits and error bits for individual jobs or all jobs
- Central CAM\_CTRL call at the end of the user program
- Central error evaluation by CAM\_DIAG at the end of the user program
- Evaluation of the diagnostic buffer in conjunction with DATA\_ERR

#### Requirements

You have assigned the cam controller parameters as described in "Getting Started."

The module address is entered at the MOD\_ADDR block parameter in the channel and diagnostic DBs.

The included channel DB already contains the DB number (3) of the parameter DB in the PARADBNO parameter.

PARADB included in this example contains default machine and cam data.

#### Startup

At the startup OB (OB100), set the startup flag (step 0) for the user program in the corresponding instance DB.

#### Operation

The CPU is in STOP.

- Open variables table VAT1, then transfer the control values.
- Restart the CPU (STOP > RUN).

You can see how the actual position (CAM.ACT\_POS), the cam data (CAM.CAM\_00\_31) and the track signals (CAM.TRACK\_OUT) change. You should also observe the step number of the step sequence (PROGDB.STEPNO).

When cam 4 is set (130 degrees), the cam 0 and 1 parameters are assigned the new values you defined in VAT1. You can view the change in the VAT.

Next, the program waits for an external event.

• Once again, transfer the prepared control values from the VAT (this time, PROGDB.SWITCH is evaluated).

The previous values will be restored in the cam data.

The step sequence is completed after this cycle, the step number = -2, and simulation is stopped.

If you want to repeat the entire sequence again, restart the CPU (STOP > RUN). (This procedure is, of course, only acceptable in the sample program.)

If you have not activated the PROGDB.SWITCH switch before a CPU STOP, the parameters of the cam in the parameter DB are not set back to the original values. In this case, once again download the parameter DB to the CPU.

#### **Error evaluation**

Any processing error will stop the step sequence and disable simulation mode. Step number -1 will be entered.

Try to generate cam errors the central error evaluation will save to the PROGDB.CAM\_ERR bit as group error.

- Set cam positions in VAT1 which are higher than the end of the rotary axis.
- Define negative cam positions in VAT1.

13.9 Sample program 3 "OneModule"

#### User program (FB PROG)

The user program accesses data in the module-specific data blocks using the <br/><br/>lockname>.<symbolic name> syntax. The user program can thus operate exactly one module. The DB numbers defined at the call of the user program are merely passed on to supply FC CAM\_CTRL and FC CAM\_DIAG. With this type of programming, you can access DB data using symbolic names. Indirect addressing of several modules is part of sample program 5 "MultiModules."

The user program executes a step sequence as follows:

**Step 0**: Initialization of the cam controller. Sets the jobs and corresponding data to be executed at a restart of the module. The restart of the module may be triggered by a CPU restart, or by the return of a rack, for example.

Step 1: The program waits for the set jobs to be executed.

Step 2: The program continuously reads the cam identifier bits and waits until cam 4 is set.

**Step 3**: Cams 0 and 1 receive new parameters. To let you view the change, the cam data are read before and after the change and indicated at VAT1.

Step 4: The program waits for the set jobs to be executed.

**Step 5**: The program waits for the "external" event "switch on" (CAM.SWITCH = 1) that you can set at the VAT.

Step 6: The incoming event resets cams 0 and 1 to the value read in the initialization step.

Step 7: The program waits for the set jobs to be executed.

FC CAM\_CTRL and FC CAM\_DIAG are called at the end of the step sequence. Output CAM\_ERR will be set if the diagnostics function has detected an alarm indicating incorrect cam data.

### 13.10 Sample program 4 "Interrupts"

#### Objective

This sample contains a user program with the same task as in sample program 3 "OneModule". In this sample, you are shown how to evaluate a diagnostics interrupt for specific modules, and how to process this in the user program to produce a general module error.

#### Preconditions

You have programmed the cam controller as described in the "Getting Started."

The module address is entered at the MOD\_ADDR block parameter in the channel and diagnostics DBs.

In HW Config, enable the diagnostics interrupt for this module with **Edit > Object Properties > Basic Parameters > Select Interrupt > Diagnostics**. Compile the hardware configuration, and then download it to the CPU.

The included channel DBs already contain the DB number (3) at the PARADBNO parameter of the parameter DB.

PARADB included in this example contains default machine and cam data.

#### Startup

At the startup OB (OB100), the startup flag (step 0) for the user program is set in the instance DB.

#### Operation

As in sample program 3 "OneModule".

#### **Error evaluation**

As in sample program 3 "OneModule".

Generate diagnostics interrupts by disconnecting the auxiliary power supply to the module, or by removing the front connector. The module error MOD\_ERR and the diagnostic error OB82\_ERR are set to 1 and the step number becomes -1. When you eliminate the problem, the error flags are also reset. Cam processing and simulation, however, remain disabled.

13.10 Sample program 4 "Interrupts"

### User program (FB PROG)

The task is the same as in the sample program 3 "OneModule". However, the block was expanded by adding evaluation of the diagnostics event.

In this sample, no special measures have been taken for restarting after eliminating the error. We have left this up to you as part of the exercise.

#### **Diagnostics interrupt (OB82)**

Depending on the address of the module that triggered the interrupt (OB82\_MDL\_ADDR), the error ID in the corresponding instance DB of the user program is entered in the diagnostics interrupt.

## 13.11 Sample program 5 "MultiModules"

#### Objective

This sample contains the same user program as sample program 3 "OneModule", however it is used to operate two modules with different cam parameters. The same copy of the user program is used for both modules. Of course, each module has its own set of data blocks.

#### Requirements

You have inserted two FM 452 modules and configured these in HW Config.

You have assigned parameters for both cam controllers as described in the "Getting Started" manual.

The address of the relevant module has been entered in the block parameter MOD\_ADDR in the channel DBs and diagnostic DBs.

The included channel DBs already contain the DB number (3 or 13) of the corresponding parameter DB in the PARADBNO parameter.

The PARADB and PARADB2 parameter DBs of the sample project contain default machine and cam data for both modules.

A set of variables tables is also prepared for each module.

#### Startup

At the startup OB (OB100), set the startup flag (step 0) for the user program at both instance DBs.

#### Operation

The CPU is in STOP.

- Open VAT1 and VAT11, and transfer their control values.
- Restart the CPU (STOP > RUN).

You can see how monitor the change of the actual positions, of cam data, and of the track signals of both modules.

#### **Error evaluation**

As in sample program 4 "Interrupts", but separately for each of the two modules..

13.11 Sample program 5 "MultiModules"

#### User program (FB PROG)

The objectives and steps of the user program are as in example program 4 "Interrupts" and in example program 3 "One Module".

The user program is designed for the operation of more than one module, since it indirectly accesses module-specific DBs (channel DB, diagnostic DB, and parameter DB). In addition to transferring the DB numbers specified in the call to FC CAM\_CTRL and FC CAM\_DIAG, these are also deployed by the user program itself. With this type of programming, you cannot use symbolic names for the data in the data blocks because of the "Open global data block" instruction used in the user program.

#### **Diagnostics interrupt (OB82)**

Depending on the address of the module that triggered the interrupt (OB82\_MDL\_ADDR), the error ID in the corresponding instance DB of the user program is entered in the diagnostics interrupt.

# **Technical data**

### A.1 General technical data

The following technical data are described in the Manual SIMATIC S7-400 Automation System Module Data (http://support.automation.siemens.com/WW/view/en/1117740):

- Standards and licenses
- Electromagnetic compatibility
- Transport and storage conditions
- Mechanical and climatic environmental conditions
- Specifications for insulation tests, protection class, and degree of protection

#### Observe installation guidelines

SIMATIC products meet the requirements if you follow the installation instructions described in the manuals when installing and operating the equipment. A.2 Technical data

## A.2 Technical data

### **Technical data**

| Dimensions and weight                                                                          |                                                                                                    |  |  |
|------------------------------------------------------------------------------------------------|----------------------------------------------------------------------------------------------------|--|--|
| Dimensions W x H x D (mm)                                                                      | 25 x 290 x 280                                                                                                    |  |  |
| Weight                                                                                         | Approx. 650 g                                                                                                    |  |  |
| Current, volta                                                                                 | ge and power                                                                                                    |  |  |
| Current consumption (from the backplane bus)                                                   | Max. 500 mA                                                                                                    |  |  |
| Power loss                                                                                     | Typically 8.1 W                                                                                                    |  |  |
| Current consumption of encoders, digital inputs<br>and outputs from 1L+, 2L+ and 3L+ (no-load) | max. 40 mA (front connector: pin 3, 26, 36)                                                                                                    |  |  |
| Supply of digital inputs and outputs                                                           | <ul> <li>Supply voltage: 24 V DC<br/>(permissible range: 20.4 V to 28.8 V)</li> </ul>                                                                                                    |  |  |
|                                                                                                | <ul> <li>Permissible potential difference between the<br/>input ground connection M (front connector:<br/>pin 48)</li> </ul>                                                                                                    |  |  |
|                                                                                                | <ul> <li>and the central grounding point (shield):</li> <li>60 V AC; 75 V DC</li> </ul>                                                                                                    |  |  |
|                                                                                                | <ul> <li>Insulation test voltage: 500 V DC</li> </ul>                                                                                                    |  |  |
| Encoder supply                                                                                 | <ul> <li>Encoder power supply 5 V</li> <li>5.2 V ± 2 %</li> <li>Max. 300 mA</li> <li>Short-circuit proof</li> <li>Encoder power supply 24 V</li> <li>aux. voltage -1.5 V</li> <li>Max. 300 mA</li> <li>Short-circuit proof</li> </ul> |  |  |
| Load voltage polarity reversal protection                                                      | No                                                                                                    |  |  |

Technical data

A.2 Technical data

| Encoder inputs                                                                               |                                                                                                    |  |  |  |
|----------------------------------------------------------------------------------------------|----------------------------------------------------------------------------------------------------|--|--|--|
| Position acquisition                                                                         | Incremental                                                                                                    |  |  |  |
|                                                                                              | Absolute                                                                                                    |  |  |  |
| Signal voltages                                                                              | Symmetrical inputs: 5 V to RS422                                                                                      |  |  |  |
|                                                                                              | Asymmetrical inputs: 24 V/typ. 9 mA                                                                                   |  |  |  |
| Input frequency and cable length for symmetrical incremental encoder with 5 V supply         | max. 1 MHz with 32 m shielded cable length                                                                            |  |  |  |
| Input frequency and cable length for symmetrical incremental encoder with 24 V supply        | max. 1 MHz with 100 m shielded cable length                                                                           |  |  |  |
| Input frequency and cable length for<br>asymmetrical incremental encoder with 24 V<br>supply | <ul> <li>max. 50 KHz with 25 m shielded cable length</li> <li>max. 25 KHz with 100 m shielded cable length</li> </ul> |  |  |  |
| Data transfer rate and cable length for absolute encoders                                    | <ul> <li>max. 125 KHz with 320 m shielded cable<br/>length</li> </ul>                                                 |  |  |  |
|                                                                                              | <ul> <li>max. 250 KHz with 160 m shielded cable<br/>length</li> </ul>                                                 |  |  |  |
|                                                                                              | <ul> <li>max. 500 KHz with 63 m shielded cable<br/>length</li> </ul>                                                  |  |  |  |
|                                                                                              | • max. 1 MHz with 20 m shielded cable length                                                                          |  |  |  |
| Listen mode with absolute encoders                                                           | Yes                                                                                                    |  |  |  |
| Input signals                                                                                | <ul> <li>Incremental: 2 pulse trains, 90° phase shift, 1 zero pulse</li> </ul>                                        |  |  |  |
|                                                                                              | • Absolute: Absolute value; SSI and Gray code                                                                         |  |  |  |
|                                                                                              | Proximity switch 24 V                                                                                                 |  |  |  |
| Digital                                                                                      | inputs                                                                                                    |  |  |  |
| Number of digital inputs                                                                     | 11                                                                                                    |  |  |  |
| Number of simultaneously controllable digital inputs                                         | 11                                                                                                    |  |  |  |
| Electrical isolation                                                                         | No                                                                                                    |  |  |  |
| Status display                                                                               | Yes, green LED per input                                                                                              |  |  |  |
| Input voltage                                                                                | • 0 signal: -30 5 V                                                                                                   |  |  |  |
|                                                                                              | • 1 signal: 11 30 V                                                                                                   |  |  |  |
| Input current                                                                                | • 0 signal: ≤ 2 mA (quiescent current)                                                                                |  |  |  |
|                                                                                              | • 1 signal: 9 mA                                                                                                    |  |  |  |
| Input delay                                                                                  | <ul> <li>0 → 1 signal: max. 200 µs</li> <li>1 → 0 signal: max. 200 µs</li> </ul>                                      |  |  |  |
| Connection of a 2-wire BERO                                                                  | supported                                                                                                    |  |  |  |
| Unshielded cable length                                                                      | max. 32 m                                                                                                    |  |  |  |
| Shielded cable length                                                                        | max. 600 m                                                                                                    |  |  |  |
| Switching rate                                                                               | max. 500 Hz                                                                                                    |  |  |  |
| Dielectric strength test                                                                     | to VDE 0160                                                                                                    |  |  |  |

#### Technical data

A.2 Technical data

| Digital outputs                       |                                               |  |  |
|---------------------------------------|-----------------------------------------------|--|--|
| Number of outputs 16                  |                                               |  |  |
| Electrical isolation                  | No                                            |  |  |
| Status display                        | Yes, green LED per channel                    |  |  |
| Output current                        | • 0 signal: 0.5 mA                            |  |  |
|                                       | High signal: 0.5 A                            |  |  |
|                                       | (permissible range: 5 600 mA)                 |  |  |
|                                       | • Lamp load: 5 W                              |  |  |
| Output delay for output current 0.5 A | • 0 → 1 signal: max. 150 µs                   |  |  |
|                                       | <ul> <li>1 → 0 signal: max. 150 µs</li> </ul> |  |  |
| Signal level for 1 signal             | 1L+, 2L+, 3L+: -0.8 V                         |  |  |
| Controlling of digital inputs         | Yes                                           |  |  |
| Control of a counter input            | Only conditionally, see note                  |  |  |
| Short-circuit protection              | Yes, electronically clocked                   |  |  |
| Limit of inductive cut-off voltage    | 1L+, 2L+, 3L+: -48 V                          |  |  |
| Switching rate                        | • resistive load: max. 500 Hz                 |  |  |
|                                       | • inductive load: max. 0.5 Hz                 |  |  |
| Total current of the digital outputs  | Simultaneity factor 100%: 8 A                 |  |  |
| Unshielded cable length               | max. 100 m                                    |  |  |
| Shielded cable length                 | max. 600 m                                    |  |  |
| Dielectric strength test              | to VDE 0160                                   |  |  |

#### Note

When the 24 V power supply is turned on using a mechanical contact, the FM 452 applies a pulse to the outputs. The pulse may assume a length of 50  $\mu$ s within the permissible output current range. Make allowances for this factor when using FM 452 in combination with high-speed counters.

# **Connection diagrams**

## B.1 Encoder types

### Overview

The table below describes the encoders supported by FM 452. The wiring diagrams for these encoders are described in this section:'

| Encoder type           | Connecting cable                     | Remark                       |
|------------------------|--------------------------------------|------------------------------|
| Incremental encoder    | 4 x 2 x 0.25 + 2 x 1 mm <sup>2</sup> | V <sub>p</sub> = 5V, RS 422  |
| Siemens 6FX 2001-2□□□□ |                                      |                              |
| Incremental encoder    | 4 x 2 x 0.5 mm <sup>2</sup>          | V <sub>p</sub> = 24V, RS 422 |
| Siemens 6FX 2001-2□□□□ |                                      |                              |
| Incremental encoder    | 4 x 2 x 0.5 mm <sup>2</sup>          | U <sub>p</sub> =24V, HTL     |
| Siemens 6FX 2001-4□□□  |                                      |                              |
| Absolute encoder       | 4 x 2 x 0.5 mm <sup>2</sup>          | U <sub>p</sub> =24V, SSI     |
| Siemens 6FX 2001-5□□□□ |                                      |                              |

B.2 Connection Diagram for Incremental Encoder Siemens 6FX 2001-2 (Up=5V; RS 422)

## B.2 Connection Diagram for Incremental Encoder Siemens 6FX 2001-2 (Up=5V; RS 422)

#### **Connection diagram**

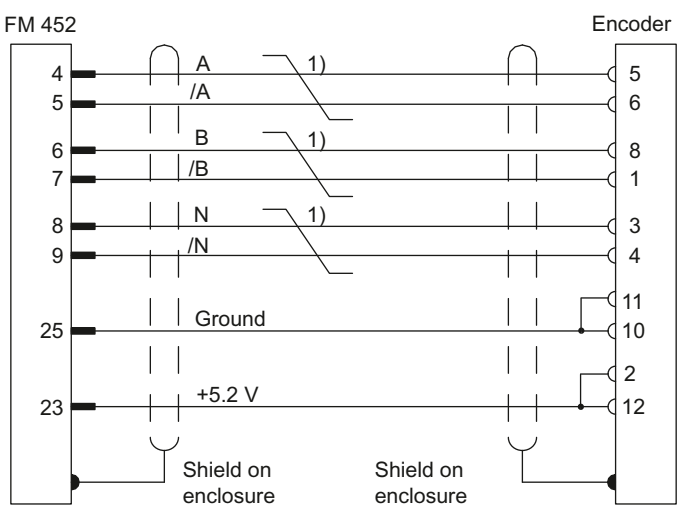

Line 4 x 2 x 0.25 + 2 x 1 mm<sup>2</sup>

1) Twisted-pair cables

Figure B-1 Connection diagram for the incremental encoder Siemens 6FX 2001-2VVVV (Up=5 V: RS422)

#### Circular connector

12-pin socket, Siemens 6FX2003-0SU12

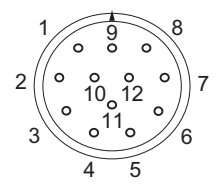

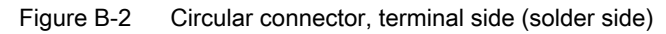

B.3 Connection Diagram for Incremental Encoder Siemens 6FX 2001-2 (Up=24V; RS 422)

## B.3 Connection Diagram for Incremental Encoder Siemens 6FX 2001-2 (Up=24V; RS 422)

#### **Connection diagram**

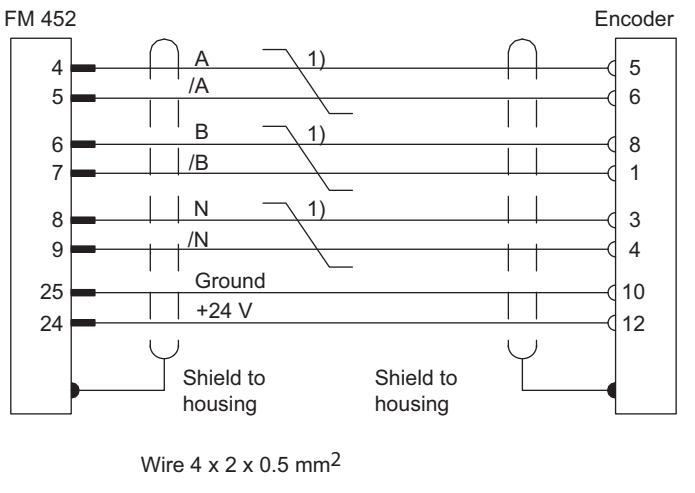

1) Whires twisted in pairs

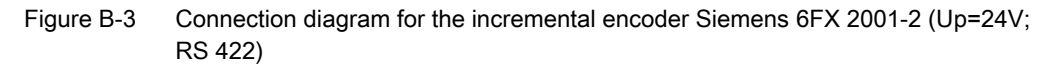

#### **Circular connector**

12-pin socket, Siemens 6FX2003-0SU12

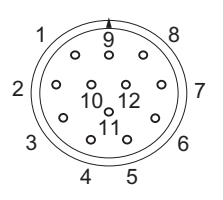

Figure B-4 Circular connector, terminal side (solder side)

B.4 Wiring Diagram of the Incremental Encoder Siemens 6FX 2001-4 (Up = 24 V; HTL)

## B.4 Wiring Diagram of the Incremental Encoder Siemens 6FX 2001-4 (Up = 24 V; HTL)

### **Connection diagram**

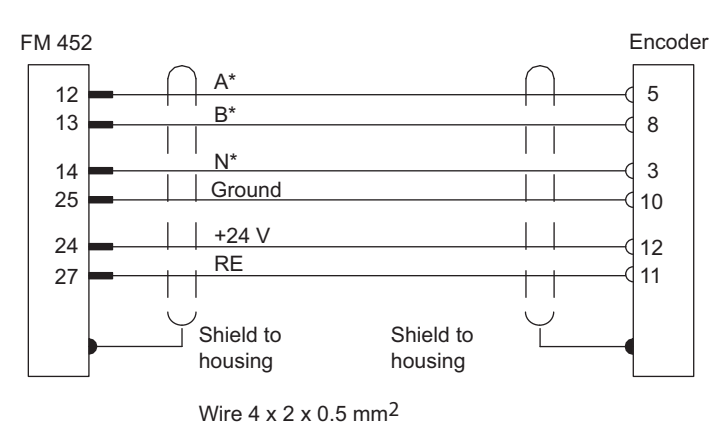

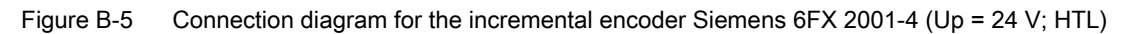

#### Circular connector

12-pin socket, Siemens 6FX2003-0SU12

$$\begin{array}{c}
1 & 0 & 0 \\
0 & 0 & 0 & 0 \\
2 & 0 & 0 & 0 \\
0 & 0 & 0 & 0 \\
0 & 0 & 10 & 0 \\
0 & 0 & 10 & 0 \\
0 & 0 & 10 & 0 \\
0 & 0 & 10 & 0 \\
0 & 0 & 10 & 0 \\
0 & 0 & 0 & 0 \\
0 & 0 & 0 & 0 \\
0 & 0 & 0 & 0 \\
0 & 0 & 0 & 0 \\
0 & 0 & 0 & 0 \\
0 & 0 & 0 & 0 \\
0 & 0 & 0 & 0 \\
0 & 0 & 0 & 0 \\
0 & 0 & 0 & 0 \\
0 & 0 & 0 & 0 \\
0 & 0 & 0 & 0 \\
0 & 0 & 0 & 0 \\
0 & 0 & 0 & 0 \\
0 & 0 & 0 & 0 \\
0 & 0 & 0 & 0 \\
0 & 0 & 0 & 0 \\
0 & 0 & 0 & 0 \\
0 & 0 & 0 & 0 \\
0 & 0 & 0 & 0 \\
0 & 0 & 0 & 0 \\
0 & 0 & 0 & 0 \\
0 & 0 & 0 & 0 \\
0 & 0 & 0 & 0 \\
0 & 0 & 0 & 0 \\
0 & 0 & 0 & 0 \\
0 & 0 & 0 & 0 \\
0 & 0 & 0 & 0 \\
0 & 0 & 0 & 0 \\
0 & 0 & 0 & 0 \\
0 & 0 & 0 & 0 \\
0 & 0 & 0 & 0 \\
0 & 0 & 0 & 0 \\
0 & 0 & 0 & 0 \\
0 & 0 & 0 & 0 \\
0 & 0 & 0 & 0 \\
0 & 0 & 0 & 0 \\
0 & 0 & 0 & 0 \\
0 & 0 & 0 & 0 \\
0 & 0 & 0 & 0 \\
0 & 0 & 0 & 0 \\
0 & 0 & 0 & 0 \\
0 & 0 & 0 & 0 \\
0 & 0 & 0 & 0 \\
0 & 0 & 0 & 0 \\
0 & 0 & 0 & 0 \\
0 & 0 & 0 & 0 \\
0 & 0 & 0 & 0 \\
0 & 0 & 0 & 0 \\
0 & 0 & 0 & 0 \\
0 & 0 & 0 & 0 \\
0 & 0 & 0 & 0 \\
0 & 0 & 0 & 0 \\
0 & 0 & 0 & 0 \\
0 & 0 & 0 & 0 \\
0 & 0 & 0 & 0 \\
0 & 0 & 0 & 0 \\
0 & 0 & 0 & 0 \\
0 & 0 & 0 & 0 \\
0 & 0 & 0 & 0 \\
0 & 0 & 0 & 0 \\
0 & 0 & 0 & 0 \\
0 & 0 & 0 & 0 \\
0 & 0 & 0 & 0 \\
0 & 0 & 0 & 0 \\
0 & 0 & 0 & 0 \\
0 & 0 & 0 & 0 \\
0 & 0 & 0 & 0 \\
0 & 0 & 0 & 0 \\
0 & 0 & 0 & 0 \\
0 & 0 & 0 & 0 \\
0 & 0 & 0 & 0 \\
0 & 0 & 0 & 0 \\
0 & 0 & 0 & 0 \\
0 & 0 & 0 & 0 \\
0 & 0 & 0 & 0 \\
0 & 0 & 0 & 0 \\
0 & 0 & 0 & 0 \\
0 & 0 & 0 & 0 \\
0 & 0 & 0 & 0 \\
0 & 0 & 0 & 0 \\
0 & 0 & 0 & 0 \\
0 & 0 & 0 & 0 \\
0 & 0 & 0 & 0 \\
0 & 0 & 0 & 0 \\
0 & 0 & 0 & 0 \\
0 & 0 & 0 & 0 \\
0 & 0 & 0 & 0 \\
0 & 0 & 0 & 0 \\
0 & 0 & 0 & 0 \\
0 & 0 & 0 & 0 \\
0 & 0 & 0 & 0 \\
0 & 0 & 0 & 0 \\
0 & 0 & 0 & 0 \\
0 & 0 & 0 & 0 \\
0 & 0 & 0 & 0 \\
0 & 0 & 0 & 0 \\
0 & 0 & 0 & 0 \\
0 & 0 & 0 & 0 \\
0 & 0 & 0 & 0 \\
0 & 0 & 0 & 0 \\
0 & 0 & 0 & 0 \\
0 & 0 & 0 & 0 \\
0 & 0 & 0 & 0 \\
0 & 0 & 0 & 0 \\
0 & 0 & 0 & 0 \\
0 & 0 & 0 & 0 \\
0 & 0 & 0 & 0 \\
0 & 0 & 0 & 0 \\
0 & 0 & 0 & 0 \\
0 & 0 & 0 & 0 \\
0 & 0 & 0 & 0 \\
0 & 0 & 0 & 0 \\
0 & 0 & 0 & 0 \\
0 & 0 & 0 & 0 \\
0 & 0 & 0 & 0 \\
0 & 0 & 0 & 0 \\
0 & 0 & 0 & 0 \\
0 & 0 & 0 & 0 \\
0 & 0$$

Figure B-6 Circular connector, terminal side (solder side)

#### Note

To connect a non-SIEMENS incremental encoder in a push-pull configuration (current sourcing/sinking), observe the following:

- Current sourcing: Connect RE (27) to ground (25).
- Current sinking: Connect RE (27) to +24 V (24).

B.5 Connection Diagram for Absolute Encoder Siemens 6FX 2001-5 (Up=24V; SSI)

## B.5 Connection Diagram for Absolute Encoder Siemens 6FX 2001-5 (Up=24V; SSI)

#### **Connection diagram**

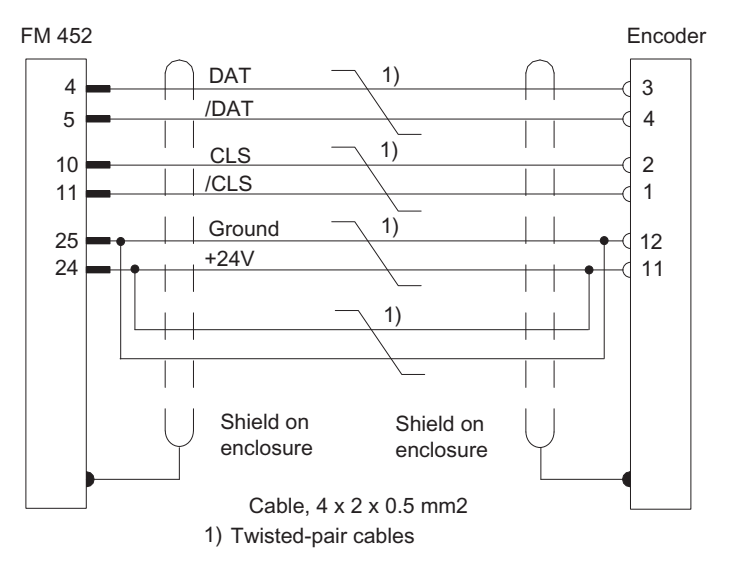

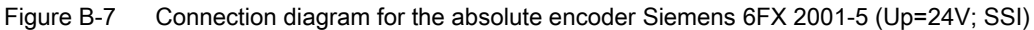

#### **Circular connector**

12-pin socket, Siemens 6FX2003-0SU12

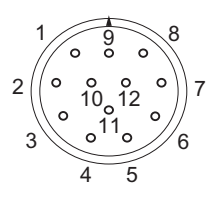

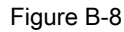

Circular connector, terminal side (solder side)

Connection diagrams

B.5 Connection Diagram for Absolute Encoder Siemens 6FX 2001-5 (Up=24V; SSI)

# Data blocks / error lists

### C.1 Conte

# Content of the channel DB

#### Note

Do not modify any data not listed in this table.

### Content of the channel DB

| Address                   | Name              | Туре | Start value | Comment                                                   |
|---------------------------|-------------------|------|-------------|-----------------------------------------------------------|
| Addresses/ version switch |                   |      |             |                                                           |
| 0.0                       | MOD_ADDR (enter!) | INT  | 0           | Module address                                            |
| 2.0                       | CH_NO             | INT  | 1           | Channel number (always 1)                                 |
| 10.0                      | PARADBNO          | INT  | -1          | Number of the parameter DB<br>-1 = DB not available       |
| 12.0                      | FM_TYPE           | BOOL | FALSE       | 0 = FM352 up to V4.0<br>1 = FM452 or FM352 V5.0 or higher |
| Control signals           |                   |      |             |                                                           |
| 15.2                      | DIR_M             | BOOL | FALSE       | 1 = simulation in negative direction                      |
| 15.3                      | DIR_P             | BOOL | FALSE       | 1 = simulation in positive direction                      |
| 15.4                      | CAM_EN            | BOOL | FALSE       | 1 = enable cam processing                                 |
| 15.5                      | CNTC0_EN          | BOOL | FALSE       | 1 = enable count function of counter cam<br>track 0       |
| 15.6                      | CNTC1_EN          | BOOL | FALSE       | 1 = enable count function of counter cam<br>track 1       |
| 16.0                      | TRACK_EN          | WORD | W#16#0      | Enable cam tracks 0 to 15                                 |
|                           |                   |      |             | Bit 0 = track 0                                           |
| Checkback signals         |                   |      |             |                                                           |
| 22.2                      | DIAG              | BOOL | FALSE       | 1 = diagnostic buffer changed                             |
| 22.4                      | DATA_ERR          | BOOL | FALSE       | 1 = data error                                            |
| 22.7                      | PARA              | BOOL | FALSE       | 1 = module is programmed                                  |
| 23.4                      | CAM_ACT           | BOOL | FALSE       | 1 = cam processing busy                                   |

### Data blocks / error lists

C.1 Content of the channel DB

| Address    | Name              | Туре  | Start value | Comment                                                     |
|------------|-------------------|-------|-------------|-------------------------------------------------------------|
| 25.0       | SYNC              | BOOL  | FALSE       | 1 = axis is synchronized                                    |
| 25.1       | MSR_DONE          | BOOL  | FALSE       | 1= length measurement or edge detection<br>completed        |
| 25.2       | GO_M              | BOOL  | FALSE       | 1 = axis moving in negative direction                       |
| 25.3       | GO_P              | BOOL  | FALSE       | 1 = axis moving in positive direction                       |
| 25.4       | HYS               | BOOL  | FALSE       | 1 = axis within the hysteresis range                        |
| 25.5       | FVAL_DONE         | BOOL  | FALSE       | 1 = set actual value on-the-fly executed                    |
| 26.0       | ACT_POS           | DINT  | L#0         | Current position of axis                                    |
| 30.0       | TRACK_OUT         | DWORD | DW#16#0     | Current signals of tracks 0 to 31                           |
|            |                   |       |             | Bit 0 = track 0                                             |
| Function a | switches          |       |             |                                                             |
| 34.0       | EDGE_ON           | BOOL  | FALSE       | 1 = edge detection on                                       |
| 34.1       | SIM_ON            | BOOL  | FALSE       | 1 = simulation on                                           |
| 34.2       | MSR_ON            | BOOL  | FALSE       | 1 = length measurement on                                   |
| 34.3       | REFTR_ON          | BOOL  | FALSE       | 1 = retrigger reference point                               |
| 34.4       | SSW_OFF           | BOOL  | FALSE       | 1 = software limit switch deactivated                       |
| Trigger bi | ts for write jobs |       |             |                                                             |
| 35.0       | MDWR_EN           | BOOL  | FALSE       | 1 = write machine data                                      |
| 35.1       | MD_EN             | BOOL  | FALSE       | 1 = enable machine data                                     |
| 35.2       | AVALREM_EN        | BOOL  | FALSE       | 1 = set actual value, cancel set actual value<br>on-the-fly |
| 35.3       | CAM1WR_EN         | BOOL  | FALSE       | 1 = write cam data 1                                        |
|            |                   |       |             | (cams 0 to 15)                                              |
| 35.4       | CAM2WR_EN         | BOOL  | FALSE       | 1 = write cam data 2                                        |
|            |                   |       |             | (cams 16 to 31)                                             |
| 35.5       | CAM3WR_EN         | BOOL  | FALSE       | 1 = write cam data 3                                        |
|            |                   |       |             | (cams 32 to 47)                                             |
| 35.6       | CAM4WR_EN         | BOOL  | FALSE       | 1 = write cam data 4                                        |
|            |                   |       |             | (cams 48 to 63)                                             |
| 35.7       | CAM5WR_EN         | BOOL  | FALSE       | 1 = write cam data 5                                        |
|            |                   |       |             | (cams 64 to 79)                                             |

C.1 Content of the channel DB

| Address    | Name             | Туре | Start value | Comment                                                |
|------------|------------------|------|-------------|--------------------------------------------------------|
| 36.0       | CAM6WR_EN        | BOOL | FALSE       | 1 = write cam data 6                                   |
|            |                  |      |             | (cams 80 to 95)                                        |
| 36.1       | CAM7WR_EN        | BOOL | FALSE       | 1 = write cam data 7                                   |
|            |                  |      |             | (cams 96 to 111)                                       |
| 36.2       | CAM8WR_EN        | BOOL | FALSE       | 1 = write cam data 8                                   |
|            |                  |      |             | (cams 112 to 127)                                      |
| 36.3       | REFPT_EN         | BOOL | FALSE       | 1 = set reference point coordinates                    |
| 36.4       | AVAL_EN          | BOOL | FALSE       | 1 = set actual value                                   |
| 36.5       | FVAL_EN          | BOOL | FALSE       | 1 = set actual value on-the-fly                        |
| 36.6       | ZOFF_EN          | BOOL | FALSE       | 1 = set zero offset                                    |
| 36.7       | CH01CAM_EN       | BOOL | FALSE       | 1 = write cam edge setting (1 cam)                     |
| 37.0       | CH16CAM_EN       | BOOL | FALSE       | 1 = write fast cam parameter change settings (16 cams) |
| Trigger bi | ts for read jobs |      |             |                                                        |
| 37.1       | MDRD_EN          | BOOL | FALSE       | 1 = read machine data                                  |
| 37.2       | CAM1RD_EN        | BOOL | FALSE       | 1 = read cam data 1                                    |
|            |                  |      |             | (cams 0 to 15)                                         |
| 37.3       | CAM2RD_EN        | BOOL | FALSE       | 1 = read cam data 2                                    |
|            |                  |      |             | (cams 16 to 31)                                        |
| 37.4       | CAM3RD_EN        | BOOL | FALSE       | 1 = read cam data 3                                    |
|            |                  |      |             | (cams 32 to 47)                                        |
| 37.5       | CAM4RD_EN        | BOOL | FALSE       | 1 = read cam data 4                                    |
|            |                  |      |             | (cams 48 to 63)                                        |
| 37.6       | CAM5RD_EN        | BOOL | FALSE       | 1 = read cam data 5                                    |
|            |                  |      |             | (cams 64 to 79)                                        |
| 37.7       | CAM6RD_EN        | BOOL | FALSE       | 1 = read cam data 6                                    |
|            |                  |      |             | (cams 80 to 95)                                        |
| 38.0       | CAM7RD_EN        | BOOL | FALSE       | 1 = read cam data 7                                    |
|            |                  |      |             | (cams 96 to 111)                                       |
| 38.1       | CAM8RD_EN        | BOOL | FALSE       | 1 = read cam data 8                                    |
|            |                  |      |             | (cams 112 to 127)                                      |
| 38.2       | MSRRD_EN         | BOOL | FALSE       | 1 = read measured values                               |
| 38.3       | CNTTRC_EN        | BOOL | FALSE       | 1 = read count values of counter cam<br>tracks         |
| 38.4       | ACTPOS_EN        | BOOL | FALSE       | 1 = read position and track data                       |
| 38.5       | ENCVAL_EN        | BOOL | FALSE       | 1 = read encoder values                                |
| 38.6       | CAMOUT_EN        | BOOL | FALSE       | 1 = read cam and track data                            |

#### Data blocks / error lists

C.1 Content of the channel DB

| Address                         | Name           | Туре | Start value | Comment                                                                                            |
|---------------------------------|----------------|------|-------------|----------------------------------------------------------------------------------------------------|
| Done bits for function switches |                |      |             |                                                                                                    |
| 40.0                            | EDGE_D         | BOOL | FALSE       | 1 = "activate edge detection" or "deactivate<br>edge detection" completed                          |
| 40.1                            | SIM_D          | BOOL | FALSE       | 1 = "activate simulation" or "deactivate<br>simulation" completed                                  |
| 40.2                            | MSR_D          | BOOL | FALSE       | 1 = "activate length measurement" or<br>"deactivate length measurement"<br>completed               |
| 40.3                            | REFTR_D        | BOOL | FALSE       | 1 = "Activate retrigger reference point" or<br>"Deactivate retrigger reference point"<br>completed |
| 40.4                            | SSW_D          | BOOL | FALSE       | 1 = "Activate software limit switch" or<br>"Deactivate software limit switch"<br>completed         |
| Done bits                       | for write jobs | •    | L           |                                                                                                    |
| 41.0                            | MDWR_D         | BOOL | FALSE       | 1 = "Write machine data" job completed                                                             |
| 41.1                            | MD_D           | BOOL | FALSE       | 1 = "Activate machine data" job completed                                                          |
| 41.2                            | AVALREM_D      | BOOL | FALSE       | 1 = "cancel set actual value" or "cancel set<br>actual value on-the-fly" completed                 |
| 41.3                            | CAM1WR_D       | BOOL | FALSE       | 1 = "write cam data 1" job completed                                                               |
| 41.4                            | CAM2WR_D       | BOOL | FALSE       | 1 = "write cam data 2" job completed                                                               |
| 41.5                            | CAM3WR_D       | BOOL | FALSE       | 1 = "write cam data 3" job completed                                                               |
| 41.6                            | CAM4WR_D       | BOOL | FALSE       | 1 = "write cam data 4" job completed                                                               |
| 41.7                            | CAM5WR_D       | BOOL | FALSE       | 1 = "write cam data 5" job completed                                                               |
| 42.0                            | CAM6WR_D       | BOOL | FALSE       | 1 = "write cam data 6" job completed                                                               |
| 42.1                            | CAM7WR_D       | BOOL | FALSE       | 1 = "write cam data 7" job completed                                                               |
| 42.2                            | CAM8WR_D       | BOOL | FALSE       | 1 = "write cam data 8" job completed                                                               |
| 42.3                            | REFPT_D        | BOOL | FALSE       | 1 = "set reference point" job completed                                                            |
| 42.4                            | AVAL_D         | BOOL | FALSE       | 1 = "set actual value" job completed                                                               |
| 42.5                            | FVAL_D         | BOOL | FALSE       | 1 = "Set actual value on-the-fly" job<br>completed                                                 |
| 42.6                            | ZOFF_D         | BOOL | FALSE       | 1 = "set zero offset" job completed                                                                |
| 42.7                            | CH01CAM_D      | BOOL | FALSE       | 1 = "change 1 cam" job completed                                                                   |
| 43.0                            | CH16CAM_D      | BOOL | FALSE       | 1 = "change 16 cams" completed (fast cam parameter change)                                         |
| Done bits                       | for read jobs  |      |             |                                                                                                    |
| 43.1                            | MDRD_D         | BOOL | FALSE       | 1 = "read machine data" job completed                                                              |
| 43.2                            | CAM1RD_D       | BOOL | FALSE       | 1 = "read cam data 1" job completed                                                                |
| 43.3                            | CAM2RD_D       | BOOL | FALSE       | 1 = "read cam data 2" job completed                                                                |
| 43.4                            | CAM3RD_D       | BOOL | FALSE       | 1 = "read cam data 3" job completed                                                                |
| 43.5                            | CAM4RD_D       | BOOL | FALSE       | 1 = "read cam data 4" job completed                                                                |
| 43.6                            | CAM5RD_D       | BOOL | FALSE       | 1 = "read cam data 5" job completed                                                                |
| 43.7                            | CAM6RD_D       | BOOL | FALSE       | 1 = "read cam data 6" job completed                                                                |
C.1 Content of the channel DB

| Address    | Name                  | Туре | Start value | Comment                                                                                           |
|------------|-----------------------|------|-------------|---------------------------------------------------------------------------------------------------|
| 44.0       | CAM7RD_D              | BOOL | FALSE       | 1 = "read cam data 7" job completed                                                               |
| 44.1       | CAM8RD_D              | BOOL | FALSE       | 1 = "read cam data 8" job completed                                                               |
| 44.2       | MSRRD_D               | BOOL | FALSE       | 1 = "read measured values" job completed                                                          |
| 44.3       | CNTTRC_D              | BOOL | FALSE       | 1 = "read count values of counter cam<br>tracks" job completed                                    |
| 44.4       | ACTPOS_D              | BOOL | FALSE       | 1 = "read position and track data" job<br>completed                                               |
| 44.5       | ENCVAL_D              | BOOL | FALSE       | 1 = "read actual encoder value" job<br>completed                                                  |
| 44.6       | CAMOUT_D              | BOOL | FALSE       | 1 = "read position and track data" job<br>completed                                               |
| Error bits | for function switches |      |             |                                                                                                   |
| 46.0       | EDGE_ERR              | BOOL | FALSE       | 1 = error in "Activate edge detection" or<br>"deactivate edge detection"                          |
| 46.1       | SIM_ERR               | BOOL | FALSE       | 1 = error in "Activate simulation" or<br>"Deactivate simulation"                                  |
| 46.2       | MSR_ERR               | BOOL | FALSE       | 1 = error in "Activate length measurement"<br>or "Deactivate length measurement"                  |
| 46.3       | REFTR_ERR             | BOOL | FALSE       | 1 = error in "Activate retrigger reference<br>point" or "Deactivate retrigger reference<br>point" |
| 46.4       | SSW_ERR               | BOOL | FALSE       | 1 = error in "Activate software limit switch"<br>or "Deactivate software limit switch"            |
| Error bits | for write jobs        |      |             |                                                                                                   |
| 47.0       | MDWR_ERR              | BOOL | FALSE       | 1 = error in "Write machine data" job                                                             |
| 47.1       | MD_ERR                | BOOL | FALSE       | 1 = error in "Activate machine data" job                                                          |
| 47.2       | AVALREM_ERR           | BOOL | FALSE       | 1 = error in "Cancel set actual value" or<br>"Cancel set actual value on-the-fly"                 |
| 47.3       | CAM1WR_ERR            | BOOL | FALSE       | 1 = error in "Write cam data 1" job                                                               |
| 47.4       | CAM2WR_ERR            | BOOL | FALSE       | 1 = error in "Write cam 2 data" job                                                               |
| 47.5       | CAM3WR_ERR            | BOOL | FALSE       | 1 = error in "Write cam 3 data" job                                                               |
| 47.6       | CAM4WR_ERR            | BOOL | FALSE       | 1 = error in "Write cam 4 data" job                                                               |
| 47.7       | CAM5WR_ERR            | BOOL | FALSE       | 1 = error in "Write cam 5 data" job                                                               |
| 48.0       | CAM6WR_ERR            | BOOL | FALSE       | 1 = error in "Write cam 6 data" job                                                               |
| 48.1       | CAM7WR_ERR            | BOOL | FALSE       | 1 = error in "Write cam 7 data" job                                                               |
| 48.2       | CAM8WR_ERR            | BOOL | FALSE       | 1 = error in "Write cam 8 data" job                                                               |
| 48.3       | REFPT_ERR             | BOOL | FALSE       | 1 = error in "Set reference point" job                                                            |
| 48.4       | AVAL_ERR              | BOOL | FALSE       | 1 = error in "Set actual value" job                                                               |
| 48.5       | FVAL_ERR              | BOOL | FALSE       | 1 = error in "Set actual value on-the-fly" job                                                    |
| 48.6       | ZOFF_ERR              | BOOL | FALSE       | 1 = error in "Set zero offset" job                                                                |
| 48.7       | CH01CAM_ERR           | BOOL | FALSE       | 1 = error in "Change 1 cam" job                                                                   |
| 49.0       | CH16CAM_ERR           | BOOL | FALSE       | 1 = error in "Change 16 cams" (fast cam<br>parameter change)                                      |

C.1 Content of the channel DB

| Address                        | Name                        | Туре       | Start value   | Comment                                                       |  |  |
|--------------------------------|-----------------------------|------------|---------------|---------------------------------------------------------------|--|--|
| Error bits                     | for read jobs               |            |               |                                                               |  |  |
| 49.1                           | MDRD_ERR                    | BOOL       | FALSE         | 1 = error in "Read machine data" job                          |  |  |
| 49.2                           | CAM1RD_ERR                  | BOOL       | FALSE         | 1 = error in "Read cam data 1" job                            |  |  |
| 49.3                           | CAM2RD_ERR                  | BOOL       | FALSE         | 1 = error in "Read cam data 2" job                            |  |  |
| 49.4                           | CAM3RD_ERR                  | BOOL       | FALSE         | 1 = error in "Read cam data 3" job                            |  |  |
| 49.5                           | CAM4RD_ERR                  | BOOL       | FALSE         | 1 = error in "Read cam data 4" job                            |  |  |
| 49.6                           | CAM5RD_ERR                  | BOOL       | FALSE         | 1 = error in "Read cam data 5" job                            |  |  |
| 49.7                           | CAM6RD_ERR                  | BOOL       | FALSE         | 1 = error in "Read cam data 6" job                            |  |  |
| 50.0                           | CAM7RD_ERR                  | BOOL       | FALSE         | 1 = error in "Read cam data 7" job                            |  |  |
| 50.1                           | CAM8RD_ERR                  | BOOL       | FALSE         | 1 = error in "Read cam data 8" job                            |  |  |
| 50.2                           | MSRRD_ERR                   | BOOL       | FALSE         | 1 = error in "Read measured values" job                       |  |  |
| 50.3                           | CNTTRC_ERR                  | BOOL       | FALSE         | 1 = error in "Read count values of counter<br>cam tracks" job |  |  |
| 50.4                           | ACTPOS_ERR                  | BOOL       | FALSE         | 1 = error in "Read position and track data"<br>job            |  |  |
| 50.5                           | ENCVAL_ERR                  | BOOL       | FALSE         | 1 = error in "Read current encoder value"<br>job              |  |  |
| 50.6                           | CAMOUT_ERR                  | BOOL       | FALSE         | 1 = error in "Read cam and track data" job                    |  |  |
| Job management for FC CAM_CTRL |                             |            |               |                                                               |  |  |
| 52.0                           | JOB_ERR                     | INT        | 0             | Communication errors                                          |  |  |
| 54.0                           | JOBBUSY                     | BOOL       | FALSE         | 1 = at least one job is running                               |  |  |
| 54.1                           | JOBRESET                    | BOOL       | FALSE         | 1 = reset all error and done bits                             |  |  |
| Job mana                       | gement for FC CAM_M         | SRM        |               |                                                               |  |  |
| 56.0                           | JOB_ERR_M                   | INT        | 0             | Communication errors                                          |  |  |
| 58.0                           | JOBBUSY_M                   | BOOL       | FALSE         | 1 = job active                                                |  |  |
| Paramete                       | r for "zero offset" job     |            |               |                                                               |  |  |
| 86.0                           | ZOFF                        | DINT       | L#0           | Zero offset                                                   |  |  |
| Paramete                       | r for "set actual value" jo | ob         |               |                                                               |  |  |
| 90.0                           | AVAL                        | DINT       | L#0           | Coordinate for "Set actual value"                             |  |  |
| Paramete                       | r for "set actual value or  | n-the-fly" | job           |                                                               |  |  |
| 94.0                           | FVAL                        | DINT       | L#0           | Coordinate for "Set actual value on-the-fly"                  |  |  |
| Paramete                       | r for "set reference poin   | t" job     |               |                                                               |  |  |
| 98.0                           | REFPT                       | DINT       | L#0           | Coordinate for "Set reference point"                          |  |  |
| Paramete                       | rs for "change cam edge     | es" job    |               |                                                               |  |  |
| 102.0                          | CAM_NO                      | INT        | 0             | Cam number                                                    |  |  |
| 104.0                          | CAM_START                   | DINT       | L#0           | Cam start                                                     |  |  |
| 108.0                          | CAM_END                     | DINT       | L#0           | Cam end                                                       |  |  |
| Data for th                    | ne "Length measuremer       | nt/edge de | etection" job |                                                               |  |  |
| 112.0                          | BEG_VAL                     | DINT       | L#0           | Initial value                                                 |  |  |
| 116.0                          | END_VAL                     | DINT       | L#0           | End value                                                     |  |  |
| 120.0                          | LEN VAL                     | DINT       | L#0           | Length                                                        |  |  |

C.1 Content of the channel DB

| Address      | Name                     | Туре        | Start value | Comment                                                                     |
|--------------|--------------------------|-------------|-------------|-----------------------------------------------------------------------------|
| Data for the | ne "Read count values"   | job         |             |                                                                             |
| 124.0        | CNT_TRC0                 | INT         | 0           | Current count value of counter cam track 0                                  |
| 126.0        | CNT_TRC1                 | INT         | 0           | Current count value of counter cam track 1                                  |
| Data for the | ne "Read position and tr | rack data"  | job         |                                                                             |
| 128.0        | ACTPOS                   | DINT        | L#0         | Current position                                                            |
| 132.0        | ACTSPD                   | DINT        | L#0         | Current velocity                                                            |
| 136.0        | TRACK_ID                 | DWORD       | DW#16#0     | Track identifier bits of tracks 0 to 31                                     |
| Data for the | ne "Read encoder data"   | ' job       |             |                                                                             |
| 140.0        | ENCVAL                   | DINT        | L#0         | Encoder value                                                               |
| 144.0        | ZEROVAL                  | DINT        | L#0         | Count value at the last zero mark                                           |
| 148.0        | ENC_ADJ                  | DINT        | L#0         | Absolute encoder adjustment                                                 |
| Data for the | ne "Read cam and track   | k data" job | )           |                                                                             |
| 152.0        | CAM_00_31                | DWORD       | DW#16#0     | Cam identifier bits for cams 0 to 31                                        |
| 156.0        | CAM_32_63                | DWORD       | DW#16#0     | Cam identifier bits for cams 32 to 63                                       |
| 160.0        | CAM_64_95                | DWORD       | DW#16#0     | Cam identifier bits for cams 64 to 95                                       |
| 164.0        | CAM_96_127               | DWORD       | DW#16#0     | Cam identifier bits for cams 96 to 127                                      |
| 168.0        | TRACK_ID1                | DWORD       | DW#16#0     | Track identifier bits of tracks 0 to 31                                     |
| 172.0        | ACTPOS1                  | DINT        | L#0         | Current position                                                            |
| Data for the | ne "Fast cam parameter   | r change"   | job         |                                                                             |
| 176.0        | C_QTY                    | BYTE        | B#16#0      | Number of cams to modify                                                    |
| 177.0        | DIS_CHECK                | BOOL        | FALSE       | 1 = disable data check                                                      |
| 180.0        | CAM                      | ARRAY       |             | Note:                                                                       |
|              |                          | [015]       |             | The following structure must be                                             |
|              |                          | STRUC       | Г           | completed for each cam to be modified                                       |
| Relative a   | ddress                   | 1           |             |                                                                             |
| +0.0         | CAM_NO                   | BYTE        | B#16#0      | Number of the cam to modify                                                 |
| +1.0         | C_EFFDIR                 | BOOL        | FALSE       | 1 = change the effective direction                                          |
| +1.1         | C_CBEGIN                 | BOOL        | FALSE       | 1 = change the cam start to the value<br>CBEGIN (new cam start)             |
| +1.2         | C_CEND                   | BOOL        | FALSE       | 1 = change the cam end / activation time<br>to the value CEND (new cam end) |
| +1.3         | C_LTIME                  | BOOL        | FALSE       | 1 = change the lead time to the LTIME value (new lead time)                 |
| +1.4         | CAM_OFF                  | BOOL        | FALSE       | 1 = deactivate the cam during the cam change                                |
| +1.5         | EFFDIR_P                 | BOOL        | FALSE       | 1 = new effective direction positive (plus)                                 |
| +1.6         | EFFDIR_M                 | BOOL        | FALSE       | 1 = new effective direction negative<br>(minus)                             |
| +2.0         | CBEGIN                   | DINT        | L#0         | New cam start                                                               |
| +6.0         | CEND                     | DINT        | L#0         | New cam end / new activation time                                           |
| +10.0        | LTIME                    | INT         | 0           | New lead time                                                               |

# C.2 Content of the Parameter DB

#### Note

Do not modify any data not listed in this table.

### Content of the Parameter DB

| Address   | Name      | Туре | Start value  | Comment                                              |
|-----------|-----------|------|--------------|------------------------------------------------------|
| Machine p | arameters |      |              |                                                      |
| 3.1       | PI_MEND   | BOOL | FALSE        | 1: Enable process interrupt: End of measurement      |
| 3.2       | PI_CAM    | BOOL | FALSE        | 1: Enable process interrupt: Cam on/off              |
| 3.5       | PI_MSTRT  | BOOL | FALSE        | 1: Enable process interrupt: Start of<br>measurement |
| 4.0       | EDGEDIST  | DINT | L#0          | Minimum edge interval for edge detection             |
| 8.0       | UNITS     | DINT | L#1          | Physical units system                                |
| 12.0      | AXIS_TYPE | DINT | L#0          | 0: Linear axis, 1: Rotary axis                       |
| 16.0      | ENDROTAX  | DINT | L#100000     | End of rotary axis                                   |
| 20.0      | ENC_TYPE  | DINT | L#1          | Encoder type, message frame length                   |
| 24.0      | DISP_REV  | DINT | L#80000      | Distance per encoder revolution                      |
| 32.0      | INC_REV   | DINT | L#500        | Increments per encoder revolution                    |
| 36.0      | NO_REV    | DINT | L#1024       | Number of encoder revolutions                        |
| 40.0      | BAUD RATE | DINT | L#0          | Baud rate                                            |
| 44.0      | REFPT     | DINT | L#0          | Reference point coordinate                           |
| 48.0      | ENC_ADJ   | DINT | L#0          | Absolute encoder adjustment                          |
| 52.0      | RETR_TYPE | DINT | L#0          | Type of retrigger reference point                    |
| 56.0      | CNT_DIR   | DINT | L#0          | Counting direction:                                  |
|           |           |      |              | 0: normal, 1: Inverted                               |
| 63.0      | MON_WIRE  | BOOL | TRUE         | 1: Wire-break monitoring                             |
| 63.1      | MON_FRAME | BOOL | TRUE         | 1: Frame error monitoring                            |
| 63.2      | MON_PULSE | BOOL | TRUE         | 1: Missing pulse monitoring                          |
| 64.0      | SSW_STRT  | DINT | L#-100000000 | Software limit switch start                          |
| 68.0      | SSW_END   | DINT | L#100000000  | Software limit switch end                            |
| 76.0      | C_QTY     | DINT | L#0          | Scope: 0, 1, 2, 3 = max. 16, 32, 64, 128<br>cams     |
| 80.0      | HYS       | DINT | L#0          | Hysteresis                                           |
| 84.0      | SIM_SPD   | DINT | L#0          | Simulation velocity                                  |
| 90.0      | TRACK_OUT | WORD | W#16#0       | Control of track outputs:                            |
|           |           |      |              | 0 = cam control system, 1 = CPU;                     |
|           |           |      |              | Bit number = track number                            |

C.2 Content of the Parameter DB

| Address    | Name             | Туре         | Start value         | Comment                                   |
|------------|------------------|--------------|---------------------|-------------------------------------------|
| 95.0       | EN_IN_I3         | BOOL         | FALSE               | Enable input I3                           |
| 95.1       | EN_IN_I4         | BOOL         | FALSE               | Input enable                              |
| 95.2       | EN_IN_I5         | BOOL         | FALSE               | Input I5 enable                           |
| 95.3       | EN_IN_I6         | BOOL         | FALSE               | Input I6 enable                           |
| 95.4       | EN_IN_I7         | BOOL         | FALSE               | Input I7 enable                           |
| 95.5       | EN_IN_I8         | BOOL         | FALSE               | Input I8 enable                           |
| 95.6       | EN_IN_I9         | BOOL         | FALSE               | Input I9 enable                           |
| 95.7       | EN_IN_I10        | BOOL         | FALSE               | Input I10 enable                          |
| 99.0       | SPEC_TRC0        | BOOL         | FALSE               | 1 = track 0 is counter cam track          |
| 99.1       | SPEC_TRC1        | BOOL         | FALSE               | 1 = track 1 is counter cam track          |
| 99.2       | SPEC_TRC2        | BOOL         | FALSE               | 1 = track 2 is brake cam track            |
| 100.0      | CNT_LIM0         | DINT         | L#2                 | Upper count value for counter cam track 0 |
| 104.0      | CNT_LIM1         | DINT         | L#2                 | Upper count value for counter cam track 1 |
| Paramete   | rs for cams 0 to | 15 / 0 to 31 | / 0 to 63 / 0 to 12 | 7                                         |
| 108.0      |                  | STRUCT       |                     | (12 bytes length per element)             |
| Relative a | ddress           |              |                     |                                           |
| +0.0       | CAMVALID         | BOOL         | FALSE               | 1: Cam valid                              |
| +0.1       | EFFDIR_P         | BOOL         | TRUE                | 1: Positive effective direction (plus)    |
| +0.2       | EFFDIR_M         | BOOL         | TRUE                | 1: Negative effective direction (minus)   |
| +0.3       | CAM_TYPE         | BOOL         | FALSE               | 0: Distance cam, 1: Time-based output cam |
| +0.4       | PI_SW_ON         | BOOL         | FALSE               | 1: Process interrupt on activation        |
| +0.5       | PI_SW_OFF        | BOOL         | FALSE               | 1: Process interrupt on deactivation      |
| +1.0       | TRACK_NO         | BYTE         | B#16#0              | Track number                              |
| +2.0       | CBEGIN           | DINT         | L#-100 000 000      | Cam start                                 |
| +6.0       | CEND             | DINT         | L#100 000 000       | Cam end/activation time                   |
| +10.0      | LTIME            | INT          | 0                   | Rate time                                 |

C.3 Data and Structure of the Diagnostic DB

# C.3 Data and Structure of the Diagnostic DB

#### Note

Do not modify any data not listed in this table.

### Structure of the diagnostic DB

| Address | Name                 | Туре   | Initial value | Comment                                  |
|---------|----------------------|--------|---------------|------------------------------------------|
| 0.0     | MOD_ADDR<br>(enter!) | INT    | 0             | Module address                           |
| 256.0   | JOB_ERR              | INT    | 0             | Communication errors                     |
| 258.0   | JOBBUSY              | BOOL   | FALSE         | 1 = job busy                             |
| 258.1   | DIAGRD_EN            | BOOL   | FALSE         | 1 = read diagnostic buffer unconditional |
| 260.0   | DIAG_CNT             | INT    | 0             | Number of valid entries in the list      |
| 262.0   | DIAG[1]              | STRUCT |               | Diagnostic data latest entry             |
| 272.0   | DIAG[2]              | STRUCT |               | Diagnostic data second entry             |
| 282.0   | DIAG[3]              | STRUCT |               | Diagnostic data third entry              |
| 292.0   | DIAG[4]              | STRUCT |               | Diagnostic data oldest entry             |

### Structure of the Diagnostic Entry

| Address | Name  | Туре | Initial value | Comment                                                |
|---------|-------|------|---------------|--------------------------------------------------------|
| +0.0    | STATE | BOOL | FALSE         | 0 = event outgoing                                     |
|         |       |      |               | 1 = event incoming                                     |
| +0.1    | INTF  | BOOL | FALSE         | 1 = Internal error                                     |
| +0.2    | EXTF  | BOOL | FALSE         | 1 = external error                                     |
| +2.0    | FCL   | INT  | 0             | Error class:                                           |
|         |       |      |               | 1: Operating error                                     |
|         |       |      |               | 4: Data error                                          |
|         |       |      |               | 5: Machine data error                                  |
|         |       |      |               | 7: Cam data error                                      |
|         |       |      |               | 15: Messages                                           |
|         |       |      |               | 128: Diagnostic error                                  |
| +4.0    | FNO   | INT  | 0             | Error number 0 to 255                                  |
| +6.0    | CH_NO | INT  | 0             | Channel number (always 1)                              |
| +8.0    | CAMNO | INT  | 0             | Cam numbers 0 to 127 with error class = cam data error |

C.3 Data and Structure of the Diagnostic DB

# List of JOB\_ERR Interrupts

| JOB_ERR<br>(hex)             | JOB_ERR<br>(dec) | JOB_ERR<br>(int) | Meaning                                                                                                    |
|------------------------------|------------------|------------------|----------------------------------------------------------------------------------------------------|
| 80A0                         | 32928            | -32608           | Negative acknowledgment when reading from module.<br>Module removed during read operation or module defective.             |
| 80A1                         | 32929            | -32607           | Negative acknowledgment when writing to module. Module removed during write operation or module defective.                 |
| 80A2                         | 32930            | -32606           | Protocol error at layer 2                                                                                                  |
| 80A3                         | 32931            | -32605           | Protocol error involving user interface/user                                                                               |
| 80A4                         | 32932            | -32604           | Communication problem on K bus                                                                                             |
| 80B1                         | 32945            | -32591           | Specified length wrong. Faulty FM_TYPE parameter setting at the channel DB for the module in use.                          |
| 80B2                         | 32946            | -32590           | The configured slot is empty.                                                                                              |
| 80B3                         | 32947            | -32589           | Actual module type does not match configured module type.                                                                  |
| 80C0                         | 32960            | -32576           | The module has not yet prepared the data to be read.                                                                       |
| 80C1                         | 32961            | -32575           | The data of a write job of the same type have not yet been processed on the module.                                        |
| 80C2                         | 32962            | -32574           | The module is currently processing the maximum number of jobs.                                                             |
| 80C3                         | 32963            | -32573           | Required resources (memory etc.) currently in use.                                                                         |
| 80C4                         | 32964            | -32572           | Communication errors                                                                                                    |
| 80C5                         | 32965            | -32571           | Distributed I/Os not available.                                                                                            |
| 80C6                         | 32966            | -32570           | Priority class abort (restart or background)                                                                               |
| 8522                         | 34082            | -31454           | Channel DB or parameter DB too short. The data cannot be read from the DB. (write job)                                     |
| 8532                         | 34098            | -31438           | DB number of the parameter DB too high. (write job)                                                                        |
| 853A                         | 34106            | -31430           | Parameter DB does not exist. (write job)                                                                                   |
| 8544                         | 34116            | -31420           | Error in nth (n > 1) read access to a DB after error occurred.<br>(write job)                                              |
| 8723                         | 34595            | -30941           | Channel DB or parameter DB too short. The data cannot be written to the DB. (read job)                                     |
| 8730                         | 34608            | -30928           | Parameter DB on the CPU write-protected. The data cannot be written to the DB (read job).                                  |
| 8732                         | 34610            | -30926           | DB number of the parameter DB too high. (read job)                                                                         |
| 873A                         | 34618            | -30918           | Parameter DB does not exist. (read job)                                                                                    |
| 8745                         | 34629            | -30907           | Error in nth (n > 1) write access to a DB after error occurred.<br>(read job)                                              |
| The errors 8<br>without user | 0A2 to 80A4      | and 80Cx ar      | e temporary, i.e. these can be cleared after a waiting time<br>the format 7xxx indicate temporary states in communication. |

C.3 Data and Structure of the Diagnostic DB

### See also

Machine data of the encoder (Page 86) Cam parameters (Page 97) Enable diagnostics interrupts (Page 149)

Data blocks / error lists C.4 Error class 1: Process error

# C.4 Error class 1: Process error

### Meaning

Operating errors are detected asynchronous to operator input/commands.

| No. | Meaning          |                                                                                                    | Diagnostics<br>interrupt |  |  |  |
|-----|------------------|----------------------------------------------------------------------------------------------------|--------------------------|--|--|--|
| 1   | Software limit s | Software limit switch start passed                                                                                |                          |  |  |  |
| 2   | Software limit s | switch end passed                                                                                                 | Yes                      |  |  |  |
| 3   | Traversing rang  | Yes                                                                                                    |                          |  |  |  |
| 4   | Traversing rang  | Yes                                                                                                    |                          |  |  |  |
| 13  | Set actual valu  | e on-the-fly cannot be executed                                                                                   | Yes                      |  |  |  |
|     | Cause            | After the actual value was set on-the-fly, the software limit switch is outside the traversing range.             |                          |  |  |  |
|     |                  | (-100 m to +100 m or -1000 m to +1000 m.)                                                                         |                          |  |  |  |
|     |                  | The shift resulting from set actual value / set actual value on-the-fly is more than $\pm$ 100 m or $\pm$ 1000 m. |                          |  |  |  |
|     | Effect           | Axis not synchronized                                                                                             |                          |  |  |  |

# C.5 Error class 4: Data error

#### Meaning

Data errors are detected synchronously to an operator input/control.

| No. | Meaning        |                                                                                                    | Diagnostic<br>interrupt |  |  |  |  |
|-----|----------------|----------------------------------------------------------------------------------------------------|-------------------------|--|--|--|--|
| 10  | Zero offset    | error                                                                                                    | No                      |  |  |  |  |
|     | Cause          | The zero offset is greater than ±100 m or ±1000 m.                                                                                  | 7                       |  |  |  |  |
|     |                | The software limit switches are outside the traversing range (-<br>100 m to +100 m or -1000 m to +1000 m)<br>after the zero offset. |                         |  |  |  |  |
|     |                | Rotary axis: The absolute value of the zero offset is greater than the end of rotary axis.                                          |                         |  |  |  |  |
| 11  | Faulty actua   | al value setting                                                                                                    | No                      |  |  |  |  |
|     | Cause          | Linear axis: The coordinate lies outside the current (possibly offset) software limit switches.                                     |                         |  |  |  |  |
|     |                | Rotary axis: The coordinate is < 0 or greater than the end of rotary axis.                                                          |                         |  |  |  |  |
| 12  | Reference p    | No                                                                                                    |                         |  |  |  |  |
|     | Cause          | Linear axis: The coordinate lies outside the current (possibly offset) software limit switches.                                     |                         |  |  |  |  |
|     |                | Rotary axis: The coordinate is < 0 or greater than the end of rotary axis.                                                          |                         |  |  |  |  |
| 20  | Enable mac     | hine data not permitted                                                                                                    | No                      |  |  |  |  |
|     | Cause          | There are no new (error-free) machine data on the module.                                                                           |                         |  |  |  |  |
| 21  | Set actual v   | Set actual value on-the-fly not permitted                                                                                           |                         |  |  |  |  |
|     | Cause          | An attempt was made to execute "set actual value on-the-fly" while "retrigger reference point" was active.                          |                         |  |  |  |  |
| 27  | Illegal bit-co | oded setting                                                                                                    | No                      |  |  |  |  |
|     | Cause          | Unused and, in this case, unwritten bits are not 0.                                                                                 |                         |  |  |  |  |
|     |                | An attempt was made to select "length measurement" and "edge detection" at the same time.                                           |                         |  |  |  |  |
| 28  | Retrigger re   | No                                                                                                    |                         |  |  |  |  |
|     | Cause          | An attempt was made to execute "retrigger reference point" while "set actual value on-the-fly" was active.                          |                         |  |  |  |  |
|     |                | An attempt was made to execute "retrigger reference point" with an SSI encoder.                                                     |                         |  |  |  |  |
| 29  | Illegal bit-co | ded command                                                                                                    | No                      |  |  |  |  |
|     | Cause          | Unused and, in this case, unwritten bits are not 0.                                                                                 |                         |  |  |  |  |
| 30  | Incorrect lea  | ad time                                                                                                    | No                      |  |  |  |  |
| 31  | Invalid cam    | number                                                                                                    | No                      |  |  |  |  |
|     | Cause          | The cam is not valid.                                                                                                    |                         |  |  |  |  |
|     |                | The cam number is not in the range 0 to 127.                                                                                        |                         |  |  |  |  |

| No. | Meaning                |                                                                                                    | Diagnostic<br>interrupt |  |  |  |
|-----|------------------------|----------------------------------------------------------------------------------------------------|-------------------------|--|--|--|
| 32  | Incorrect cam          | Incorrect cam start                                                                                                    |                         |  |  |  |
|     | Cause                  | The cam start is outside the traversing range (-100 m to +100 m or -1000 m to +1000 m).                                                   |                         |  |  |  |
|     |                        | Rotary axis: The cam start is < 0 or greater than the end of rotary axis.                                                                 |                         |  |  |  |
| 33  | Invalid cam e          | nd / invalid activation time                                                                                                    | No                      |  |  |  |
|     | Cause                  | The cam end is outside the traversing range (-100 m to +100 m or -1000 m to +1000 m).                                                     |                         |  |  |  |
|     |                        | Rotary axis: The cam end is < 0 or greater than the end of rotary axis.                                                                   |                         |  |  |  |
|     |                        | The cam is not active at least for the duration of one pulse.                                                                             |                         |  |  |  |
|     |                        | With an inverse cam, there are not at least 4 pulses between the cam start and cam end.                                                   |                         |  |  |  |
| 34  | Cancel set ac          | No                                                                                                    |                         |  |  |  |
|     | Cause                  | The actual position value would be outside the operating range with an SSI encoder and linear axis after making the setting.              |                         |  |  |  |
| 35  | Incorrect actu<br>fly" | al value specified by "set actual value" / "set actual value on-the-                                                                      | No                      |  |  |  |
|     | Cause                  | The specified actual value is outside the permitted numeric range of $\pm 100$ m or $\pm 1000$ m.                                         |                         |  |  |  |
|     |                        | When this setting is applied, the software limit switches would be outside the traversing range (-100 m to +100 m or -1000 m to +1000 m). |                         |  |  |  |
|     |                        | The offset derived from set actual value / set actual value on-the-fly would be more than $\pm 100$ m or $\pm 1000$ m.                    |                         |  |  |  |
| 107 | Axis paramet           | ers not assigned                                                                                                    | No                      |  |  |  |
|     | Cause                  | There are no machine data on the axis.                                                                                                    |                         |  |  |  |
|     |                        | There are no machine data activated on the axis.                                                                                          |                         |  |  |  |
| 108 | Axis not sync          | hronized                                                                                                    | No                      |  |  |  |
|     | Cause                  | One of the settings "set actual value" or "set actual value on-<br>the-fly" was initiated although the axis is not synchronized.          |                         |  |  |  |
| 109 | Output cam p           | rocessing running                                                                                                    | No                      |  |  |  |
| 110 | Invalid numbe          | er of cams to be modified.                                                                                                    | No                      |  |  |  |

C.6 Error class 5: Machine data error

# C.6 Error class 5: Machine data error

## Meaning

The diagnostic interrupt is only triggered if an error is detected in the system data block (SDB).

| No. | Meaning         |                                                                                                    | Diagnostic<br>interrupt |  |  |  |
|-----|-----------------|----------------------------------------------------------------------------------------------------|-------------------------|--|--|--|
| 5   | Error in proces | Error in process interrupt setting                                                                                                    |                         |  |  |  |
|     | Cause           | You have attempted to select a process interrupt that the module does not support.                                                                              |                         |  |  |  |
| 6   | Incorrect minir | num edge distance                                                                                                    | Yes                     |  |  |  |
|     | Cause           | You have entered a value < 0 or > $10^9 \mu\text{m}$ as the minimum edge distance.                                                                              |                         |  |  |  |
| 8   | Incorrect axis  | type                                                                                                    | Yes                     |  |  |  |
|     | Cause           | You have entered neither 0 nor 1 as an axis type.                                                                                                    |                         |  |  |  |
| 9   | Incorrect end   | of rotary axis                                                                                                    | Yes                     |  |  |  |
|     | Cause           | The value for the end of rotary axis is outside the valid range from 1 to $10^9 \mu\text{m}$ or 1 to $10^8 \mu\text{m}$ (depending on the resolution).          |                         |  |  |  |
| 10  | Incorrect enco  | der type                                                                                                    | Yes                     |  |  |  |
|     | Cause           | The value for the encoder type lies outside of the permissible range of 1 to 10.                                                                                |                         |  |  |  |
| 11  | Incorrect dista | Yes                                                                                                    |                         |  |  |  |
|     | Cause           | The value for distance/encoder revolution is outside the valid range from 1 to $10^9 \mu m$ (regardless of the resolution).                                     |                         |  |  |  |
| 13  | of the encoder  | Incorrect number of increments/encoder revolution (see chapter "Machine data of the encoder (Page 86)")                                                         |                         |  |  |  |
| 14  | of the encoder  | <b>ber of increments/encoder revolution</b> (see chapter "Machine data<br>(Page 86)")                                                                           | Yes                     |  |  |  |
| 15  | Incorrect baud  | Incorrect baud rate                                                                                                    |                         |  |  |  |
|     | Cause           | You have specified a baud rate outside the permitted range of 0 to 3.                                                                                           | -                       |  |  |  |
| 16  | Incorrect refer | ence point coordinate                                                                                                    | Yes                     |  |  |  |
|     | Cause           | The coordinate is outside the range of -100 m to +100 m or -<br>1000 m to +1000 m, depending on the resolution.                                                 |                         |  |  |  |
|     |                 | Linear axis: The coordinate is outside the operating range.                                                                                                    |                         |  |  |  |
|     |                 | Rotary axis: The coordinate is < 0 or greater than the end of rotary axis.                                                                                      |                         |  |  |  |
| 17  | Incorrect abso  | lute value adjustment                                                                                                    | Yes                     |  |  |  |
|     | Cause           | SSI encoder: The value of the absolute encoder adjustment is<br>not in the encoder range: [increments per encoder revolution] x<br>[number of revolutions - 1]. |                         |  |  |  |
| 18  | Incorrect type  | of reference point retrigger                                                                                                    | Yes                     |  |  |  |
|     | Cause           | You have specified a value other than 0, 1, 6 and 7.                                                                                                    | 1                       |  |  |  |

C.6 Error class 5: Machine data error

| No. | Meaning                           |                                                                                                    | Diagnostic<br>interrupt |  |
|-----|-----------------------------------|----------------------------------------------------------------------------------------------------|-------------------------|--|
| 19  | Incorrect direction adaptation    |                                                                                                    | Yes                     |  |
|     | Cause                             | You have specified a value other than 0 and 1.                                                                                                    |                         |  |
| 20  | Hardware monitoring not possible  |                                                                                                    | Yes                     |  |
|     | Cause                             | You set frame error monitoring = FALSE at the parameter DB.                                                                                                    |                         |  |
|     |                                   | The monitoring of missing pulses is not possible with the encoder used. Disable the MON_PULSE parameter.                                                                              |                         |  |
| 21  | Incorrect so                      | Yes                                                                                                    |                         |  |
|     | Cause                             | Linear axis: The start software limit switch is outside the travel range (-100 m+100 m or -1000 m+1000 m, depending on the resolution).                                               |                         |  |
|     |                                   | Linear axis: The software limit switch start (including any existing zero offset) is less than -100 m or -1000 m (depending on the resolution).                                       |                         |  |
| 22  | Incorrect so                      | ftware limit switch end                                                                                                    | Yes                     |  |
|     | Cause                             | Linear axis: The software limit switch end is outside the travel range (-100 m+100 m or -1000 m+1000 m, depending on the resolution) or is less than the start software limit switch. |                         |  |
|     |                                   | The software limit switch end (including any existing zero offset) is greater than +100 m or +1000 m (depending on the resolution).                                                   |                         |  |
| 144 | Incorrect number of cams          |                                                                                                    | Yes                     |  |
|     | Cause                             | You have specified a value other than 0 to 3 for the number of cams.                                                                                                    |                         |  |
| 145 | Incorrect hysteresis              |                                                                                                    | Yes                     |  |
|     | Cause                             | The hysteresis is outside the range 0 to 65535 * resolution.                                                                                                    |                         |  |
|     |                                   | The hysteresis is greater than [ $\frac{1}{4}$ x operating range] or { $\frac{1}{4}$ x rotary axis range].                                                                            |                         |  |
| 146 | Incorrect simulation velocity     |                                                                                                    | Yes                     |  |
|     | Cause                             | The simulation velocity is outside the range 1000*RES to $3*10^{7}$ *RES, or is greater than 5* $10^{8}$ µm/min.                                                                      |                         |  |
|     |                                   | The simulation velocity cannot be set internally.                                                                                                    |                         |  |
| 147 | Incorrect tra                     |                                                                                                    | Yes                     |  |
|     | Cause                             | Activation of a track outside 0 to 15 (bits 0 to 15) was selected.                                                                                                    |                         |  |
| 148 | Incorrect se                      | lection of enable inputs                                                                                                    | Yes                     |  |
|     | Cause                             | You wanted to enable a track outside 3 to 10 (bits 0 to 7) using an external signal.                                                                                                  |                         |  |
| 149 | Incorrect special track selection |                                                                                                    | Yes                     |  |
|     | Cause                             | You wanted to define a track outside 0, 1 and 2 (bits 0, 1 and 2) as a special track                                                                                                  |                         |  |
| 150 | Incorrect hig                     | gh count value track 0                                                                                                    | Yes                     |  |
|     | Cause                             | You have specified a count value < 2 or > 65535 as the high count value.                                                                                                    |                         |  |
| 151 | Incorrect hig                     | gh count value track 1                                                                                                    | Yes                     |  |
|     | Cause                             | You have specified a count value < 2 or > 65535 as the high count value.                                                                                                    |                         |  |
|     |                                   |                                                                                                    |                         |  |

C.6 Error class 5: Machine data error

| No. | Meaning                                                               |                                                                                                    | Diagnostic<br>interrupt |
|-----|-----------------------------------------------------------------------|----------------------------------------------------------------------------------------------------|-------------------------|
| 200 | Incorrect resolution                                                  |                                                                                                    | Yes                     |
|     | Cause                                                                 | You have specified a resolution < 0.1 $\mu$ m/pulse or >1000 $\mu$ m/pulse.                                                                    |                         |
|     |                                                                       | You have specified a distance/encoder revolution and a number of pulses/encoder revolution, that results in a resolution of < $0.1$ or > 1000. |                         |
| 201 | Position encoder does not match the operating range/rotary axis range |                                                                                                    | Yes                     |
|     | Cause                                                                 | SSI position encoder and rotary axis: The encoder does not exactly cover the rotary axis range.                                                |                         |
|     |                                                                       | Linear axis: The encoder does not cover at least the operating range (including software limit switches).                                      |                         |

C.7 Error class 7: Cam data error

# C.7 Error class 7: Cam data error

#### Meaning

The diagnostic interrupt is only triggered if an error is detected in the system data block (SDB).

| No. | Meaning                           |                                                                                                    | Diagnostic<br>interrupt |
|-----|-----------------------------------|----------------------------------------------------------------------------------------------------|-------------------------|
| 1   | Invalid process interrupt         |                                                                                                    | Yes                     |
|     | Cause                             | You attempted to define a process interrupt for a cam with a cam number > 7.                                                            |                         |
| 2   | Incorrect track number            |                                                                                                    | Yes                     |
|     | Cause                             | The track number is outside the range from 0 to 31.                                                                                     |                         |
| 3   | Incorrect cam start               |                                                                                                    | Yes                     |
|     | Cause                             | The cam start is outside the traversing range<br>(-100 m to +100 m or -1000 m to +1000 m).                                              |                         |
|     |                                   | Rotary axis: The cam start is < 0 and/or greater than the end of rotary axis.                                                           |                         |
| 4   | Incorrect cam                     | end                                                                                                    | Yes                     |
|     | Cause                             | The cam end is outside the traversing range (-100 m to +100 m, or -1000 m to +1000 m).                                                  |                         |
|     |                                   | The cam length is not at least one pulse.                                                                                               |                         |
|     |                                   | Rotary axis: The cam end is < 0 and/or greater than the end of rotary axis.                                                             |                         |
|     |                                   | With an inverse cam, there are not at least 4 pulses between the cam start and cam end.                                                 |                         |
| 5   | Incorrect activation time         |                                                                                                    | Yes                     |
|     | Cause                             | The activation time is < 0 $\mu$ s. The maximum value depends on the number of cams available (see chapter "Cam parameters (Page 97)"). |                         |
| 6   | Incorrect lead time <sup>1)</sup> |                                                                                                    | Yes                     |
|     | Cause                             | The lead time is < 0 µs. The maximum value depends on the number of cams available (see chapter "Cam parameters (Page 97)").            |                         |
| 50  | Too many cam sets                 |                                                                                                    | Yes                     |
|     | Cause                             | You wanted to enter more cam records than is possible with this number of cams.                                                         |                         |
| 51  | Axis in operation                 |                                                                                                    | Yes                     |
|     | Cause                             | You attempted to enter cam records while the cam control system was active.                                                             |                         |
| 52  | Axis parameters not assigned      |                                                                                                    | Yes                     |
|     | Cause                             | You want to enter cam data although no machine data have been activated yet.                                                            |                         |

<sup>1)</sup> The error message may also be issued if you have assigned the parameter "inverted" as the count direction in connection with an absolute encoder (SSI).

# C.8 Error class 15: Messages

## Meaning

| No. | Meaning                       |                                                                                      | Diagnostic<br>Interrupt |
|-----|-------------------------------|--------------------------------------------------------------------------------------|-------------------------|
| 1   | Start of parameter assignment |                                                                                      | No                      |
|     | Cause                         | The module has detected a parameter assignment by a system data block.               |                         |
| 2   | End of parameter assignment   |                                                                                      | No                      |
|     | Cause                         | The module has processed the parameter assignment by a system data block error-free. |                         |

C.9 Error class 128: Diagnostics errors

# C.9 Error class 128: Diagnostics errors

### Meaning

| No. | Meaning                            |                                                                                                    | Diagnostic<br>interrupt |
|-----|------------------------------------|----------------------------------------------------------------------------------------------------|-------------------------|
| 4   | External auxiliary voltage missing |                                                                                                    | Yes                     |
|     | Cause                              | <ul> <li>External auxiliary 24 V voltage is not connected or has<br/>failed</li> </ul>                                                                    |                         |
|     |                                    | Short circuit (e.g. at the connected encoder)                                                                                                    |                         |
|     | Effect                             | See chapter "Reaction of FM 452 to errors with diagnostics interrupt (Page 150)."                                                                         |                         |
|     |                                    | Cam processing will be deactivated                                                                                                    |                         |
|     |                                    | Track outputs will be disabled                                                                                                    |                         |
|     |                                    | The synchronization of incremental encoders is canceled                                                                                                   |                         |
|     |                                    | <ul> <li>FM 452 parameters not assigned (checkback signal PARA<br/>= 0).</li> </ul>                                                                       |                         |
|     | Remedy                             | Make sure that the 24 V connection is correct <sup>(</sup> If the 24 V connection is correct, then the module is defective).                              |                         |
| 5   | Front connector missing            |                                                                                                    | Yes                     |
|     | Cause                              | Front connector not inserted                                                                                                    |                         |
|     | Effect                             | External 24 V auxiliary voltage missing                                                                                                    |                         |
|     |                                    | Module not ready                                                                                                    |                         |
|     | Remedy                             | Insert the front connector                                                                                                    |                         |
| 51  | Watchdog expi                      | red                                                                                                    | Yes                     |
|     | Cause                              | Strong interference on FM 452                                                                                                    |                         |
|     |                                    | Error in FM 452                                                                                                    |                         |
|     | Effect                             | Module is reset                                                                                                    |                         |
|     |                                    | • Provided that no faults were detected after the module was reset, the module is ready for operation.                                                    |                         |
|     |                                    | <ul> <li>The module signals the expired WATCHDOG with<br/>"incoming" and "outgoing"</li> </ul>                                                            |                         |
|     | Remedy                             | Eliminate the interference                                                                                                    |                         |
|     |                                    | <ul> <li>Contact the relevant sales department who will require details of the circumstances leading to the error.</li> <li>Replace the EM 452</li> </ul> |                         |
|     |                                    |                                                                                                    |                         |

C.9 Error class 128: Diagnostics errors

| No. | Meaning                             |                                                                                                    | Diagnostic<br>interrupt |
|-----|-------------------------------------|----------------------------------------------------------------------------------------------------|-------------------------|
| 52  | Internal module power supply failed |                                                                                                    | Yes                     |
|     | Cause                               | Error in FM 452                                                                                                    | -                       |
|     | Effect                              | Module is reset                                                                                                    |                         |
|     |                                     | Provided that no faults were detected after the module was                                                                                       |                         |
|     |                                     | reset, the module is ready for operation.                                                                                                    |                         |
|     | Remedy                              | Replace the FM 452                                                                                                    |                         |
| 70  | Process inte                        | errupt lost                                                                                                    | Yes                     |
|     | Cause                               | A process interrupt event detected by FM 452 cannot be reported, because the same event has not yet been processed by the user program/ CPU.     |                         |
|     | Effect                              | Cam processing will be deactivated                                                                                                    |                         |
|     |                                     | Track outputs will be disabled                                                                                                    |                         |
|     |                                     | Synchronization of incremental encoders will be canceled                                                                                         |                         |
|     | Remedy                              | Link OB40 into the user program                                                                                                    |                         |
|     |                                     | Check the bus connection of the module                                                                                                    |                         |
|     |                                     | Deactivate process interrupt                                                                                                    |                         |
|     |                                     | <ul> <li>Adapt your hardware and software to suit your process<br/>requirements (for example, faster CPU, optimize user<br/>program).</li> </ul> |                         |
| 144 | Encoder wire break                  |                                                                                                    | Yes                     |
|     | Cause                               | Encoder cable sheared off or not inserted                                                                                                    |                         |
|     |                                     | Encoder has no transverse signals                                                                                                    |                         |
|     |                                     | Incorrect pin assignment                                                                                                    |                         |
|     |                                     | Cable too long                                                                                                    |                         |
|     |                                     | Encoder signals short-circuited                                                                                                    |                         |
|     | Effect                              | Cam processing will be deactivated                                                                                                    |                         |
|     |                                     | Track outputs will be disabled                                                                                                    |                         |
|     |                                     | Synchronization of incremental encoders will be canceled                                                                                         |                         |
|     | Remedy                              | Check the encoder cable                                                                                                    |                         |
|     |                                     | Comply with encoder specifications                                                                                                    |                         |
|     |                                     | • Monitoring can be temporarily disabled at the responsibility of the operator using the programming interface.                                  |                         |
|     |                                     | Observe the module's technical specifications                                                                                                    |                         |

C.9 Error class 128: Diagnostics errors

| No. | Meaning                      |                                                                                                    | Diagnostic<br>interrupt |
|-----|------------------------------|----------------------------------------------------------------------------------------------------|-------------------------|
| 145 | Absolute encoder frame error |                                                                                                    | Yes                     |
|     | Cause                        | The frame traffic between FM 452 and the absolute encoder (SSI) is disturbed or interrupted:                    |                         |
|     |                              | Encoder cable sheared off or not inserted                                                                       |                         |
|     |                              | Incorrect encoder type                                                                                          |                         |
|     |                              | Incorrect encoder setting (programmable encoders)                                                               |                         |
|     |                              | Incorrect entry of the frame length                                                                             |                         |
|     |                              | Encoder returns incorrect values (encoder defective)                                                            |                         |
|     |                              | Interference on measuring system cable                                                                          |                         |
|     |                              | Selected baud rate is too high                                                                                  |                         |
|     | Effect                       | Cam processing will be deactivated                                                                              |                         |
|     |                              | Track outputs will be disabled                                                                                  |                         |
|     |                              | • The last correct actual value remains unchanged until the<br>end of the next correct SSI transfer             |                         |
|     | Remedy                       | Check the encoder cable                                                                                         |                         |
|     |                              | Check the encoder                                                                                               |                         |
|     |                              | • Check the frame traffic between the encoder and FM 452                                                        |                         |
| 146 | Incremental er               | ncoder pulse error frame                                                                                        | Yes                     |
|     | Cause                        | Encoder monitoring has detected missing pulses                                                                  |                         |
|     |                              | Number of increments per encoder revolution incorrectly<br>entered                                              |                         |
|     |                              | Encoder defective: does not return the specified number of<br>pulses                                            |                         |
|     |                              | Faulty or missing zero marker                                                                                   |                         |
|     |                              | Interference on the encoder cable                                                                               |                         |
|     | Effect                       | Cam processing will be deactivated                                                                              |                         |
|     |                              | Track outputs will be disabled                                                                                  |                         |
|     |                              | Synchronization is canceled                                                                                     |                         |
|     | Remedy                       | Enter the correct number of increments/encoder revolutions.                                                     |                         |
|     |                              | Check the encoder and its cable                                                                                 |                         |
|     |                              | Comply with shielding and grounding regulations                                                                 |                         |
|     |                              | • Monitoring can be temporarily disabled at the responsibility of the operator using the programming interface. |                         |

C.9 Error class 128: Diagnostics errors

# Index

## Α

Absolute encoder, 76, 143 Data Transmission, 143 Frame cycle times, 145 Monostable time, 145 Pulse evaluation, 143 Response time, 145 Absolute encoder adjustment, 81, 82 Alternative, 85 Data in the channel DB, 83 Definition, 82 determination, 82 Example, 84 Activation time, 100 Actual value change, 105 Addresses, 177 adjustment Dynamic, 22 Applying glue tracks, 10 Assigning parameters, 62 Asymmetrical output signals, 140 Auxiliary voltage, 29 AVAL, 107 AVAL\_EN, 107 AVALREM\_EN, 108 Axis synchronization, 63 Axis type, 75

# В

BAUD RATE, 89 BEG\_VAL, 119 Block library, 37 Block templates, 37 Bounce-free switch, 118 Brake cam track, 19

# С

Calculate coordinate Zero offset, 109 Cam, 13 direction-based, 14 inverse, 15

FM 452 electronic cam controller Operating Instructions, 05/2011, A5E01071729-02 Cam activation Condition, 14 Cam and track data, 134 Sequence, 134 Cam control system Control signals, 135 Interfaces, 23 Cam controller, 12 electronic, 9 Cam data, 67, 97 Activation time, 100 Cam end, 99, 100 Cam start, 99, 100 Cam valid, 98 Definition, 97 Hardware interrupt on activation, 98 Hardware interrupt on deactivation, 98 Lead time, 101 Negative effective direction (minus), 98 Positive effective direction (plus), 98 read, 72 Time-based output cam, 98 Track number, 98 Writing, 71 Cam data error, 195 Cam data in the parameter DB, 98 Cam end, 99 Cam parameter change, 116 Cam start, 99 Cam types, 13 CAM\_CTRL Parameters, 40 CAM DIAG Parameters, 44 CAM\_END, 114 CAM\_NO, 114 CAM\_START, 114 CAM\_TYPE, 98 CAMVALID, 98 Cancel set actual value, 106 AVALREM\_EN, 108 Canceling the setting Cancel set actual value, 108 CBEGIN, 99, 100 CEND, 99, 100 CH01CAM\_EN, 114

Change cam edges, 114 Canceling, 115 Data used in the channel DB, 114 Definition, 114 Effects, 115 Procedure, 114 Requirements, 114 Channel DB, 49 Configuration, 49 Preparing, 64 Task, 49 Checkback signals, 177 read, 40, 56 Checkback signals for diagnostics, 137 Data used in the channel DB, 137 Procedure, 137 CNT\_DIR, 89 Connecting cables, 31 Control signals, 177 Transferring, 40 Writing, 57 Control signals for the cam control system, 135 Data used in the channel DB, 135 Procedure, 135 Counter cam track, 18, 22 Counter cam track values Data used in the channel DB, 130 Data used in the parameter DB, 131 Steps, 130 Counter cam tracks Count values, 130 CPU Startup, 41 Current input, 168

## D

Data Block Template, 48 Data error, 190 Data for the "Length measurement/edge detection" job, Data for the fast cam parameter change job, 183 Data for the read cam and track data job, 183 Data for the read count values job, 183 Data for the read encoder data job, 183 Data for the read position and track data job, 183 Data for the read position and track data job, 183 Data validation, 117 by the module, 117 DC load power supply, 29 Deactivating the cam Condition, 14

Default system of units, 74 Delay time Total value, 22 Diagnostic DB Preparing, 65 Structure, 186 Diagnostic errors, 197 Diagnostics DB, 50 Configuration, 50 Task, 50 Diagnostics interrupt, 149 Evaluation, 54 Incoming, 150 Outgoing, 150 Overview, 149 Reaction of FM 452, 150 Digital Input, 30 Digital output, 30 DIR\_M, 128 DIR P. 128 Direct access to checkback signals, 56 Direction detection, 14 Direction of motion, 14 Direction-based cams, 14 Disabling software limit switches Effects, 127 SSW OFF, 126 Steps, 126 DISP REV, 87 Done bits for function switches, 180 Done bits for read jobs, 180 Done bits for write jobs, 180 Dynamic adjustment, 22, 102

## Ε

Edge detection, 118 Requirements, 118 Edge interval Data update, 118 Deactivating, 117 Result, 118 EDGE\_ON, 119 EDGEDIST, 120 EFFDIR\_M, 98 EFFDIR\_P, 98 Effective direction, 13, 97, 98 Electrical isolation, 169 Electronic cam control Components, 11 Electronic cam controller, 9 EMERGENCY OFF limit switch, 27 EMERGENCY OFF switch, 27 ENC\_TYPE, 86 Encoder Machine data, 86 Mechanical adjustment, 85 Multiturn, 143 Single-turn, 143 Encoder data, 133 Data used in the channel DB, 133 Procedure, 133 Requirements, 133 Encoder type, 86 Encoders Total number of steps, 88 End of rotary axis, 76 END\_VAL, 119 Error bits for function switches, 181 Error bits for read jobs, 182 Error bits for write jobs, 181 Error class 1 Process error, 189 Error class 128 Diagnostic data error, 197 Error class 15 Messages, 196 Error class 2 Data error, 190 Error class 5 Machine data error, 192 Error class 7 Cam data error, 195 Error classes, 189 Error displays, 148 Error evaluation, 147 Sample Program 3 "OneModule", Error LED, 148 Examples use, 154 External enable, 17 External errors, 148

## F

Fast cam parameter change, 116 Canceling, 117 Data used in the channel DB, 116 Data validation, 117 Definition, 116 Effects, 117 Procedure, 116 Requirements, 116 Faulty length measurement, 120 FC 0 FC CAM\_INIT, 39 FC 1 FC CAM\_CTRL, 40 FC<sub>2</sub> FC CAM\_DIAG, 44 FC 3 FC CAM\_MSRM, 46 FC CAM\_CTRL, 40 Call, 40 Call parameters, 42 Data used, 40 Malfunction, 43 Return values, 42 Tasks, 40 FC CAM DIAG, 44 Call. 44 Data used, 44 Malfunction, 45 Parameters, 44 Return values, 45 Tasks, 44 FC CAM\_INIT FC 0, 39 Parameters, 39 Tasks, 39 FC CAM MSRM, 46 Call, 46 Call parameters, 46 Data used, 46 Malfunction, 47 Return values, 46 Tasks, 46 Ferrules, 31 Flat gain, 141, 146 FM 452 Commissioning, 61 Installation, 25 removing, 25 Startup, 41

Frame error, 90 Front connector, 28 Assignment, 28 Wiring, 31 Function switches, 41, 178 Functions, 37 Installing, 35 Technical specifications, 55 FVAL, 107 FVAL\_DONE, 107 FVAL\_EN, 107

## G

Getting prepared for programming, 64 Group fault, 148

## Η

Hardware Installation, 61 Hardware interrupt Evaluation, 53 Iost, 53 Hysteresis, 20 Position-based cam, 79 Time-based output cam, 80 Hysteresis range, 20 Rules, 20

## I

INC\_REV, 87 Increment, 140 Incremental encoder, 76 Missing pulses, 90 Reaction times, 141 Signal shapes, 140 Initial parameter assignment, 68 Initiator, 76 Input current, 169 Input delay, 169 Input frequency, 169 Input voltage, 169 Installation, 35 Functions, 35 Parameter assignment interface, 35 Interfaces of the cam controller, 23 Internal error, 148

Interrupt enable, 96 Cam parameters for, 96 Definition, 96 Machine parameters in the parameter DB, 96 Interrupt processing, 52

### J

Job execute, 40 Job management for FC CAM\_CTRL, 182 Job management for FC CAM\_MSRM, 182 Job status, 42 JOB\_ERR interrupts, 187 Jobs, 41

### L

Lead time, 22, 101 LEDs EXTF, 148 INTF, 148 LEN\_VAL, 119 Length measurement, 118 Data update, 118 Minimum, 120 Requirements, 118 Result, 118 With error(s), 120 Length of cable, 169 Limit switches, 61 safety-relevant, 61 Linear axis, 9, 76 Linear scale, 88 Listen in, 86, 144 Wiring, 144 Listen mode, 29 Load power supply, 29 Loss of synchronization, 111

#### Μ

Machine and cam data Sequence when writing, 67 Machine data, 67 activating, 70 Axis type, 75 Changing, 68 enabling, 68 Encoder type, 86 End of rotary axis, 76 Message frame length, 86 read, 70 Type of reference point retriggering, 77 Writing, 68 Machine data error, 192 Machine data of the encoder Data in the parameter DB, 86 Definition, 86 Master mode, 29 MD\_EN, 70 MDRD\_EN, 70 MDWR\_EN, 70 Message frame length, 86 Messages, 196 Minimum length measurement, 120 Missing pulses Incremental encoder, 90 Module cycle, 55 MON\_FRAME, 90 MON\_PULSE, 90 MON\_WIRE, 90 Motor, 12 MSR\_DONE, 119 MSR\_ON, 119 MSRRD\_EN, 119 Multiturn encoder, 143

### Ν

NO\_REV, 88 Non-isolation, 32

## 0

OB40\_POINT\_ADDR Table of Contents, 53 On period, 14 Output cam Directional reversal, 97 Switching characteristics, 97 Output signal Asymmetrical, 140 Symmetrical, 140

# Ρ

Packaging unit, 10 Parameter assignment Position-/time-based cams, 13 Requirements, 35 Parameter assignment interface, 35, 62 Installing, 35 Parameter DB, 184 Areas, 51 Configuration, 51 Task, 51 Parameter for "set actual value on-the-fly" job, Parameter for "set actual value" job, Parameter for "zero offset" job, Parameter for set reference point job, 182 Parameters CAM\_CTRL, 40 CAM\_DIAG, 44 Parameters for change cam edges job, 182 Path length, 14 PI SW OFF, 98 PI SW ON, 98 Position acquisition, 169 Position and track data, 132 Data used in the channel DB, 132 Steps, 132 Position-based cam, 13 Definition, 13 Switching characteristics, 97 With assigned hysteresis, 79 Power drive, 12 Power loss, 168 Press control, 10 Process error, 189 Process interrupt, 96 Proximity switch, 142 Signal evaluation, 142 Pulse, 141

### R

Read job, 41 Error, 43 REFPT, 112, 123 REFPT EN, 112 REFTR\_ON, 123 Retrigger reference point, 122 Resolution, 91 Calculation, 91 Definition, 91 Example, 92 Range of values, 91 RETR\_TYPE, 123 Retrigger reference point Effects, 123 REFTR\_ON, 122 Requirements, 122 Return signals for the cam controller, 136 Data used in the channel DB, 136 Steps, 136 Reverse polarity protection, 168 Rotary axis, 9, 76

## S

Safety rule, 27 Safety rules, 25 Safety system, 12 Safety-relevant limit switches, 61 Sample Program 3 "OneModule" Error evaluation, User program, Scope of the manual, 7 Sequence when writing Machine and cam data, 67 Set actual value, 106, 108 Data in the channel DB, 107 Effect, 107 Procedure, 106 Set actual value on-the-fly, 106 Data in the channel DB, 107 Procedure, 106 Set reference point, 112 Data used in the channel DB, 112 Definition, 112 Effects, 113 Procedure, 112 Requirements, 112 Special features of absolute encoders, 113 Setting up a project, 62 Settings Change cam edges, 114 Fast cam parameter change, 116 Set reference point, 112 Zero offset, 109 Shifting the coordinate system Length measurement, 121 Short-circuit protection, 170 Signal cycle, 140 Signal shapes Incremental encoder, 140 Signal voltages, 169 SIM\_ON, 128 SIM\_SPD, 128 Simulation Effects of deactivation, 129 Limit values, 129 Procedure, 128 Process interrupt on activation, 128 SIM\_ON, 128 Simulation velocity, 128 Single-turn encoder, 143 Slot. 25 Software limit switch start, 78 Special track Requirements, 18 Special tracks, 18 SSW\_END, 126 SSW\_OFF, 126 SSW STRT, 126 Status displays, 148 Switching characteristics, 63 of time-based cams, 105 Symmetrical output signals, 140 SYNC, 112 Synchronization Loss of, 111 System of units in the parameter DB, 73 Selecting, 73

## Т

Technical specifications, 55 Time-based cam, 13 Activating, 105 Definition, 13 influence of the settings, 105 Switching characteristics, 105 Time-based output cam Switching characteristics, 97 With assigned hysteresis, 80 Tools, 25 Total number of encoder steps, 88 Track data, 94 Track enable enabling, 17 Track result, 16 Example, 16 Track signal Setting, 17 TRACK\_NO, 98 Tracks, 16 External enable, 17 Traversing range Dependency, 92 Resolution, 92 Trigger bits for read jobs, 179 Trigger bits for write jobs, 178 Type of reference point retriggering, 77

## Ζ

Zero offset Canceling, 111 Data used in the channel DB, 109 Effects on a linear axis, 110 on a rotary axis, 111 Procedure, 109 ZOFF\_EN, 109 ZOFF, 109 ZOFF\_EN, 109

## U

UNITS, 73 User program Sample Program 3 "OneModule",

## V

Velocity Dependency on the resolution, 93

## W

Wire break, 90 Wiring, 27, 33 of the front connector, 31 Wiring diagrams, 171 Wiring information For 24 V DC, 31 Write job, 41 Error, 43

FM 452 electronic cam controller Operating Instructions, 05/2011, A5E01071729-02 Index